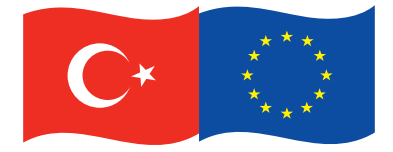

Bu proje Avrupa Birliği ve Türkiye Cumhuriyeti tarafından finanse edilmektedir This project is co-financed by the European Union and the Republic of Turkey

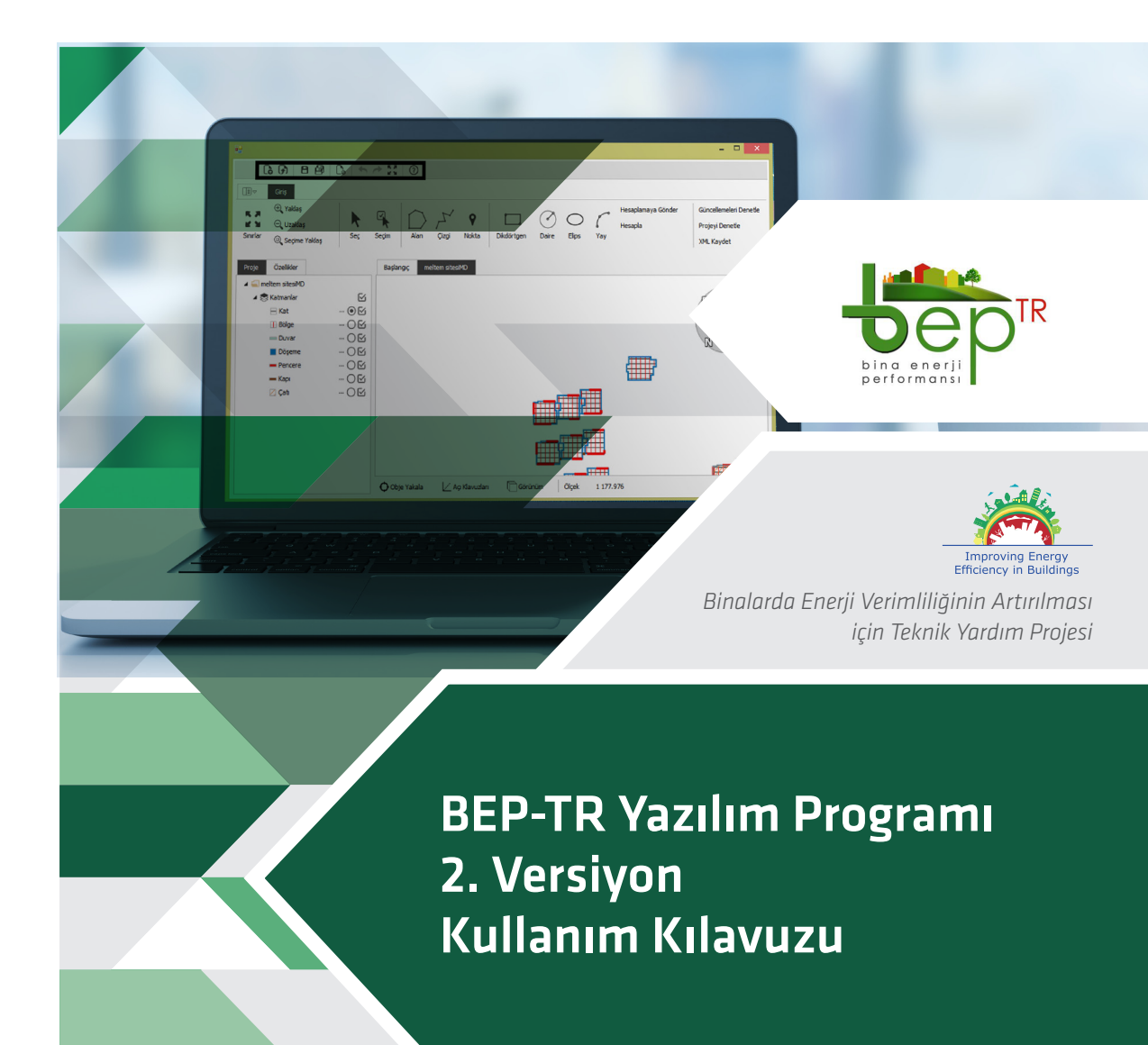

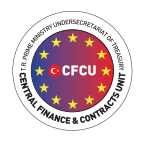

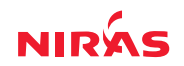

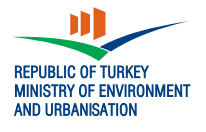

Bu el kitabı, Binalarda Enerji Verimliliğinin Arttırılması için Teknik Yardım projesine aittir.

Proje Referans No: EuropeAid/134786/IH/SER/TR Sözleşme No: TR2011/0315.20-01/001

Basim: Mart 2017

Hazırlayanlar: Mozaik Yazılım ve Bilişim Sistemleri

Tasarım ve Sayfa Düzenlemesi: Kırmızı Tasarım

Mustafa Kemal Mah. Eskişehir Devlet Yolu (Dumlupınar Bulvarı) 9.km (Tepe Prime yanı) no.278 Kat: 16 Çankaya, ANKARA Telefon : +90 (312) 410 78 00 Faks : +90 (312) 419 78 08

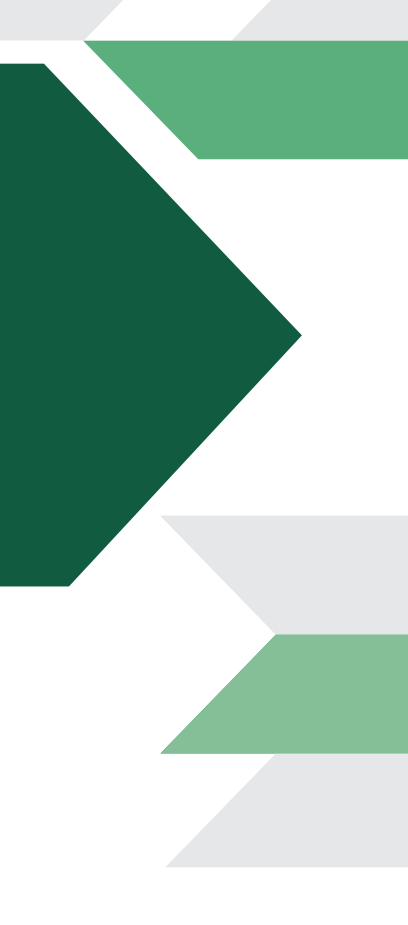

BEP-TR Yazılım Programı 2. Versiyon Kullanım Kılavuzu

#### Kısaltmalar ve Terimler

BEP-BUY: Bakanlık Uç Yazılım - XML formatındaki veri dosyasını Bakanlık Merkez Yazılıma (BEP-MY) iletecek olan masaüstü offline ve online uygulama.

BEP-IS: BEP İşletim Sistemi Uygulaması

BEP-MY: Bakanlık Merkez Yazılım - Ulusal Hesaplama Yöntemine göre hesaplamanın yapıldığı uygulama.

BEP-TR: Binalarda Enerji Performansı Yazılım Programı.

# İçindekiler

| Şekiller Listesi                    | 3  |
|-------------------------------------|----|
| Genel Bilgiler                      | 7  |
| Kapsam                              | 7  |
| Tanımlar                            | 8  |
| Genel Menü Bilgileri                | 8  |
| Uygulamaya Giriş                    | 11 |
| Dosya Formatları                    | 11 |
| Proje Oluşturma                     | 11 |
| Yeni Bir Dosya Oluşturma            | 11 |
| CAD Çizim Programından Katman Atama | 13 |
| DXF Altlığı Oluşturma               | 15 |
| Çizim Modülü                        | 16 |
| Temel Çizim Fonksiyonları           | 16 |
| Alan                                | 16 |
| Çizgi                               | 17 |
| Nokta                               | 18 |
| Daire                               | 19 |
| Elips                               | 19 |
| Yay                                 | 19 |
| Yarım Daire                         | 19 |
| Geometrik Fonksiyonlar              | 22 |
| Kesişim Fonksiyonu                  | 22 |
| Birleşim Fonksiyonu                 | 24 |
| Fark Fonksiyonu                     | 25 |
| Ayır Fonksiyonu                     | 26 |
| Alana Dönüştür Fonksiyonu           | 26 |
| Seçim Fonksiyonları                 | 27 |
| Taşıma Fonksiyonu                   | 28 |
| Kopyalama Fonksiyonu                | 31 |
| İşlem Sonlandırma Fonksiyonları     | 34 |
| Katmanlar                           | 35 |
| Katman Özellik Bilgileri            | 37 |
| Çizim/Katman Görselleri             | 38 |
| Ağaç Yapısı                         | 40 |

|                                        | 17 |
|----------------------------------------|----|
| Bina Uluşturma                         | 42 |
| Proje Bilgileri                        | 42 |
| Bina Bilgileri                         | 43 |
| Mekanik Sistem Bilgileri               | 46 |
| Kat Oluşturma                          | 53 |
| Kat Özellikleri                        | 54 |
| Bölge Oluşturma                        | 54 |
| Bölge Özellikleri                      | 57 |
| Döşeme Oluşturma                       | 58 |
| Döşeme Özellikleri                     | 59 |
| Duvar Oluşturma                        | 59 |
| Duvar Özellikleri                      | 61 |
| Pencere Çizimi                         | 61 |
| Kapı Çizimi                            | 65 |
| Çatı Çizimi                            | 66 |
| Çatı Özellikleri                       | 67 |
| Bina Genel Bilgileri                   | 68 |
| Referans Nokta                         | 68 |
| Proje Sonlandırma İşlemleri            | 70 |
| Ara Sonuç Alma İşlemi                  | 70 |
| Projeyi Denetle İşlemi                 | 71 |
| Hesaplamaya Gönder İşlemi              | 72 |
| BEP-İŞ/MY YARDIM                       | 73 |
| Tanımlı Kullanıcılar                   | 73 |
| Enerji Kimlik Belgesi Onaya Gönderme   | 74 |
| İşe Alım, İşten Çıkarma, İşten Ayrılma | 77 |
| Teklif Yöntemi İle İşe Alım:           | 77 |
| İlan Yöntemi İle İşe Alım:             | 78 |
| İşten Çıkarma:                         | 79 |
| İşten (Firmadan) Ayrılma:              | 79 |
| Eğitim Veren Kuruluşlar                | 80 |
| Şifre Yenileme/Değiştirme              | 82 |

# Şekiller Listesi

- Şekil 1 Üst Menüde Yer Alan Simgeler
- Şekil 2 Doğrusal Birim Değeri
- Şekil 3 Açısal Birim Değeri
- Şekil 4 Çizim Modülleri
- Şekil 5 BEP-BUY Uygulama Giriş Ekranı
- Şekil 6 Yeni Proje Ekranı
- Şekil 7 Proje Aç Ekranı
- Şekil 8 Aktarılacak Katman Seçim Paneli
- Şekil 9 Seçilen Projenin Çizim Ekranına Aktarılmış Hali
- Şekil 10 Çizim Ekranı Katman Paneli

Şekil 11 - Dxf Katman

- Şekil 12 Obje Yakala Fonksiyonu
- Şekil 13 Açı Klavuzları Fonksiyonu
- Şekil 14 X-Y Koordinat Bilgisi
- Şekil 15 Alan Çizimleri
- Şekil 16 Çizgi Çizimleri
- Şekil 17 Nokta Çizimi
- Şekil 18 Yeni Katman Ekleme
- Şekil 19 Yarım Daire Çizimi -1
- Şekil 20 Yarım Daire Çizimi -2
- Şekil 21 Yarım Daire Çizimi -3
- Şekil 22 Yarım Daire Çizimi -4
- Şekil 23 Kesişim Fonksiyonu -1
- Şekil 24 Kesişim Fonksiyonu -2
- Şekil 25 Kesişim Fonksiyonu -3
- Şekil 26 Birleşim Fonksiyonu -1
- Şekil 27 Birleşim Fonksiyonu -2
- Şekil 28 Fark Fonksiyonu -1
- Şekil 29 Fark Fonksiyonu -2
- Şekil 30 Ayır Fonksiyonu
- Şekil 31 Alana Dönüştür Fonksiyonu
- Şekil 32 Seç Fonksiyonu

Şekil 33 - Seçim Türleri

- Şekil 34- Biçim Modülleri
- Şekil 35 Zoom Fonksiyonları
- Şekil 36 Taşıma Fonksiyonu -1
- Şekil 37 Taşıma Fonksiyonu -2
- Şekil 38 Taşıma Fonksiyonu -3
- Şekil 39 Taşı Ekranı
- Şekil 40 Taşıma Fonksiyonu -4
- Şekil 41 Taşıma Fonksiyonu -5
- Şekil 42 Kopyala Fonksiyonu -1
- Şekil 43 Kopyala Fonksiyonu -2
- Şekil 44 Kopyala Fonksiyonu -3
- Şekil 45 Kopyala Fonksiyonu -4
- Şekil 46 Kopyala Fonksiyonu -5
- Şekil 47 Üst Üste Kat Çizilemez Uyarısı
- Şekil 48- İlgili Modül Dışında Kat Çizilemez Uyarısı
- Şekil 49 Proje Sekmesi
- Şekil 50 Yeni Proje 1 Ekranı
- Şekil 51 Katman Seçim Ekranı
- Şekil 52 Katman Verisi Ekranı
- Şekil 53 Katman Ekranı
- Şekil 54 Bilgi Giriş Ekranı
- Şekil 55 Özellik Ekle Ekranı
- Şekil 56 3D Seçimi
- Şekil 57 3D Çizim Görseli
- Şekil 58 Tamamlanmış Projenin Çizim Ekranındaki Görüntüsü
- Şekil 59 Bina Ağaç Yapısı -1
- Şekil 60 Bina Ağaç Yapısı -2
- Şekil 61 Ağaç Yapısında Seçilen Katın Pencere Görüntüsü
- Şekil 62 Bina Bilgileri Ekranı
- Şekil 63 Proje Bilgileri Ekranı -1
- Şekil 64 Proje Bilgileri Ekranı -2
- Şekil 65 Bina Bilgileri Ekranı
- Şekil 66 Sızdırmazlık Bilgileri Ekranı

- Şekil 67 Isı Köprüleri Ekranı -1
- Şekil 68 Isı Köprüleri Ekranı -2
- Şekil 69 Fotovoltaik Sistem Ekranı
- Şekil 70 Kojenerasyon Sistemi Ekranı
- Şekil 71 Mekanik Isıtma Sistemi Ekranı -1
- Şekil 72 Mekanik Isıtma Sistemi Ekranı -2
- Şekil 73 Mekanik Soğutma Sistemi Ekranı -1
- Şekil 74 Mekanik Soğutma Sistemi Ekranı -2
- Şekil 75 Mekanik Sıcak Su Sistemi Ekranı -1
- Şekil 76 Mekanik Sıcak Su Sistemi Ekranı -2
- Şekil 77 Mekanik Havalandırma Sistemi Ekranı -1
- Şekil 78 Mekanik Havalandırma Sistemi Ekranı -2
- Şekil 79 Kat Bilgi Giriş Ekranı
- Şekil 80 Çizim Ekranı Kat Görüntüsü
- Şekil 81 Kat Bilgisi Ekranı
- Şekil 82 Bölge Bilgi Giriş Ekranı
- Şekil 83 Armatürler Bilgi Giriş Ekranı
- Şekil 84 Aydınlatma Bilgi Girişi Ekranı
- Şekil 85 Mekanik Sistem Seçim Ekranı
- Şekil 86 Mekanik Sistem Tanımlama Ekranı
- Şekil 87 Bölge Bilgisi Ekranı
- Şekil 88 Döşeme Bilgi Giriş Ekranı
- Şekil 89 Materyaller Bilgi Giriş Ekranı
- Şekil 90 Döşeme Bilgisi Ekranı
- Şekil 91 Duvar Bilgi Giriş Ekranı
- Şekil 92 Materyaller Bilgisi Ekranı
- Şekil 93 Kiriş Bilgi Giriş Ekranı
- Şekil 94 Pencere Bilgi Giriş Ekranı
- Şekil 95 Engeller Giriş Ekranı
- Şekil 96 Pencere Çizimi İşlemi -1
- Şekil 97 Pencere Çizimi Çizgi Bölümü
- Şekil 98 Pencere Çizim İşlemi -2
- Şekil 99 Pencere Çizim İşlemi -3
- Şekil 100 Pencere Çizim İşlemi -4

Şekil 101 - Pencere Seç İşlemi

- Şekil 102 Pencere Sil İşlemi
- Şekil 103 Kapı Bilgi Girişi Ekranı
- Şekil 104 Çatı Bilgi Girişi Ekranı
- Şekil 105 Çatı Materyaller Bilgi Giriş Ekranı
- Şekil 106 Döşeme Materyaller Bilgi Giriş Ekranı
- Şekil 107 Çatı Bilgisi Ekranı
- Şekil 108 Referans Noktası
- Şekil 109 X-Y Değerleri
- Şekil 1110 Referans Noktası Değerleri
- Şekil 111 Ara Sonuç Alma
- Şekil 112 Ara Sonuç Ekranı
- Şekil 113 Projeyi Denetle
- Şekil 114 Hesaplamaya Gönder

# **Genel Bilgiler**

Binalarda Enerji Performansı Yönetmeliği gereğince, yeni tasarlanacak binalar için alınması zorunlu olan "Enerji Kimlik Belgesi" (EKB), ulusal hesaplama yöntemine dayalı olarak Bep-tr yazılımı aracılığı ile oluşturulmaktadır.

2014 yılında yenilenen hesap yöntemi ile Bep-tr yazılımının yenilenmesi süreci başlamış ve yazılımın 2. versiyonu geliştirilmiştir.

Bu yardım dokümanında BEP-TR programının 2. versiyonu anlatılmaktadır. BEP-TR 2. versiyon yazılımı ana hatlarıyla iki kısımdan oluşmaktadır. Bunlar, çevrim içi ve çevirim dışı olarak masaüstünde çalışan Bakanlık Uç Yazılımı (BEP-BUY) ve web tabanlı olarak çalışan işletim sistemi sunucu (BEP-İS) programıdır.

# Kapsam

Masaüstü çalışan BEP-BUY yazılımı, içinde yer alan çizim modülü sayesinde bina geometrisi ve bina bilgileri tanımlanabilmekte ve Ulusal Hesaplama Yöntemine göre enerji performansı ve sera gazı (CO<sub>2</sub>) emisyonu hesaplaması herhangi bir kullanıcı adı ve şifreye ihtiyaç duyulmadan yapılabilmektedir. Ancak geçerli bir EKB elde etmek için yapılan projenin web tabanlı BEP-İS sunucu yazılımına, yazılımda tanımlı bir firmaya bağlı olarak çalışan aktif EKB uzmanı tarafından gönderilmesi gerekmektedir. BEP-BUY uygulaması BEP-MY ve BEP-IS uygulamaları ile senkronize çalışabilen ve herhangi bir ek yazılım kurulumuna ihtiyaç duymayan bir uygulamadır. Bu uygulama masaüstü kurulumunu sağlayacak şekilde derlenmiş olup internetten bağımsız şekilde ve lisans gerektirmeden çalışabilir. EKB oluşturulması için gerekli bütün bilgileri içerir ve BEP-MY' a veri iletimini sağlamak için formatı belirlenecek olan XML dosyasını oluşturur. Uygulamada bina verileri tanımlanabilir ve ara hesaplar yapılabilir. Aynı zamanda CAD tabanlı bina projeleri yüklenebilir ve yüklenen projeler BEP-BUY tarafından okunabilir.

Web tabanlı BEP-İS sunucu yazılımına ise yetkili kullanıcılar tarafından kullanıcı adı (T.C. Kimlik Numarası) ve şifre ile giriş yapılabilmektedir. BEP-İS sunucu yazılımında proje görüntüleme, proje hesaplama, proje sonucu görüntüleme, proje onayı, Enerji Kimlik Belgesi üretilmesi, EKB uzmanı işe alım ve işten çıkarma işlemleri gerçekleştirilebilmektedir. Ayrıca EVD Şirketleri, Meslek Odaları ve Üniversitelerce kullanılacak eğitim tanımlama ve eğitim verdikleri EKB uzmanlarının ve firmalarının bilgilerini girmek için kullanılan ekranlar; EKB uzmanlarının onaya gönderdiği projeleri görüntüleyerek onay/red işlemleri yapılan yerel yönetim modülleri de bulunmaktadır.

BEP-BUY ve BEP-İS yazılımlarına "http://beptr.csb.gov.tr/bep-web" adresinden ulaşılabilmektedir.

## Tanımlar

Bu dokumanda geçen; Bakanlık: T.C. Çevre ve Şehircilik Bakanlığını, EKB: Enerji Kimlik Belgesini, EKB uzmanı: Enerji Kimlik Belgesi Uzmanını EVD Şirketleri: Enerji Verimliliği Danışmanlık Şirketlerini, SMM: Serbest Müşavir Mühendisi, CAD: Bilgisayar Destekli Tasarımı, BEP-BUY: Masaüstü offline ve online uygulamayı, BEP-IS: BEP İşletim Sistemi Uygulamasını, BEP-MY: Ulusal Hesaplama Yöntemine göre hesaplamanın yapıldığı uygulamayı, BEP-TR: Binalarda Enerji Performansı Yazılım Programını İfade eder.

### Genel Menü Bilgileri

Uygulamanın üst menüsünde yer alan simgelerin işlevleri en genel haliyle aşağıdaki gibi tanımlanır. Bu simgeler projenin oluşturulma aşamasında sıkça kullanılır.

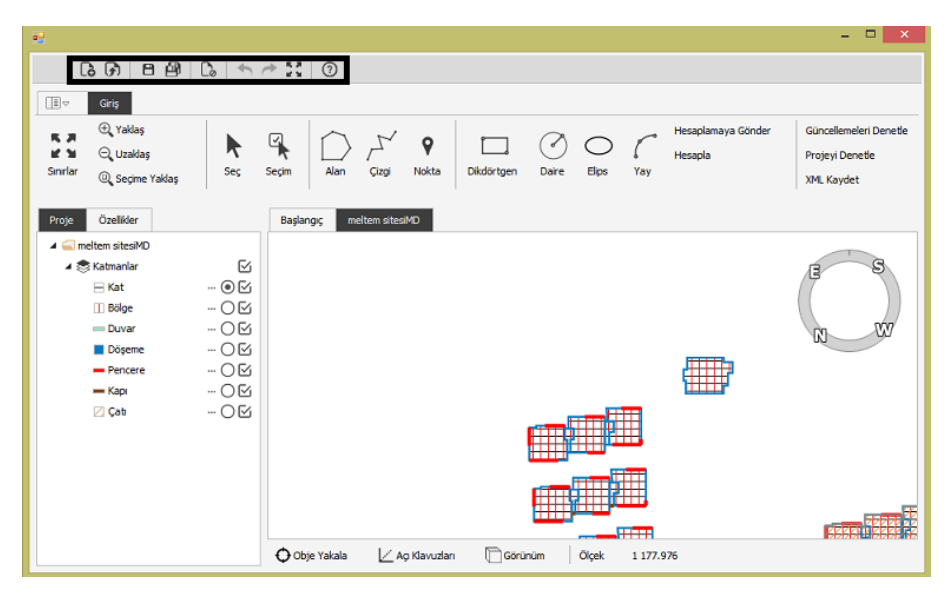

Şekil 1 - Üst Menüde Yer Alan Simgeler

# Yeni Proje 🕻

Uygulama içerisinde yeni bir proje açılmasını sağlar.

## Proje Aç 🕞

Uygulamada daha önceden çizilen projeyi açar. Ayrıca CAD de çizilmiş olan projeyi açarak altlık olarak kullanma imkanı verir.

### Kaydet 💾

Çizilmiş olan projelerin ".wsb" uzantısı ile gerekli dizine kaydedilmesini sağlar. Proje dosyası ikili veya xml biçiminde kaydedilebilir. wsb uzantısı ikili, wsx uzantısı xml biçiminde projenin kaydedilmesi sağlamaktadır.

### Tümünü Kaydet 🎒

Açılmış olan birden fazla projenin her birinin kaydedilmesini sağlar.

### Kapat 🖒

Uygulamanın kapatılmasını sağlar.

## İleri-Geri 🦘 🥕

Geri, yapılan adımların sonsuz kere geri alınmasını sağlar. İleri, geri alınmış her işlemin yeniden adım adım ilerletilerek en son yapılan adıma ulaşılmasını sağlar.

Ayrıca bunlara ek olarak (menü) ikonunun altında "Farklı Kaydet", "Seçenekler" ve "Uygulamadan Çık" fonksiyonları da yer almaktadır.

## Farklı Kaydet 民

Dosyanın yeniden adlandırılmasını ve dosyanın varsayılan konumdan farklı bir konuma kaydedilmesini sağlar.

### Uygulamadan Çık 🌔

Uygulamanın kapatılmasını sağlar.

### Sınırlar 🚼

Uygulamada çizim ekranına yaklaş veya uzaklaş yapıldıktan sonra normal görünüme dönmek için kullanılır.

#### Proje ve Özellikler Sekmesi

Çizim işlemine başlamadan önce, "Özellikler" sekmesi altında "Doğrusal" bölümünün altında bulunan "Birim", "Gösterim Birimi" ve "Ondalık Basamak" alanları doldurulmalıdır.

| 🔺 Doğrusal      |       |   |
|-----------------|-------|---|
| Birim           | Metre | • |
| Gösterim Birimi | Metre | • |
| Ondalık Basamak |       | 3 |

Şekil 2 - Doğrusal Birim Değeri

Doğrusal birim 'Metre', 'Feet', 'İnç', 'Santimetre' veya 'Milimetre' olarak seçilir. Girilen değerler seçilen ölçü birimine göre hesaplara katılır.

| 🔺 Açısal        |        |   |
|-----------------|--------|---|
| Gösterim Birimi | Derece | - |
| Ondalık Basamak |        | 3 |

Şekil 3 - Açısal Birim Değeri

Açısal birim ise 'Derece', 'Radyan' veya 'Grad' olarak seçilir.

#### Çizim Menüsü

Genel Bilgilerde de belirtildiği gibi çizim modülüne sahip olan BEP-BUY uygulaması CAD dosyalarının programa yüklenmesine imkan tanır ve bunların altlık olarak kullanılmasını sağlar. Altlık olarak kullanılan CAD dosyalarının üzerinde vektörel çizim yapılarak BEP-BUY programına uygun çizim haline dönüştürülür.

Çizim Modülü uygulamanın ana modülünü oluşturur. Uygulama içerisinde gerçekleştirilecek olan (Alan, Çizgi, Nokta vb.) çizim ile ilgili tüm işlemler bu modül aracılığıyla sağlanır.

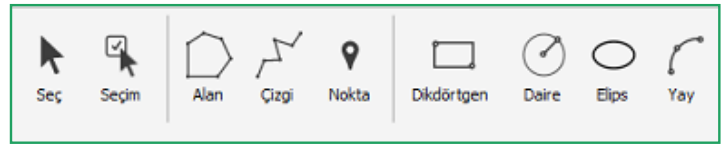

Şekil 4 - Çizim Modülleri

# Uygulamaya Giriş

BEP-BUY uygulamasına BEP-BUY. exe uzantısından giriş yapılır.

| e – – – ×                                                                                                    |
|----------------------------------------------------------------------------------------------------|
| 🖪 🗗   ⊟ 🕮   ဩ   ← ≁ ☵   💿                                                                                                    |
| [∄ ∞ Giriş                                                                                                    |
| Q. Yaklaş     X. Yaklaş     X. Yaklaş     X. Yaklaş     X. Yaklaş     Yaklaş     Yaklaş     Yaklaş     Yaklaş     Güncellemeleri Denetle       M. Yaklaş     Q. Uzaklaş     Seç     Seçim     Alan     Çızığ     Nokta     Dikdörtgen     Dare     Elps     Yay     Hesaplamaya Gönder     Güncellemeleri Denetle       Sinurlar     Q. Seçime Yaklaş     Seç     Seçim     Alan     Çızığ     Nokta     Dikdörtgen     Dare     Elps     Yay     Mix Kaydet |
| Proje Özellider Başlangı;                                                                                                    |
| Yeni Proje 🔊 Proje Aç                                                                                                    |
|                                                                                                    |
| meltem sitesMD<br>C:\Users\toga.tastan\Desktop\(Yeni Kasor (2)\meltem sitesMD.WSB                                                                                                    |
| 🗘 Obje Yakala 🔛 Agi Klavuztari 🗋 Gorümüm Ölçek -                                                                                                    |

Şekil 5 - BEP-BUY Uygulama Giriş Ekranı

Ana ekrandan menü ikonu ile mevcut bir proje açılabilir veya yeni proje oluşturulabilir. "Son Kullanılan" başlığı altında işlem yapılmış son proje de görüntülenebilir. Ayrıca, ana ekranda ver alan "Proje Aç" ) butonuyla da var olan bir projeye ulaşılabilir veya "Yeni Proje" butonuyla yeni bir proje oluşturulabilir.

## Dosya Formatları

Uygulama Dxf formatındaki CAD dosyalarını içeri aktarabilmektedir.

# Proje Oluşturma

### Yeni Bir Dosya Oluşturma

**'Yeni Proje**' butonuyla projenin oluşturulabileceği çizim alanı ve çizim için gerekli araçların (Seç, Alan, Hesapla vb.) bulunduğu bir sayfa açılır ve sol panelde çizimde kullanılması gereken katmanlar görüntülenir. Çizime, istenilen katman belirlendikten sonra çizim araçlarından herhangi biri (çizgi, alan, daire, yay v.b) seçilerek başlanır.

| •                                                                                                    |                                             |               |                      |            |             |         |                               | - 🗆 🗙                                                   |
|----------------------------------------------------------------------------------------------------|---------------------------------------------|---------------|----------------------|------------|-------------|---------|-------------------------------|---------------------------------------------------------|
| GG 800 0                                                                                                    | 3 4                                         | * :: 0        |                      |            |             |         |                               |                                                         |
|                                                                                                    |                                             |               |                      |            |             |         |                               |                                                         |
| ① Yaklaş       Image: Sinirlar       ③ Seçime Yaklaş                                                                                                    | R<br>Seç                                    | Seçim Alan    | رکٹ ک<br>Çîzgi Nokta | Dikdörtgen | Daire Elips | Yay     | Hesaplamaya Gönder<br>Hesapla | Güncellemeleri Denetle<br>Projeyi Denetle<br>XML Kaydet |
| Proje Özelikler                                                                                                    |                                             | Başlangıç Yo  | ni Proje 1           |            |             |         |                               |                                                         |
| <ul> <li>Yeni Proje 1</li> <li>Katmaniar</li> <li>Kat</li> <li>Bolge</li> <li>Duvar</li> <li>Döseme</li> <li>Pencere</li> <li>Kapı</li> <li>Çab</li> </ul> | 8<br>08<br>08<br>08<br>08<br>08<br>08<br>08 |               |                      |            |             |         |                               | W E                                                     |
|                                                                                                    |                                             | 🗘 Obje Yakala | 🗠 Ag Klavuzl         | arı 🗍 Görü | nüm Ölçek   | 239.211 |                               |                                                         |

Şekil 6 - Yeni Proje Ekranı

| ← → ↑ C:\Users\                                             | tolga.tastan\Desktop\Yeni klasör (2)           |                   | õ     | Ara :           |                                                           |  |
|-------------------------------------------------------------|------------------------------------------------|-------------------|-------|-----------------|-----------------------------------------------------------|--|
| Hizli Erişim Masaüstü Masaüstü Stolga.tastan Bilgisayar C C | Ad<br>house design.dxf<br>meltem sitesIMD.WISB | Từr<br>dxf<br>WSB | Boyut | 481 KB<br>20 KB | Değiştirme Tarihi<br>19.01.2012 03:53<br>05.02.2017 10:59 |  |
|                                                             |                                                |                   |       |                 |                                                           |  |

Şekil 7 - Proje Aç Ekranı

#### CAD Çizim Programından Katman Atama

**'Proje Aç**' butonuyla CAD dosyası yüklenir. CAD dosyasının .dxf uzantılı olarak kaydedilmiş olması gerekir. Açılan panele tüm katmanlar kendiliğinden seçili olarak gelir. Bu katmanlardan kullanılmak istenenler seçilerek **'tamam**' butonuna basılır. Bunun neticesinde seçilen katmanlar çizim ortamında görüntülenir. Yüklenen dosya, kullanıcı tarafından altlık olarak kullanılabilir ve üzerinde vektörel çizim yapılabilir. Ayrıca yüklenen CAD dosyasının katman bilgileri de alınabilir.

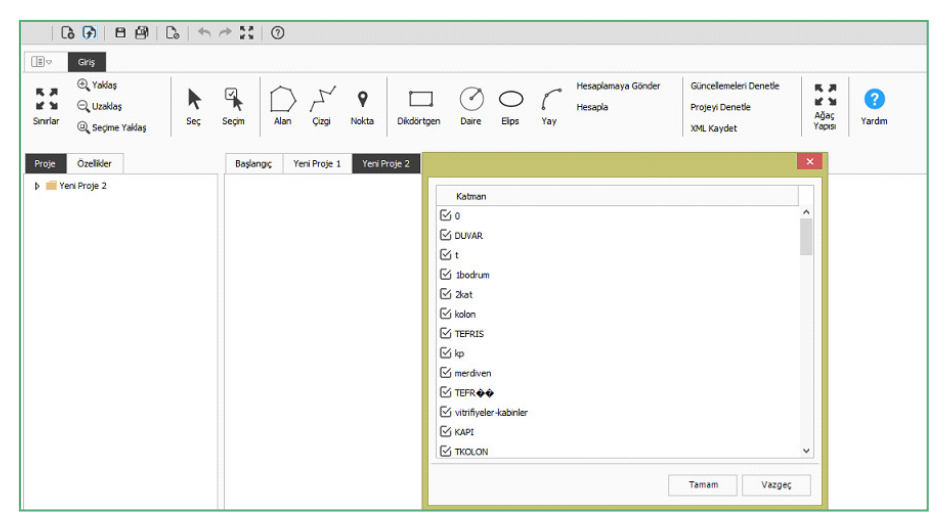

Şekil 8 - Aktarılacak Katman Seçim Paneli

| 0       | 60 B                                     | 🗅   🕤           | A 20 0     |              |               |             |        |                               |                                                         |                               |                   |
|---------|------------------------------------------|-----------------|------------|--------------|---------------|-------------|--------|-------------------------------|---------------------------------------------------------|-------------------------------|-------------------|
|         | Giriş                                    |                 |            |              |               |             |        |                               |                                                         |                               |                   |
| Sinriar | ⊕ Yaklaş<br>⊖ Uzaklaş<br>© Seçime Yaklaş | <b>₽</b><br>Seç | Seçim Alan | Gizgi Nok    | ta Dikdörtgen | Daire El    | ps Yay | Hesaplamaya Gönder<br>Hesapla | Güncellemeleri Denetle<br>Projeyi Denetle<br>XML Kaydet | K JA<br>K M<br>Ağaç<br>Yapısı | <b>?</b><br>/ardm |
| Proje   | Özelikler                                |                 | Başlangıç  | Yeni Proje 1 |               |             |        |                               |                                                         |                               |                   |
| 🔺 🚄 Ye  | ani Proje 1                              | ^               |            |              |               |             |        |                               |                                                         |                               | -00-              |
| 48      | 🗄 Katmanlar                              | 6               |            |              |               |             |        |                               |                                                         |                               | LKJ               |
|         | 🖂 Kat                                    | O 🗹             |            |              |               | - 195       | [      |                               |                                                         |                               |                   |
|         | 1 Bölge                                  | OM              |            |              |               |             | 2An    |                               |                                                         | 1                             |                   |
|         | Duvar                                    | O 🗹             |            |              |               |             | XX     | ť                             |                                                         |                               |                   |
|         | Döşeme                                   | OĽ              |            |              | 1 Po          | 7 U '       | ran .  |                               |                                                         |                               | S                 |
|         | Pencere                                  | O 🗹             |            |              | 1             |             |        |                               |                                                         |                               |                   |
|         | 📕 Карі                                   | O 🗹             |            |              | Ĭ             |             | Ш      |                               |                                                         |                               |                   |
|         | 🖉 Çatı                                   | O 🗹             |            |              | - 6           | ഹ           |        |                               |                                                         |                               |                   |
| 4       | 🛁 dxf                                    | S               |            |              |               |             |        | 4                             |                                                         | 5 H L                         |                   |
|         | -0                                       | • 🗹             |            |              | Do            |             |        |                               |                                                         |                               |                   |
|         | Defpoints                                | O 🗹             |            |              |               | 5   h       |        |                               |                                                         | -                             |                   |
|         | door 📕                                   | O 🗹             |            |              |               |             | H      |                               |                                                         |                               |                   |
|         | - wind                                   | O 🗹             |            |              |               | <u>-1</u> 1 |        | <u>- 14</u>                   |                                                         |                               |                   |
|         | - wal                                    | OM              |            |              |               |             |        |                               |                                                         |                               |                   |
|         | stone                                    | OM              |            |              |               |             | E      |                               |                                                         |                               |                   |
|         |                                          | OM              |            |              |               |             |        |                               |                                                         |                               |                   |
|         |                                          |                 |            |              |               |             |        |                               |                                                         |                               |                   |
|         | Dims                                     | OM              |            |              |               |             | Ċ      |                               | ₽ <u></u>                                               | <u>b</u>                      |                   |

Şekil 9 - Seçilen Projenin Çizim Ekranına Aktarılmış Hali

Proje çizimi için kullanılan 7 temel katman vardır. Bunlar 'Kat', 'Bölge', 'Duvar', 'Döşeme', 'Pencere', 'Kapı' ve 'Çatı' dır. Tüm bu katmanlar çizim ekranının solunda hiyerarşik olarak yer almaktadır. 'Proje Aç' butonuna basılıp, altlık olarak kullanılacak CAD dosyasının seçilmesiyle açılan panelde kullanıcı tarafından seçilen katmanlar çizim ekranında aktarılır. Sol menüde ise seçilen bu katmanlar 7 temel katmanın altında listelenir. Kullanıcı katmanın yanında bulunan kutucuklardaki işareti kaldırdığında ilgili katman çizim ekranından kaybolur, yeniden bu kutu işaretlendiğinde ilgili katman çizim ekranında yeniden görüntülenir.

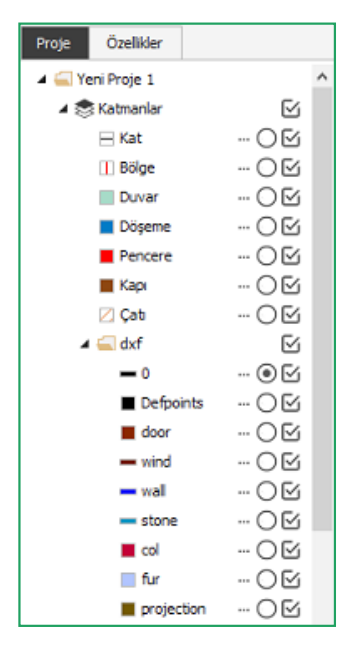

Şekil 10 - Çizim Ekranı Katman Paneli

### DXF Altlığı Oluşturma

Kullanıcı daha önce çizilmiş olan dxf uzantılı olarak kaydedilmiş CAD dosyasını altlık olarak kullanabilir. **'Proje Aç**' butonuyla CAD dosyası yüklenir. Açılan panelde çizim ortamına aktarılmak istenilen katmanların seçimi yapılır. Seçilen katmanlar çizim ortamına aktarılır ve sonrasında üzerinde vektörel çizim yapılabilir. Dxf dosyasından gelen ve altlık olarak kullanılan katmanlar, çizim tamamlandığında silinir. Tel çerçeve olarak çizilmiş bina geometrisindeki katmanlar, uygulamanın standart katmanlarına çevrilebilir. Bunun için dxf deki katman seçilir ve katman bilgisi değiştirilir.

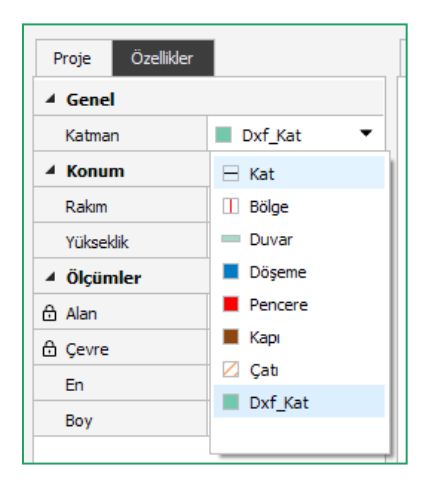

Şekil 11 - Dxf Katman

# Çizim Modülü Temel Çizim Fonksiyonları

### Alan

Kullanıcı "Alan" modülüne tıklar. Sol panelde yer alan "Konum" başlığı altında alan çizimi için belirlediği "x" ve "y" koordinat bilgileri görüntülenir.

Bu aşamada alt barda yer alan "Obje Yakala" alanından fonksiyonun aktif ya da pasif olma durumu seçilir.

Aktif olması durumunda "Son Nokta", "Orta Nokta" ve "Merkez" seçeneklerinden tercih ettiği fonksiyonu/fonksiyonları yapacağı işlem doğrultusunda belirler. Ayrıca "Açı Kılavuzları" alanından da "Obje Yakalama" özelliğinin aktif ya da pasif olma durumu belirlenip uygun açı seçilerek çizim aşamasına geçilir.

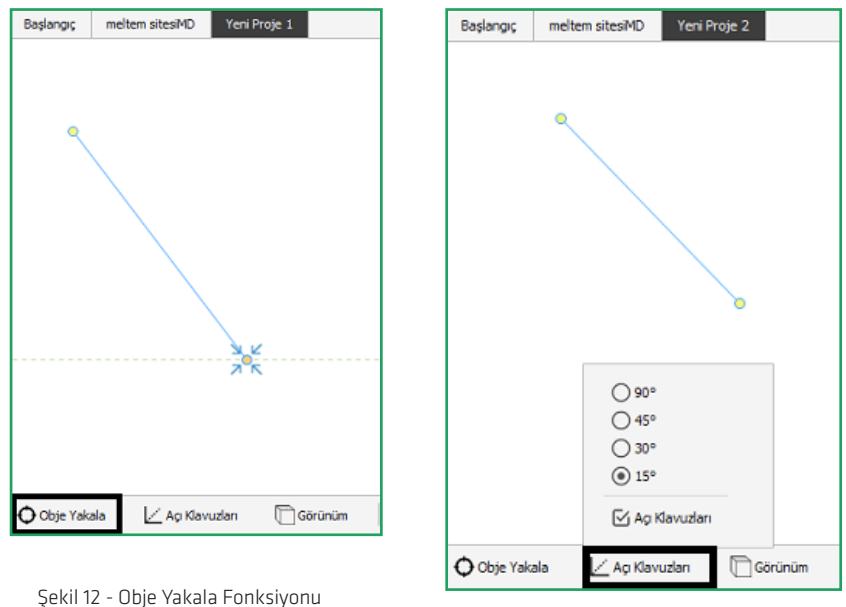

Şekil 13 - Açı Kılavuzları Fonksiyonu

Fonksiyonların işlemlerini yerine getirebilmeleri için her iki özelliğinde aktif olması gerekir.

Kullanıcı çizim ortamında belirlediği bir noktadan çizime başlar, bu işlemi sağ tıkla sonlandırır. Aynı şekilde kullanıcı konumu belirledikten sonra 'Çizgi Bölümü' altında bulunan 'Açı' ve 'Uzunluk' alanlarını manuel olarak girerek sağ tıkla işlemi sonlandırılır.

| Konum        |            | Başlangıç Yeni Proje 1 |
|--------------|------------|------------------------|
| х            | -1 166.327 |                        |
| Y            | 344.898    |                        |
| Çizgi Bölümü |            |                        |
| Açı          | 180.000 °  | NUZ                    |
| Uzunluk      | 101.020 m  |                        |

Şekil 14 - X-Y Koordinat Bilgisi

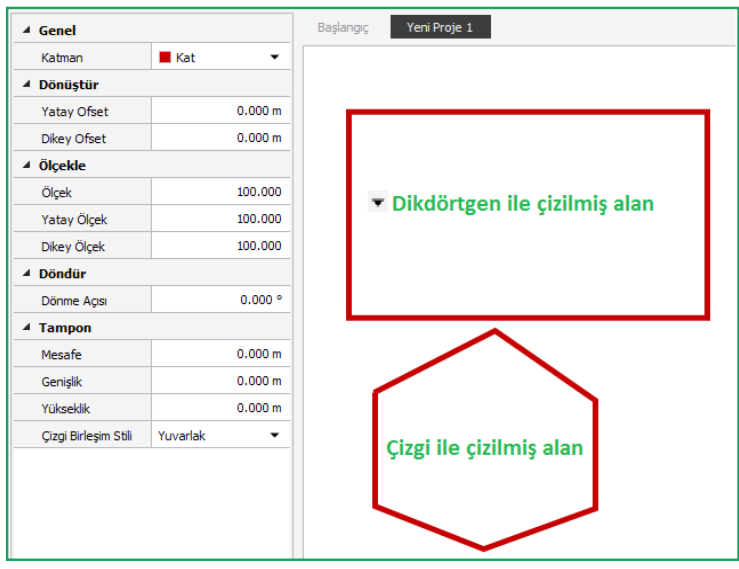

Şekil 15 - Alan Çizimleri

Alan modülünün kısa yolu "P"dir. Klavyeden p/P harfine basıldığında alan çizimi için farenin imleci görüntülenir.

#### Çizgi

Kullanıcı "Çizgi" modülüne tıklar ve çizim ortamında bir konum belirleyerek çizim işlemini gerçekleştirir. Bu aşamada alt barda yer alan "Obje Yakala" fonksiyonunun aktif ya da pasif olma durumu seçilir. Aktif olması durumunda "Son Nokta", "Orta Nokta" ve "Merkez" seçeneklerinden tercih ettiği fonksiyonu/fonksiyonları yapacağı işlem doğrultusunda belirler. Ayrıca "Açı Kılavuzları" alanından uygun açı seçilir.

| <b>e</b>             |                                                                    |                 |                                         |                |            |             |         |                               | - 🗆 ×                                                   |
|----------------------|--------------------------------------------------------------------|-----------------|-----------------------------------------|----------------|------------|-------------|---------|-------------------------------|---------------------------------------------------------|
| G                    | 60 8                                                               | 🔓   🕤           | 1 I I I I I I I I I I I I I I I I I I I |                |            |             |         |                               |                                                         |
| Ū⊽                   | Giriş                                                              |                 |                                         |                |            |             |         |                               |                                                         |
| K A<br>K N<br>Snrlar | <ul> <li>Yaklaş</li> <li>Uzaklaş</li> <li>Seçime Yaklaş</li> </ul> | <b>K</b><br>Seç | Seçim Alan                              | Çizgi Nokta    | Dikdörtgen | Daire Elips | Yay     | Hesaplamaya Gönder<br>Hesapla | Güncellemeleri Denetle<br>Projeyi Denetle<br>XML Kaydet |
| Proje                | Özelikler                                                          |                 | Başlangıç Yer                           | i Proje 2 Yeni | Proje 1    |             |         |                               |                                                         |
| ▲ Konun              | n                                                                  |                 |                                         |                |            |             |         |                               | N                                                       |
| x                    |                                                                    | 0.348           |                                         |                |            |             |         |                               |                                                         |
| Y                    |                                                                    | 3.165           |                                         |                |            |             |         |                               | w e                                                     |
| A Cizgi E            | Sölümü                                                             | 0.000           |                                         | ••••           |            | N K         |         |                               |                                                         |
| Ap                   |                                                                    | 0.000 °         |                                         |                |            |             |         |                               | S                                                       |
| Uzunluk              | k                                                                  | 13.734 m        |                                         |                |            |             |         |                               |                                                         |
|                      |                                                                    |                 |                                         |                |            |             |         |                               |                                                         |
|                      |                                                                    |                 | 🗘 Obje Yakala                           | 🗠 Ag Klavuzla  | n 🕅 Görü   | nüm Ölçek   | 239.211 |                               |                                                         |

Şekil 16 - Çizgi Çizimleri

#### Nokta

Kullanıcı "Nokta" modülüne tıklar. Sol panelde yer alan "Konum" başlığı altında nokta çizimi için belirlediği "x" ve "y" koordinat bilgileri görüntülenir.

Kullanıcı noktayı konumlandırmak istediği koordinatı belirledikten sonra fareye sol tıklayarak noktayı sabitler. Sol panelde "Genel" başlığının altında noktanın çizildiği "katman" bilgisi seçilir ve gerekli olan diğer veriler de girildikten sonra fareye sağ tıklayarak işlem sonlandırılır.

| 🔺 🚄 Yeni Proje 1 |    | Başlangıç | Yeni Proje 1 |
|------------------|----|-----------|--------------|
| 🔺 📚 Katmanlar    |    |           |              |
| 🔻 🧄 Kat          | OM |           |              |
| Bölge            | OM |           |              |
| Duvar            | OM |           |              |
| Döşeme           | OM |           |              |
| Pencere          | O⊵ |           | •            |
| 🔶 Карі           | 0  |           |              |
| Çatı             | OM |           |              |

Şekil 17 - Nokta Çizimi

#### Daire

Kullanıcı "Daire" butonuna tıklar ve daireyi konumlandırmak istediği koordinatı fare ile belirledikten sonra sol tıkla daireyi sabitler sol panelde "Genel" başlığının altında dairenin atıldığı "katman" bilgisi seçilir ve gerekli olan diğer verilerde girildikten sonra sağ tıkla işlem sonlandırılır. Kısayolu "C" dir. Klavyeden c/C harfine basıldığında daire çizimi için farenin imleci görüntülenir.

#### Elips

Kullanıcı "Elips" butonuna tıklar ve konumlandırmak istediği koordinatı belirledikten sonra sol tıkla elipsi sabitler sol panelde "Genel" başlığının altında elipsin atıldığı "katman" bilgisi seçilir ve gerekli olan diğer verilerde girildikten sonra sağ tıkla işlem sonlandırılır. Kısayolu "E" dir. Klavyeden e/E harfine basıldığında elips çizimi için farenin imleci görüntülenir.

#### Yay

Kullanıcı "Yay" modülüne tıklar ve yayı konumlandırmak istediği koordinatı belirledikten sonra sol tıkla noktayı sabitler sol panelde "Genel" başlığının altında yayın atıldığı "katman" bilgisi seçilir ve gerekli olan diğer verilerde girildikten sonra sağ tıkla işlem sonlandırılır. Kısayolu "A" dir. Klavyeden a/A harfine basıldığında yay çizimi için farenin imleci görüntülenir.

#### Yarım Daire

Bep-Buy uygulamasında kullanıcının uyması gereken bir takım validasyonlar bulunmaktadır. Dolayısıyla yarım daire çizimi için programda tanımlanmış olan 7 temel katmanın dışında yardımcı katmana ihtiyaç duyulmaktadır. Bu işlem sol menüde bulunan katmanların üzerine gelinerek farenin sağ tuşuna basılarak 'yeni katman ekle' seçilerek gerçekleştirilir. Bu seçimden sonra programda bulunan 7 temel katmanın altına yeni bir katman eklenmiş olur.

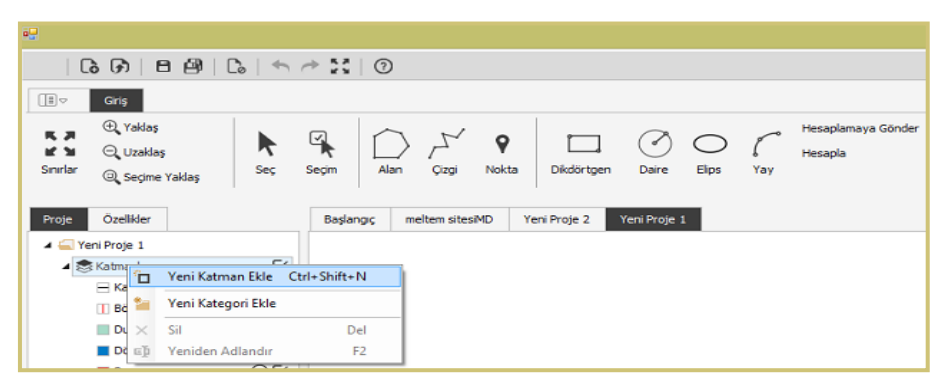

Şekil 18 - Yeni Katman Ekleme

Kullanıcı yarım daire şeklinde bir katman elde etmek istediğinde, eklemiş olduğu yeni katman seçiliyken "Daire" modülüne tıklayarak daire çizimini gerçekleştirir.

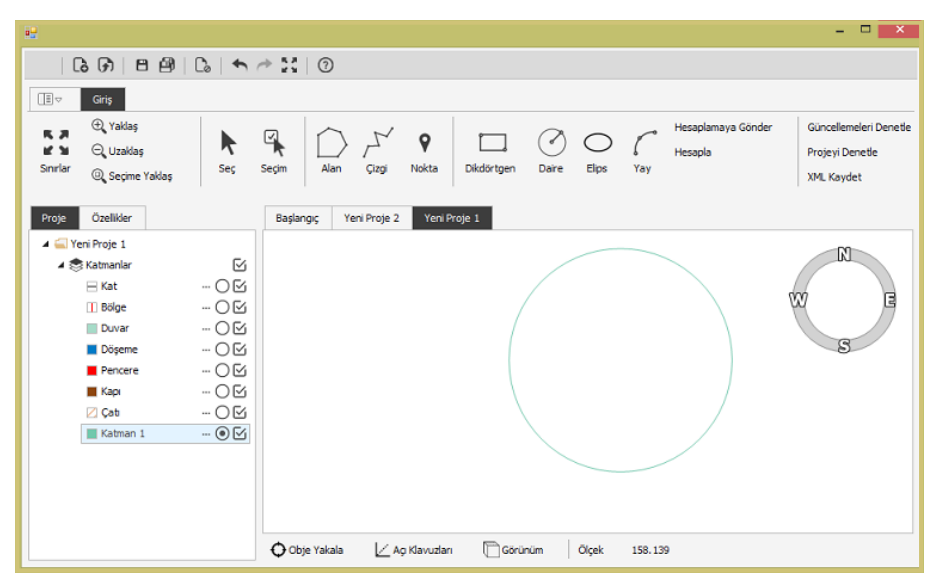

Şekil 19 - Yarım Daire Çizimi -1

Ardından "Alan" butonunun altında yer alan "Dikdörtgen" modülüne tıklar ve dairenin tam orta noktasını kesecek şekilde bir dikdörtgen çizer.

| •2                                                                                                    |                                       |                                                         | - 🗆 🗙                                                   |
|----------------------------------------------------------------------------------------------------|---------------------------------------|---------------------------------------------------------|---------------------------------------------------------|
| 60 80                                                                                                    |                                       | ★ \$\$ 0                                                |                                                         |
|                                                                                                    |                                       |                                                         |                                                         |
| <ul> <li>⊕ Yaklaş</li> <li>₩ </li> <li>⊖ Uzaklaş</li> <li>Sınırlar</li> <li>@ Seçime Yaklaş</li> </ul>        | <b>k</b><br>Seç                       | Seçim Alan Çizgi Nokta Dikdörtgen Dare Elps Yay Hesapla | Güncellemeleri Denetle<br>Projeyi Denetle<br>XML Kaydet |
| Proje Özelikler                                                                                               |                                       | Başlangıç Yeni Proje 2 Yeni Proje 1                     |                                                         |
| Given Proje 1     Statmanlar     Kat     Bölge     Duvar     Dogene     Pencere     Kapn     Cab     Katman 1 | 8<br>08<br>08<br>08<br>08<br>08<br>08 |                                                         | WE                                                      |
|                                                                                                    |                                       | Obje Yakala 🖉 Açı Klavuzları 🗍 Görünüm Ölçek 158,139    |                                                         |

Şekil 20 - Yarım Daire Çizimi -2

Bu işlemlerin ardından "Seçim" modülüne tıklanır. 'Pencere ile Seç' veya 'Alan ile Seç' seçimiyle çizilmiş olan katmanlardan önce dikdörtgen katmanı sonra daire katmanı seçilir. Bu seçimin ardından seçilmiş olan bu katmanlar koyu mavi renkte görüntülenecektir.

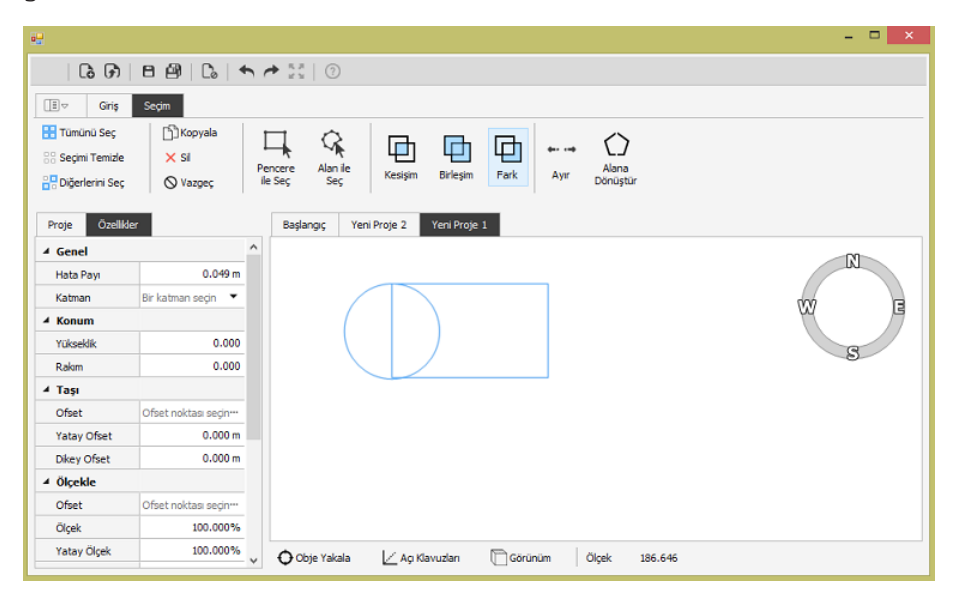

Şekil 21 - Yarım Daire Çizimi -3

"Fark" modülüne tıklandığında ise yarım daire katmanı aşağıdaki gibi görüntülenecektir.

| <b>i</b> 9                                                                                                    |                                                               |                     |                           |                 |                                                         | - 🗆 🗙                                                   |
|----------------------------------------------------------------------------------------------------|---------------------------------------------------------------|---------------------|---------------------------|-----------------|---------------------------------------------------------|---------------------------------------------------------|
| 6088                                                                                                    |                                                               | A 0                 |                           |                 |                                                         |                                                         |
| .≣ マ Giriş                                                                                                    |                                                               |                     |                           |                 |                                                         |                                                         |
| (+)     Yaklaş       (+)     (+)       (+)     (+)       (+)     (+)       (+)     (+)       (+)     (+)       (+)     (+)       (+)     (+)       (+)     (+)       (+)     (+)       (+)     (+)       (+)     (+)       (+)     (+)       (+)     (+)       (+)     (+)       (+)     (+)       (+)     (+)       (+)     (+)       (+)     (+)       (+)     (+)       (+)     (+)       (+)     (+)       (+)     (+)       (+)     (+)       (+)     (+)       (+)     (+)       (+)     (+)       (+)     (+)       (+)     (+)       (+)     (+)       (+)     (+)       (+)     (+)       (+)     (+)       (+)     (+)       (+)     (+)       (+)     (+)       (+)     (+)       (+)     (+)       (+)     (+)       (+)     (+)       (+)     (+)       (+) | <b>k</b><br>Seç                                               | Seçim Alan Çizg     | V <b>Q</b> Dikdörtgen     | Daire Elips Yay | <ul> <li>Hesaplamaya Gönder</li> <li>Hesapla</li> </ul> | Güncellemeleri Denetle<br>Projeyi Denetle<br>XML Kaydet |
| Proje Özelikler                                                                                                    |                                                               | Başlangıç Yeni Proj | e 2 Yeni Proje 1          |                 |                                                         |                                                         |
| A Grant Proje 1     Statmanlar     Kat     Kat     Böige     Duvar     Dögeme     Pencere     Kapi     Cab     Katman 1                                                                                                    | ₩<br>₩ 0 ₩<br>₩ 0 ₩<br>₩ 0 ₩<br>₩ 0 ₩<br>₩ 0 ₩<br>₩<br>₩<br>₩ |                     |                           |                 |                                                         | W E                                                     |
|                                                                                                    |                                                               | 🗘 Obje Yakala 🛛     | 🖌 Açı Klavuzları 🛛 🕅 Göri | inüm Ölçek 186. | .646                                                    |                                                         |

Şekil 22 - Yarım Daire Çizimi -4

# **Geometrik Fonksiyonlar**

### Kesişim Fonksiyonu

"Kesişim" fonksiyonuyla çizimlerin kesiştiği alan görüntülenir. "Pencere ile Seç" veya "Alan ile Seç" fonksiyonlarından biri seçilerek işlem yapılır. "Kesişim" fonksiyonu seçilerek işlem sonlandırılır.

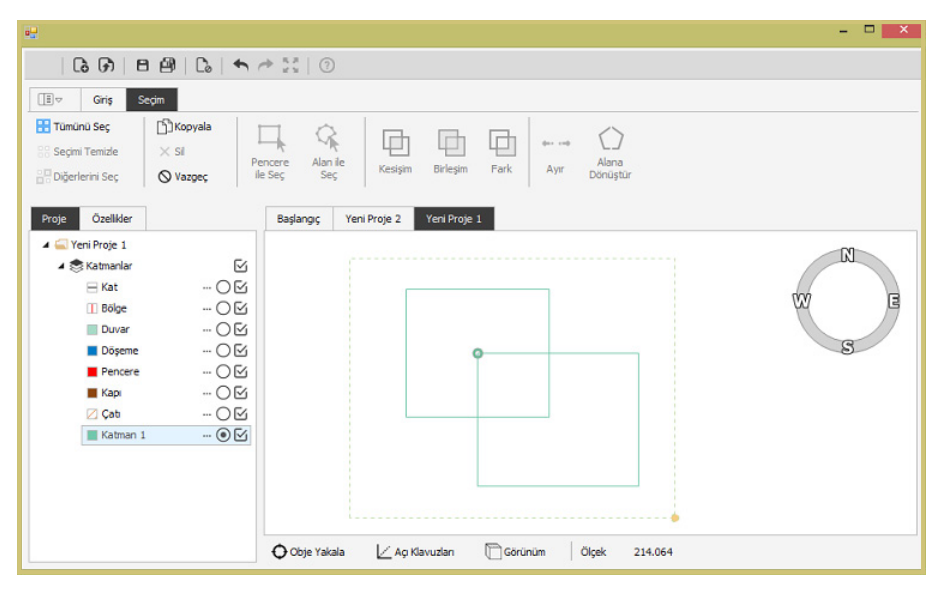

Şekil 23 - Kesişim Fonksiyonu -1

Kullanıcı tarafından sonradan eklenen katman seçili konumdayken üst menüde bulanan seçim butonuna basılır ve 'Pencere ile Seç' veya 'Alan ile Seç' butonlarından birisi tıklanarak alan seçilir ve farenin sol butonuna basılmasıyla üst menüde pasif konumda bulunan 'Kesişim' butonu aktif hale gelir.

| <b>i</b> .     |                      |               |                       |              |            |       |                    |                   |         | - 🗆 🗙 |
|----------------|----------------------|---------------|-----------------------|--------------|------------|-------|--------------------|-------------------|---------|-------|
| ର 🖓            | 8 🖗   🔓   🔹          | h A           | **   (?)              |              |            |       |                    |                   |         |       |
| Giriş          | Seçim                |               |                       |              |            |       |                    |                   |         |       |
| Seçimi Temizle | Sil<br>Vazgeç        | Penc<br>ile S | ere Alan i<br>leç Seç | le Kesişir   | Birleşim   | Fark  | <b>⊶</b> ↔<br>Ayır | Alana<br>Dönüştür |         |       |
| Proje Özelikk  | er                   |               | Başlangıç             | Yeni Proje 2 | Yeni Proje | 1     |                    |                   |         |       |
| ▲ Genel        |                      | ^             |                       |              |            |       |                    |                   |         | -01   |
| Hata Payı      | 0.057 m              |               |                       |              |            |       |                    |                   |         | LKJ   |
| Katman         | Bir katman seçin 🔻   |               |                       | 1            |            |       |                    |                   |         | 707   |
| ∡ Konum        |                      |               |                       |              |            |       |                    |                   |         |       |
| Yükseklik      | 0.000                |               |                       |              |            |       |                    |                   |         | G     |
| Rakum          | 0.000                |               |                       |              |            |       |                    |                   | 1       |       |
| .⊿ Taşı        |                      |               |                       |              |            |       |                    |                   |         |       |
| Ofset          | Ofset noktası seçin… |               |                       |              |            |       |                    |                   |         |       |
| Yatay Ofset    | 0.000 m              |               |                       |              |            |       |                    |                   |         |       |
| Dikey Ofset    | 0.000 m              |               |                       |              |            |       |                    |                   |         |       |
| ▲ Ölçekle      |                      |               |                       |              |            |       |                    |                   |         |       |
| Ofset          | Ofset noktası seçin… |               |                       |              |            |       |                    |                   |         |       |
| Ölçek          | 100.000%             |               |                       |              |            |       |                    |                   |         |       |
| Yatay Ölçek    | 100.000%             | •             | 🗘 Obje Yaka           | ila 🗠 Ag     | Klavuzları | Görür | nüm                | Ölçek             | 214.064 |       |

Şekil 24 - Kesişim Fonksiyonu -2

'Kesişim' butonun tıklanmasıyla işlem tamamlanır ve aşağıdaki şekil elde edilir.

| •                      |                                                                                                    |                                                                                 |               |                |              |             |            |          |                               | - 🗆 🗙                                                   |
|------------------------|----------------------------------------------------------------------------------------------------|---------------------------------------------------------------------------------|---------------|----------------|--------------|-------------|------------|----------|-------------------------------|---------------------------------------------------------|
| 1 🕞                    | 618                                                                                                    | Co   🖴 /                                                                        | * :: 0        |                |              |             |            |          |                               |                                                         |
| II⊽                    | Giriş                                                                                                    |                                                                                 |               |                |              |             |            |          |                               |                                                         |
| K A<br>K N<br>Sinirlar | ⊕ Yaklaş<br>⊖ Uzaklaş<br>@ Seçime Yaklaş                                                                      | <b>k</b><br>Seç                                                                 | Seçim Alan    | Çizgi Nokt     | Dikdörtgen   | ()<br>Daire | O<br>Elips | (<br>Yay | Hesaplamaya Gönder<br>Hesapla | Güncellemeleri Denetle<br>Projeyi Denetle<br>XML Kaydet |
| Proje                  | Özelikler                                                                                                    |                                                                                 | Başlangıç Y   | eni Proje 2 Yo | ni Proje 1   |             |            |          |                               |                                                         |
|                        | i Proje 1<br>Katmanlar<br>Kat<br>1) Bolge<br>Duvar<br>Duvar<br>Doseme<br>Pencere<br>Kape<br>Z Çab<br>Katman 1 | 20<br>20<br>20<br>20<br>20<br>20<br>20<br>20<br>20<br>20<br>20<br>20<br>20<br>2 |               |                |              |             |            |          |                               | W E                                                     |
|                        |                                                                                                    |                                                                                 | 🗘 Obje Yakala | 🖂 Ag Klavu     | zları 🕅 Görü | nüm         | Ölçek      | 214.064  | ł                             |                                                         |

Şekil 25 - Kesişim Fonksiyonu -3

### **Birleşim Fonksiyonu**

"Birleşim" fonksiyonuyla çizimler birleştirilmiş alan olarak görüntülenir. "Pencere ile Seç" veya "Alan ile Seç" fonksiyonlarından biri seçilerek işlem yapılır. "Birleşim" fonksiyonu seçilerek işlem sonlandırılır.

| <u></u>           |                      |     |            |              |            |       |                        |          |         |   | - 🗆 🗙 |
|-------------------|----------------------|-----|------------|--------------|------------|-------|------------------------|----------|---------|---|-------|
| ା ଜି ଜି           | 89161                | h / | * # #   ⑦  |              |            |       |                        |          |         |   |       |
|                   | Segim                |     |            |              |            |       |                        |          |         |   |       |
| 🚼 Tümünü Seç      | [_]]Kopyala          | T   |            |              |            |       |                        | $\sim$   |         |   |       |
| 88 Seçimi Temizle | × Sil                | Per | ncere Alan |              | Щ          | Ш     | <b>***</b> ** <b>*</b> | Alana    |         |   |       |
| 🔡 Diğerlerini Seç | ⊗ Vazgeç             | ile | Seç Seç    | ç Kesişim    | Birleşim   | Fark  | Ayır                   | Dönüştür |         |   |       |
| Proje Özelide     | r                    |     | Baslangic  | Yeni Proje 2 | Yeni Proje | 1     |                        |          |         |   |       |
| 4 Genel           |                      | ^   | bayangış   | i chi noje z |            | •     |                        |          |         |   |       |
| Hata Payı         | 0.063 m              |     |            |              |            |       |                        |          |         |   | R     |
| Katman            | Bir katman seçin 🔻   |     |            |              |            |       |                        |          |         |   |       |
| ▲ Konum           |                      |     |            |              |            |       |                        |          |         | 7 |       |
| Yükseklik         | 0.000                |     |            |              |            |       |                        |          |         |   | S     |
| Rakm              | 0.000                |     |            |              |            |       |                        |          |         |   |       |
| 🔺 Taşı            |                      |     |            |              |            |       |                        |          |         |   |       |
| Ofset             | Ofset noktası seçin… |     |            |              |            |       |                        |          |         |   |       |
| Yatay Ofset       | 0.000 m              |     |            |              |            |       |                        |          |         |   |       |
| Dikey Ofset       | 0.000 m              |     |            |              |            |       |                        |          |         |   |       |
| ▲ Ölçekle         |                      |     |            |              |            |       |                        |          |         |   |       |
| Ofset             | Ofset noktası seçin… |     |            |              |            |       |                        |          |         |   |       |
| Ölçek             | 100.000%             |     |            |              |            |       |                        |          |         |   |       |
| Yatay Ölçek       | 100.000%             | ¥   | Obje Yaka  | ala 🗠 Ag I   | davuzları  | Görün | üm                     | Ölçek    | 239.211 |   |       |

Şekil 26 - Birleşim Fonksiyonu -1

'Birleşim' butonun tıklanmasıyla işlem tamamlanır ve aşağıdaki şekil elde edilir.

| 19<br>19                                                                                                    | ×                                                                                                    |
|----------------------------------------------------------------------------------------------------|----------------------------------------------------------------------------------------------------|
| 68888                                                                                                    |                                                                                                    |
| .≣                                                                                                    |                                                                                                    |
| Q. Yaklaş       X. M. Q. Uzaklaş       Sınırlar       Q. Seçime Yaklaş                                                                                                    | Image: Segim         Image: Constraint of the sector of the sector o |
| Proje Özelikler                                                                                                    | Başlangıç Yeni Proje 2 Yeni Proje 1                                                                                                    |
| ▲ Yeni Proje 1     ★ Katmanlar     Kat     Kat     Google     Katmanlar     Kat     Google     Katmanlar     Katmanlar     Google     Coogle     Coogle     Coogle     Coogle     Coogle     Coogle     Coogle     Coogle     Coogle     Coogle     Katman 1      Coogle     Katman 1      Coogle |                                                                                                    |
|                                                                                                    | Obje Yakala ∠Açı Klavuzları ĈGörünüm Ölçek 239.211                                                                                                    |

Şekil 27 - Birleşim Fonksiyonu -2

#### Fark Fonksiyonu

"Fark" fonksiyonuyla çizimlerin kesiştiği alan dışında kalan alanlar görüntülenir. "Pencere ile Seç" veya "Alan ile Seç" fonksiyonlarından biri seçilerek işlem yapılır. "Fark" fonksiyonu seçilerek işlem sonlandırılır.

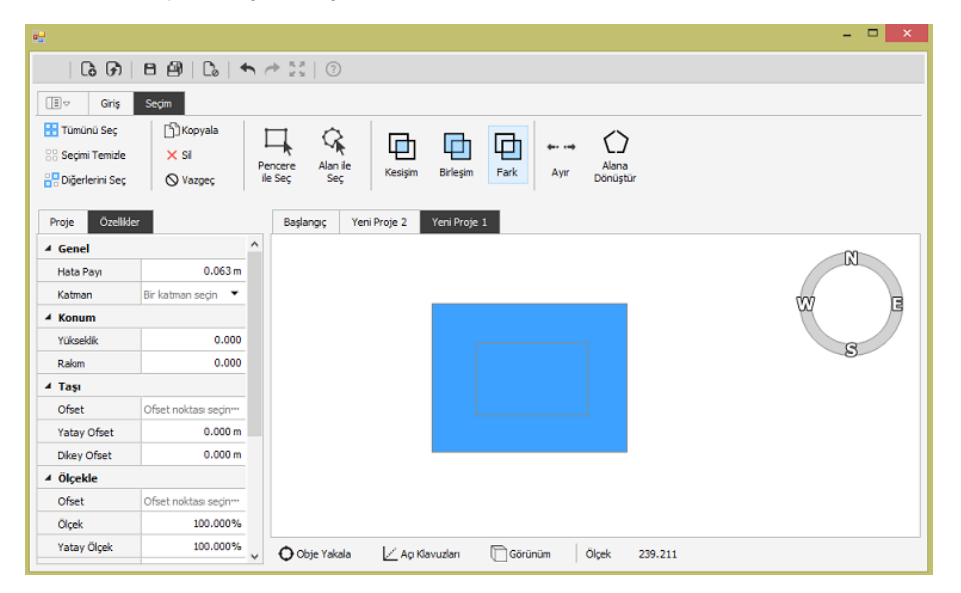

Şekil 28 - Fark Fonksiyonu -1

'Fark' butonun tıklanmasıyla işlem tamamlanır ve aşağıdaki şekil elde edilir.

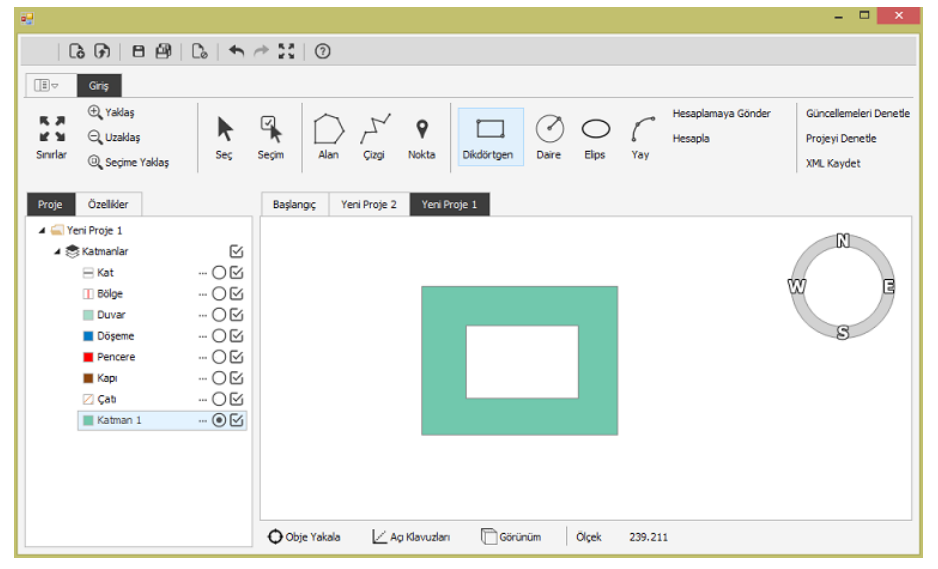

Şekil 29 - Fark Fonksiyonu -2

### **Ayır Fonksiyonu**

"Seç" fonksiyonu ile çizilen katmanın üzerine tıklanır. Ardından "Ayır" fonksiyonuna tıklanarak katman her bir köşe noktasından parçalara ayrılır. Kullanıcı "Seçim" butonuna tıklayarak parçalara ayrılmış her bir çizimi ayrı ayrı seçebilir.

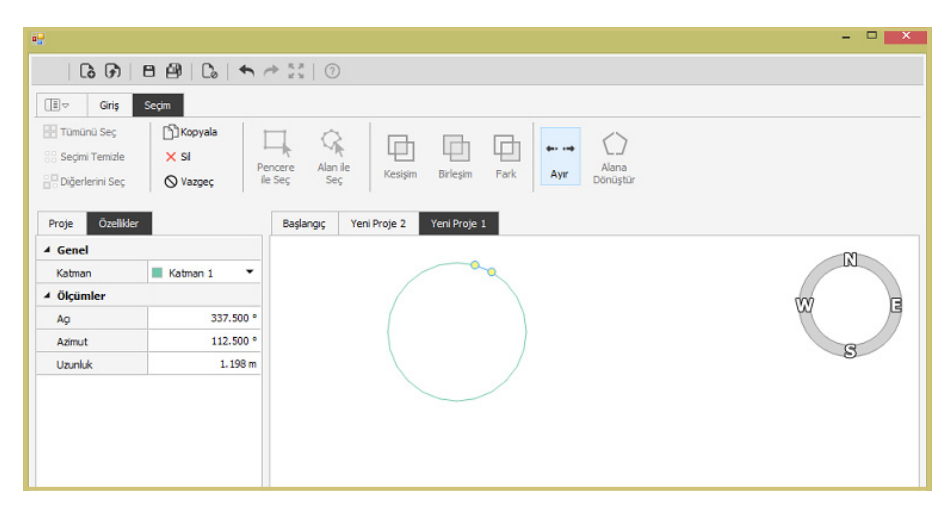

Şekil 30 - Ayır Fonksiyonu

### Alana Dönüştür Fonksiyonu

"Alana Dönüştür" fonksiyonu ise "Alan", "Daire" ve "Elips" formatında çizilmiş olan katmanların "Ayır" fonksiyonu ile parçalara ayrıldıktan sonra yeniden "Seçim" yapılarak alana dönüştürülmesini sağlar.

| <del>12</del>                                                                                                    |                                          |                                                                                                    | - 🗆 🗙 |
|----------------------------------------------------------------------------------------------------|------------------------------------------|----------------------------------------------------------------------------------------------------|-------|
| 6 🕅                                                                                                    | 891614                                   | * * *   ⑦                                                                                                    |       |
| Image: Section of the section of the sectio | Seçim<br>Chopyala<br>X Sil<br>Vazgeç ile | vcere Alan ie<br>Seç Seç Kesişim Birleşim Fark Ayr Alana                                                                                                    |       |
| Proje Özellide<br>4 Genel<br>Katman                                                                                                    | er                                       | Başlangı; Yeni Proje 2 Yeni Proje 1                                                                                                    | Ø     |
| ▲ Konum                                                                                                    |                                          | 1 N N                                                                                                    | w     |
| Rakm                                                                                                    | 0.000                                    | J + J                                                                                                    |       |
| Yükseklik                                                                                                    | 0.000                                    | the state of the state of the s | S     |
| 台 Alan                                                                                                    | 65.453 m <sup>2</sup>                    |                                                                                                    |       |
| 🛆 Uzunluk                                                                                                    | 28.762 m                                 |                                                                                                    |       |

Şekil 31 - Alana Dönüştür Fonksiyonu

# Seçim Fonksiyonları

Çizilen katmanların tek tek veya tamamı seçilerek üzerinde belirli işlemler yapılabilir.

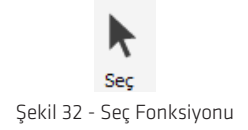

Seç fonksiyonu çizim ortamındaki objenin tekil olarak seçimini ve objeye ait proje bilgilerinin girilmesini sağlamaktadır.

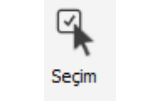

Şekil 33 - Seçim Türleri

Seçim butonu tıklandığında "Seçim" sekmesi açılır ve seçimle ilgili fonksiyonlar görüntülenir. Kısayolu "Space" dir. Klavyeden space tuşuna basıldığında seçim işlemi için farenin imleci görüntülenir ve "Seçim sayfasına geçilir.

Bu fonksiyon çizim ortamındaki objelerin çoklu seçimini ve bu objelerle ilgi geometrik fonksiyonların gerçekleştirilmesini sağlamaktadır. Obje veya objeler seçildikten sonra bunların taşınması veya kopyalanması sağlanabilir; Kesişim, Birleşim, Fark ve Alana Dönüştür fonksiyonları kullanılabilir. "Pencere ile Seç" ve "Alan ile Seç" fonksiyonlarıyla yapılan işlemlerde alan ve çizgi işlemlerinde olduğu gibi sağ tıkla işlem sonlandırılır.

Seçim yapıldıktan sonra kopyalama işlemini yapmak için "Kopyala" fonksiyonu seçilir ve seçili olan çizim sürükle-bırak yöntemiyle istenen yere taşınır. Sağ tıkla işlem sonlandırılana kadar kopyalama işlemi devam eder.

Çizilen birden fazla katmanın kesişim, birleşim, fark vb. bölümlerini elde edebilmek için aşağıda yer alan modüller kullanılır.

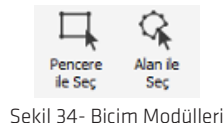

Kullanıcı katman çizimini tamamladıktan sonra "Seçim" modülüne tıklar. Seçim modülüne tıklandıktan sonra gelen "Pencere ile Seç", "Alan ile Seç" modüllerinden herhangi biri ile çizilen katmanları seçer. Seçilen katmanlar mavi renkte görüntülenir. Ardından yukarıda listelenen fonksiyonlardan işlevi gereği gerekli olan fonksiyon tıklanır.

Projede çizilen katmanları daha detaylı görebilmek için "Sınırlar", "Yaklaş", "Uzaklaş"

ve "Seçime Yaklaş" fonksiyonları kullanılır. Bu modüllere tıklandıktan sonra yapılan değişiklikler çizim alanında görüntülenir.

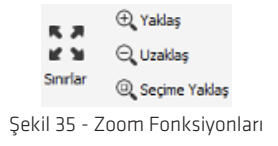

### Taşıma Fonksiyonu

Projede çizilen katmanların çizim ekranına bulunduğu yerden başka bir yere taşınabilmesi için taşınmak istenilen objenin çizimi tamamlandıktan sonra üst menüde bulunan 'Seçim' butonuna basılır.

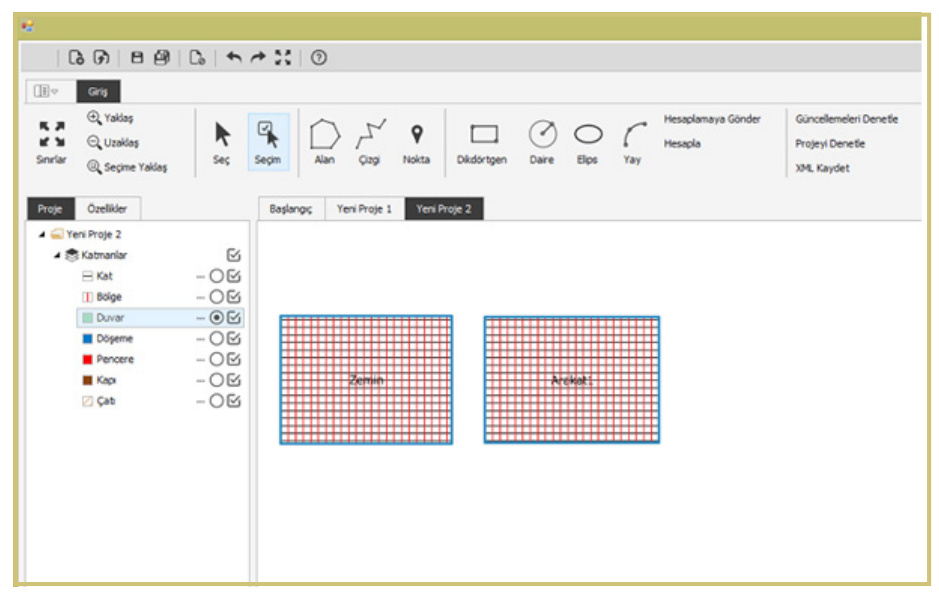

Şekil 36 - Taşıma Fonksiyonu -1

Kullanıcı 'Seçim' butonuna tıklandıktan sonra gelen "Pencere ile Seç", "Alan ile Seç" modüllerinden herhangi biri ile çizilen katmanları seçer.

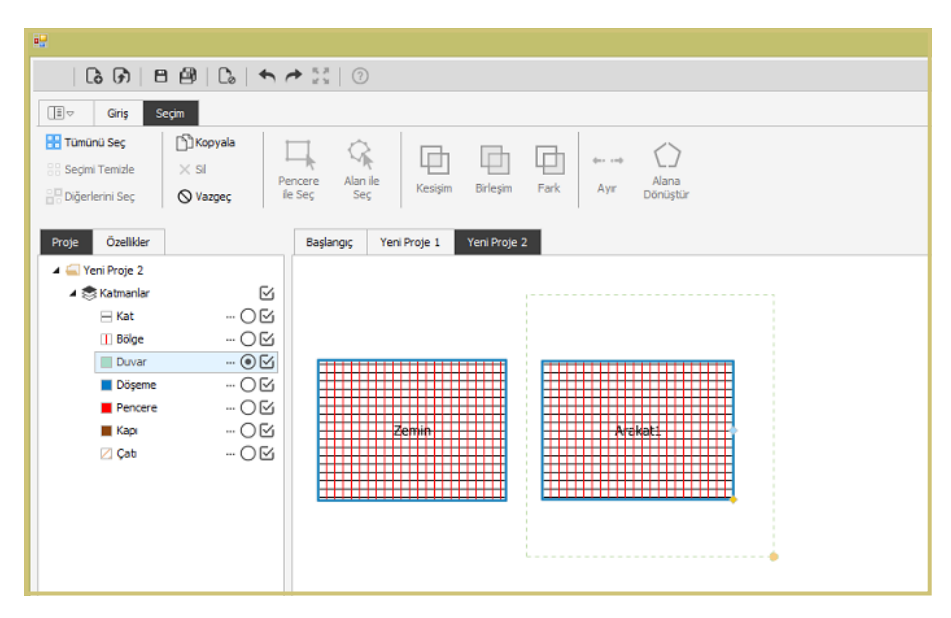

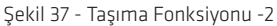

Seçilen alan içerisinde kalan katmanlar farenin sol tuşuna basılmasıyla mavi renkte görüntülenmeye başlar.

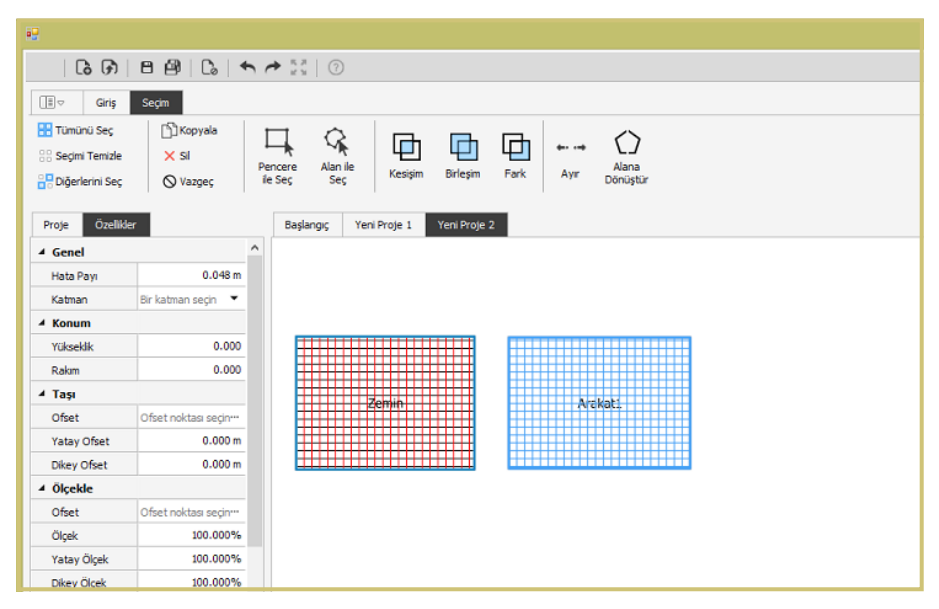

Şekil 38 - Taşıma Fonksiyonu -3

Kullanıcı sol menüde bulunan 'Taşı' bölümündeki 'Ofset noktası seçin' alanını tıklar.

Ofset fonksiyonu, objeler taşınırken veya kopyalanırken kullanılır. Ofset noktası seçin basılmasıyla kopyalamada/taşımada kullanılacak ofset noktası belirlenir.

| 🔺 Taşı      |                      |  |  |  |  |  |
|-------------|----------------------|--|--|--|--|--|
| Ofset       | Ofset noktası seçin… |  |  |  |  |  |
| Yatay Ofset | 0.000 m              |  |  |  |  |  |
| Dikey Ofset | 0.000 m              |  |  |  |  |  |

Şekil 39 - Taşı Ekranı

Kullanıcı taşımak istediği objenin üzerine herhangi bir ofset noktası belirleyerek bu objeyi çizim ortamında istediği bölgeye taşır.

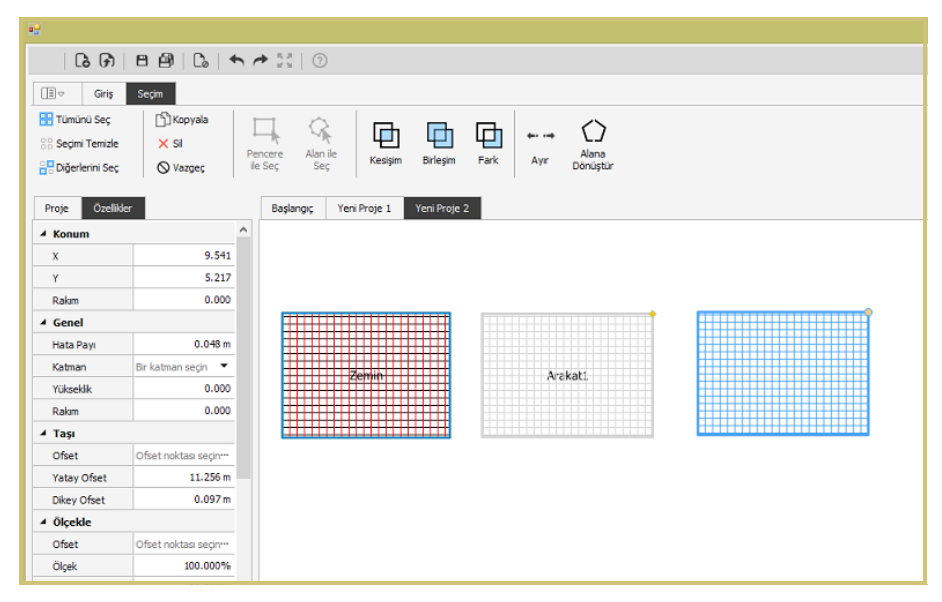

Şekil 40 - Taşıma Fonksiyonu -4

Seçilen objenin çizim ortamına kullanıcının istediği yere taşınması farenin sol tuşuna basılmasıyla tamamlanır.

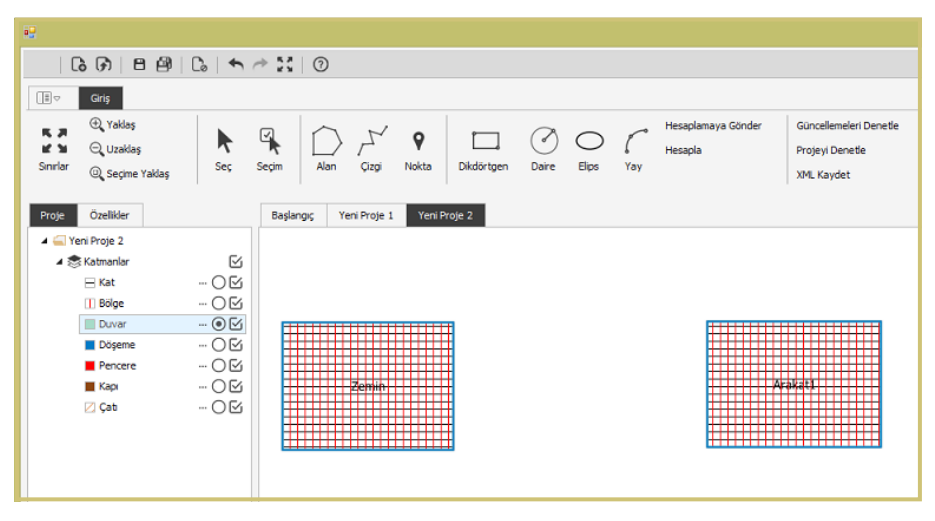

Şekil 41 - Taşıma Fonksiyonu -5

#### Kopyalama Fonksiyonu

'Kopyalama işlemi', 'Taşıma işlemine' benzer bir şekilde yapılır. Seçim fonksiyonu aktifken üst menüde bulunan "Kopyala" butonu aktif hale getirilerek kopyalama işlemi yapılır.

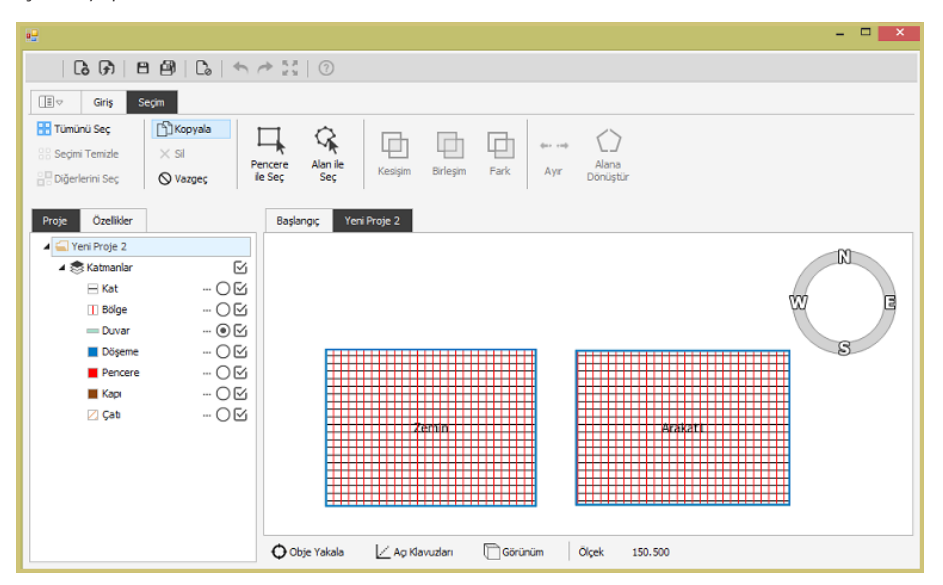

Şekil 42 - Kopyala Fonksiyonu -1

Kullanıcı 'Seçim' butonuna tıklandıktan sonra üst menüde bulunan "Kopyala" butonu aktif hale getirerek, 'Pencere ile Seç', 'Alan ile Seç' modüllerinden herhangi biri ile çizim ekranı üzerindeki kopyalamak istediği katı seçer.

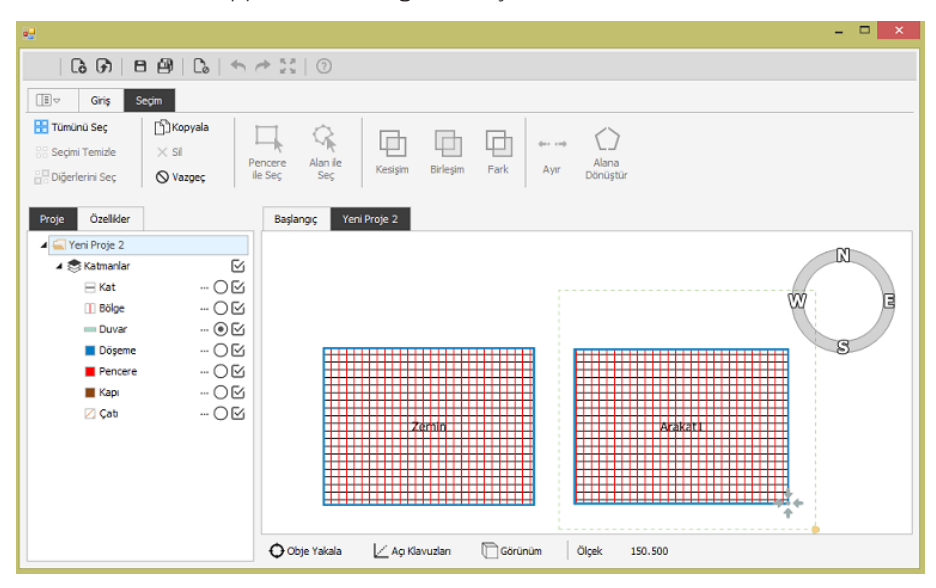

Şekil 43- Kopyala Fonksiyonu - 2

Seçilen alan içerisinde kalan katmanlar farenin sol tuşuna basılmasıyla mavi renkte görüntülenmeye başlar.

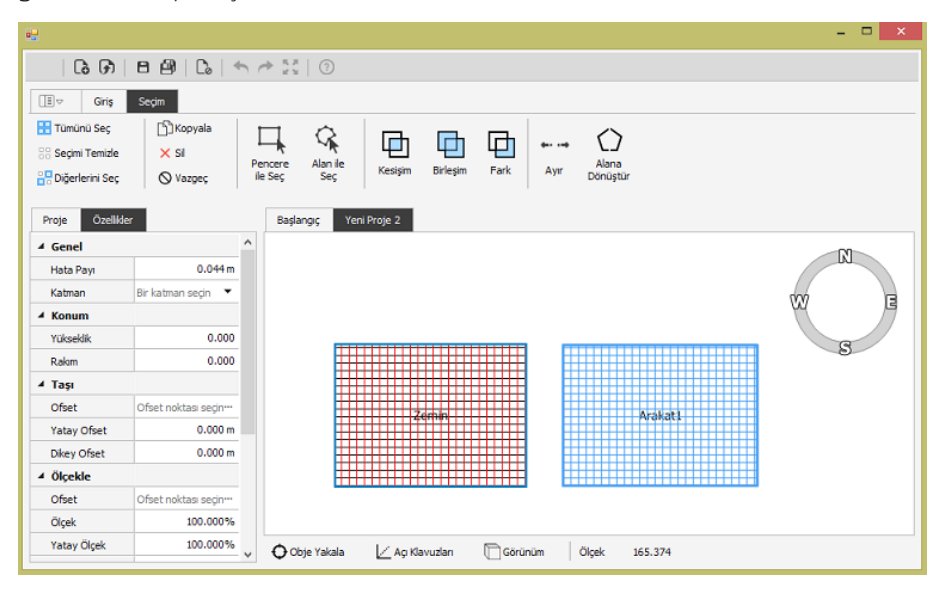

Şekil 44 - Kopyala Fonksiyonu -3
Kullanıcı sol menüde bulunan 'Taşı' bölümünün altındaki 'Ofset noktası seçin' alanını tıklar. Sonrasında kopyalamak istenilen objenin ofset noktası belirlenir.

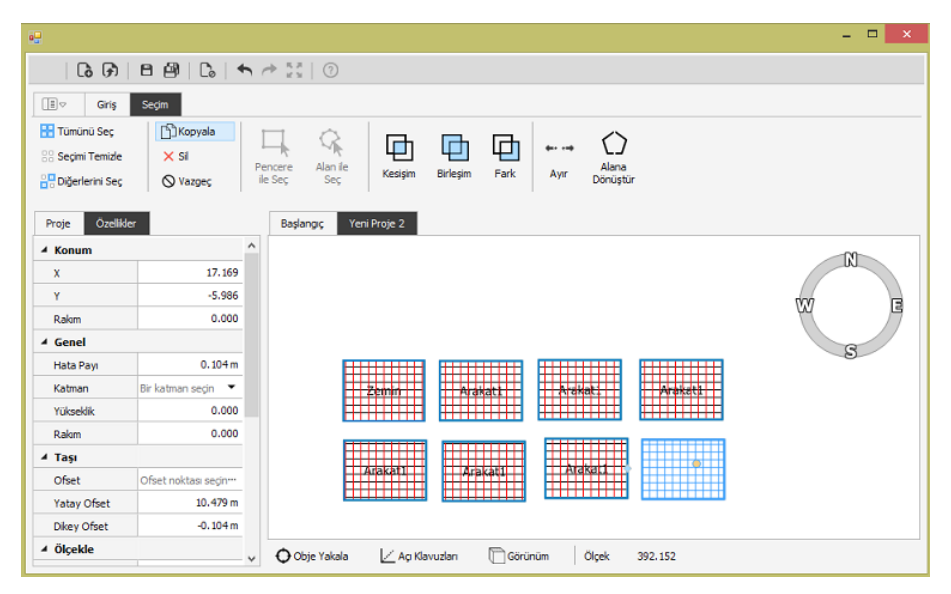

Şekil 45 - Kopyala Fonksiyonu -4

Seçilen objeçizim ekranında kullanıcı tarafından belirlenen yere kopyalanır. Kullanıcı aynı objeyi istediği kadar kopyalar. Bu işlem farenin sağ tuşuna basılmasıyla sonlandırılır. Seçilen obje tüm özellikleriyle kullanıcının belirlemiş olduğu bölgeye kopyalanır. Yukarıdaki şekilde kat kopyalama 'Arakat1' ın kopyalanmasıyla gerçekleştirildiğinden kopyalanan tüm katlar aynı isimle görüntülenir. Sonrasında kullanıcı her bir katın etiketini tek tek manuel olarak değiştirir.

| 6.0               |             | → 53   ①                                                                     |
|-------------------|-------------|------------------------------------------------------------------------------|
|                   |             |                                                                              |
| .≣⊽ Giriş         | Seçim       |                                                                              |
| 🕂 Tümünü Seç      | [j] Kopyala |                                                                              |
| 🔠 Seçimi Temizle  | × si        |                                                                              |
| B Diğerlerini Sec | Vazoec ile  | ncere Alan ile Alana<br>a Seç Seç Kesişim Birleşim Fark <b>Ayır</b> Dönüştür |
| 10 S              |             |                                                                              |
| Proje Özellikler  |             | Başlangıç Yeni Proje 2                                                       |
| ▲ Genel           |             |                                                                              |
| Katman            | 🗏 Kat 🔻     |                                                                              |
| ▲ Konum           |             |                                                                              |
| Rakm              | 0.000       |                                                                              |
| Yükseklik         | 0.000       |                                                                              |
| ▲ Ölçümler        |             |                                                                              |
| 🔂 Alan            | 57.112 m²   | Zemin Arakatz Arakat3 Arakat4                                                |
| 🔂 Çevre           | 30.628 m    |                                                                              |
| En                | 8.889 m     |                                                                              |
| Boy               | 6.425 m     |                                                                              |
| ∡ Kat             |             | Arakats Arakats V                                                            |
| Kat Adı           | Arakat8     |                                                                              |
| Kat Tipi          | AraKat 🔻    |                                                                              |

Şekil 46 - Kopyala Fonksiyonu -5

## İşlem Sonlandırma Fonksiyonları

"Sil" ve "Vazgeç" fonksiyonlarından oluşmaktadır.

### Sil 🛛 🗙 Sil

Kullanıcı silme işlemi için "Seç" butonuna tıklar. Ardından uygulamadan silmek istediği katmanın üzerine tıkladığında seçilen katman mavi renkte görüntülenir. Kullanıcı "Sil" modülüne tıklar ve katman çizim alanından silinir.

### Vazgeç 🛛 🛇 Vazgeç

🛇 Vazgeç

"Vazgeç" fonksiyonu için "Seç" butonu ile katman seçilir. Seçilen katman mavi renkte görüntülenir. Kullanıcı bu seçimi iptal etmek istediğinde "Vazgeç" butonuna tıklar ve seçimi iptal eder.

## Katmanlar

Çizim modülleriyle işlem gerçekleştirildikten sonra çizgilerin kalınlığı, rengi gibi işlemlerin yapılabildiği alandır.

Çizim işlemi belirli bir kurala bağlıdır. Kat üstüne kat çizilemez kuralı ve alan olarak çizilmesi gereken katmanın çizgi, çizgi ile çizilmesi gereken katmanın alan olarak çizilememesi kuralıdır.

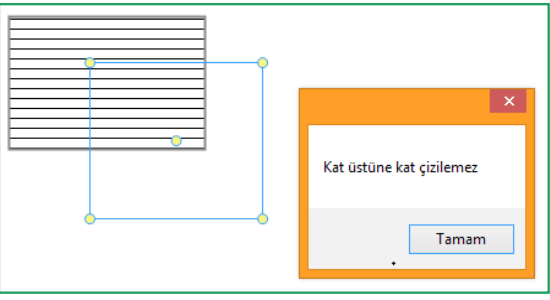

Şekil 47 - Üst Üste Kat Çizilemez Uyarısı

| ×                               | • |
|---------------------------------|---|
| •<br>Kat, alan harici çizilemez |   |
| Tamam                           |   |

Şekil 48- İlgili Modül Dışında Kat Çizilemez Uyarısı

Kullanıcı, çizimini alt barda varsayılan olarak gelen "Proje" sekmesi seçili iken gerçekleştirir.

| Proje | Özellikler               |
|-------|--------------------------|
|       | Şekil 49 - Proje Sekmesi |

"Yeni Proje 1" sekmesine sağ tıklanarak proje ismi değiştirilebilir ve genel özellik bilgileri görüntülenebilir.

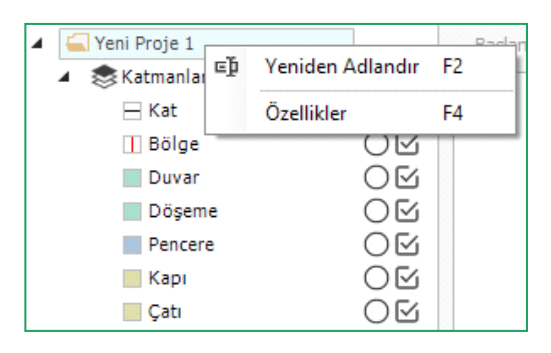

Şekil 50 - Yeni Proje 1 Ekranı

Katmanlar sekmesine sağ tıklandığında ise yeni kategori-katman eklenebilir.

| Proje Özellikler |          |                    | Başlangıç    | Yeni Proje 1 |
|------------------|----------|--------------------|--------------|--------------|
| 🔺 듴 Yeni Proje 1 |          |                    |              |              |
| 🖌 🃚 Katmanlar    | °.       | Yeni Katman Ekle   | Ctrl+Shift+N | 4            |
| 🖂 Kat            | *-       | Yeni Kategori Ekle |              |              |
| Duvar            | $\times$ | Sil                | De           | el           |
| 📕 Döşeme         | Ξþ       | Yeniden Adlandır   | F            | 2            |
| Pencere          | _        | O 🗹                |              |              |
| 📕 Карі           |          | O 🗹                |              |              |
| 🛛 Çatı           |          | OM                 |              |              |

Şekil 51 - Katman Seçim Ekranı

"Yeni Kategori Ekle" sekmesi tıklandığında "Katmanlar" listesine yeni bir kategori eklenir. "Yeni Katman Ekle" sekmesi tıklandığında "Katmanlar" listesine yeni bir katman eklenir.

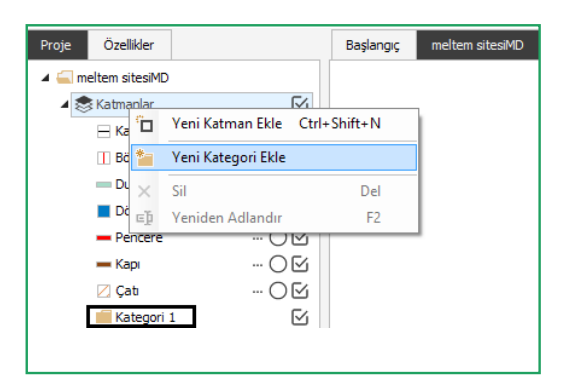

Şekil 52 -Yeni Kategori Ekleme

Yukarıda çizim işlemlerinde de anlatıldığı gibi hangi katman için çizim ya da işlem yapılmak istenirse o katmanın yanında yer alan buton seçili hale getirilir. Eğer bu katmana ait çizimler görüntülenmek istenmezse katmanın yanında yer alan tik işareti kaldırılır.

| <ul> <li>Yeni Proje 1</li> <li>Katmanlar</li> <li>Kat</li> <li>Bölge</li> <li>Duvar</li> <li>Dögeme</li> <li>Pencere</li> <li>Kapı</li> <li>Çatı</li> </ul> | <ul><li>●</li><li>○</li><li>○</li>&lt;</ul> |
|----------------------------------------------------------------------------------------------------|----------------------------------------------------------------------------------------------------|
| Kategori 1                                                                                                    |                                                                                                    |

Şekil 53 - Katman Ekranı

### Katman Özellik Bilgileri

Çizim modülleriyle işlem yapıldıktan sonra sol panelde çizilen katmanın özellik bilgilerinin girileceği alan açılır.

Kullanıcı sisteme giriş yapıp orta barda yer alan "Özellikler" sekmesine tıkladığında sol panelde "Görünüm", "Topoloji", "Bina Bilgileri" ve "Diğer" başlıkları altındaki projeye ait genel özellik bilgilerini girer.

| Proje Özelikler  |              |       |   |
|------------------|--------------|-------|---|
| 4 Genel          |              |       | ^ |
| Ondalik Basamak  |              | 3     |   |
| ⊿ Doğrusal       |              |       |   |
| Birim            | Metre        | •     |   |
| Gösterim Birimi  | Metre        | •     |   |
| Ondalik Basamak  |              | 3     |   |
| .▲ Açısal        |              |       |   |
| Gösterim Birimi  | Derece       | •     |   |
| Ondalik Basamak  |              | 3     |   |
| Topoloji         |              |       |   |
| Ölçüm Sistemi    | Solar Azimut | •     |   |
| Kuzey Açısı      | 220.         | 000 ° |   |
| Tampon Agsi      | 15.          | 000 ° |   |
| 🔺 Bina Bilgileri |              |       |   |
| Proje Bilgileri  |              |       |   |
| Bina Bilgileri   |              |       |   |
| Sizdirmazlık Bil |              |       |   |
| Isı Köprüleri    |              |       | - |
| Fotovoltaik Sis  |              |       |   |
| Kojenerasyon     |              |       |   |
| 4 Mekanik        |              |       | ~ |

Şekil 54 - Bilgi Giriş Ekranı

"Bina Bilgileri" başlığı altında yer alan her bir etiketin yanındaki üç noktaya "..." tıklandığında yeni bir panel açılır ve kullanıcı bu panelde gerekli bilgileri doldurur. Kullanıcı bu panelde yer alan "Ekle" 💮 butonuna tıklayarak istediği sayıda veri girebilir.

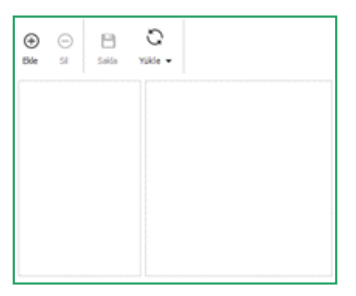

Şekil 55 - Özellik Ekle Ekranı

Kullanıcı silmek istediği veriyi seçer ve "Sil" ⊖ butonuna tıklayarak veriyi siler. "Kaydet" 🖹 butonuna tıklandığında girilen bu veriler uygulamaya kaydedilir. "Yükle" Çbutonuna tıklandığında ise saklanan bu veriler seçilerek uygulamaya eklenir.

Özellikler ekranı, çizime başlamadan veya çizim sonlandırıldığında tüm işlemler bitirilip "Projeyi Denetle" işlemine geçilmeden önce doldurulması gereken bilgilerin bulunduğu ekrandır.

### Çizim/Katman Görselleri

Çizimlerin görselleştirilebildiği, katman katman takip edilebileceği alandır.

#### 3D Bina

Oluşturulan mimari çizimin görselini ifade eder.

Çizim işlemi gerçekleştirildikten sonra çizim ekranının altında alt barda bulunan 'Görünüm' bölümündeki 'Perspektif' seçiminin yapılmasıyla çizimin 3 boyutlu görseli görüntülenir.

|               |                  | ⊖ Üst<br>O Perspel | dif   |           |
|---------------|------------------|--------------------|-------|-----------|
| 🗘 Obje Yakala | 🦯 Açı Klavuzları | Görünüm            | Ölçek | 1 594.345 |

Şekil 56 - 3D Seçimi

Görselin altında bulunan kaydırma çubuklarıyla sağa, sola, aşağı, yukarı ve olduğu yerde hareket ettirilerek (döndürülerek) her alandan görüş açısı sağlanır.

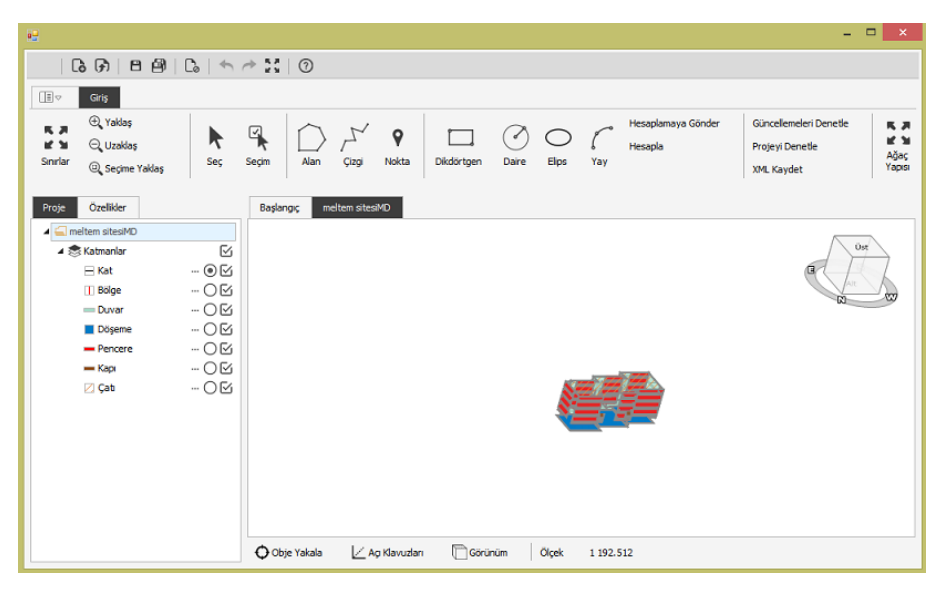

Şekil 57 - 3D Çizim Görseli

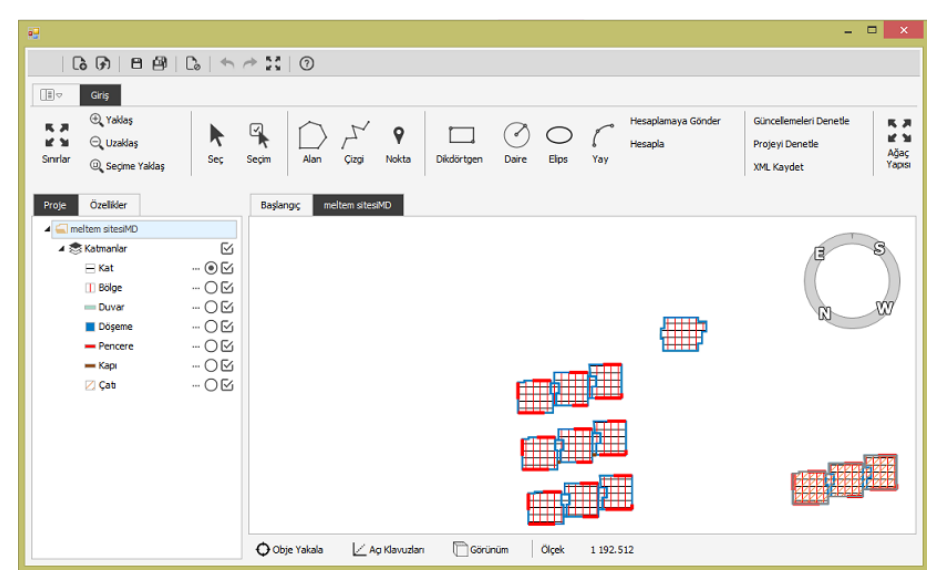

Şekil 58 - Tamamlanmış Projenin Çizim Ekranındaki Görüntüsü

## Ağaç Yapısı

Çizim ortamında oluşturulmuş katmanların hiyerarşik olarak görüntülendiği alandır.

Çizim işlemi gerçekleştirildikten sonra Bina Ağaç Yapısı modülüne tıklanarak çizimde kullanılan katmanların sıralı (kademeli) şekilde görüntülenmesi sağlanır.

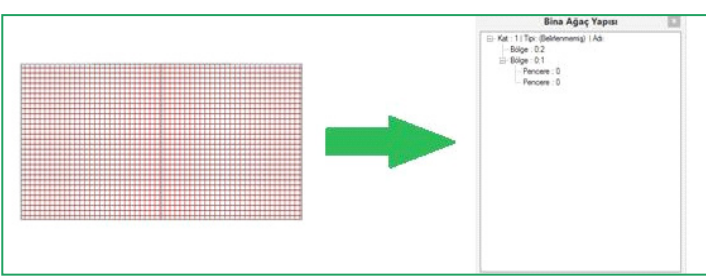

Şekil 59 - Bina Ağaç Yapısı -1

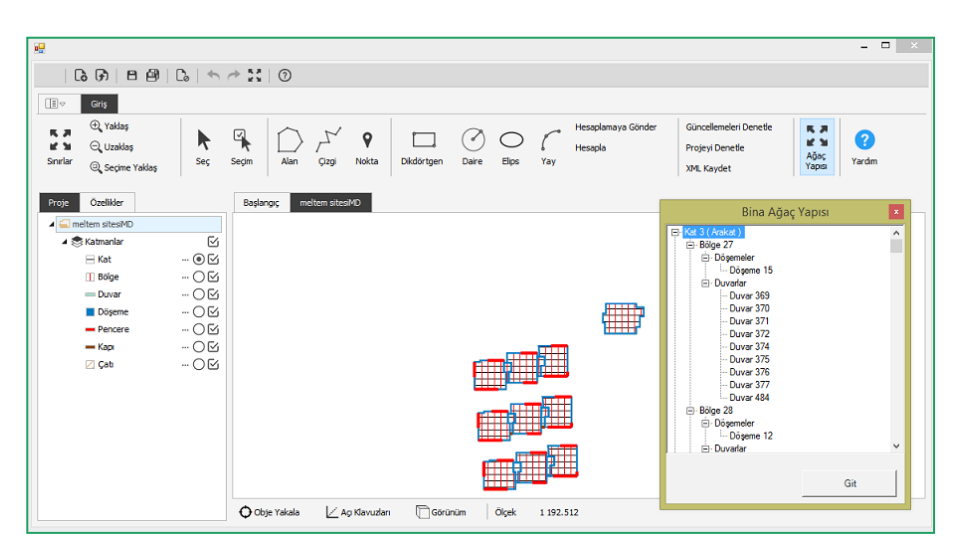

Şekil 60 - Bina Ağaç Yapısı -2

Kullanıcı çizimini yaptıkça, çizilen katmanlar ağaç yapısında hiyerarşik olarak görüntülenir. Kullanıcı ağaç yapısında bulunan istediği kata ait, istediği katmanı burada seçebilir. Seçim sonrası 'Git' butonuna basılmasıyla seçilen katmana yönlendirme sağlanır.

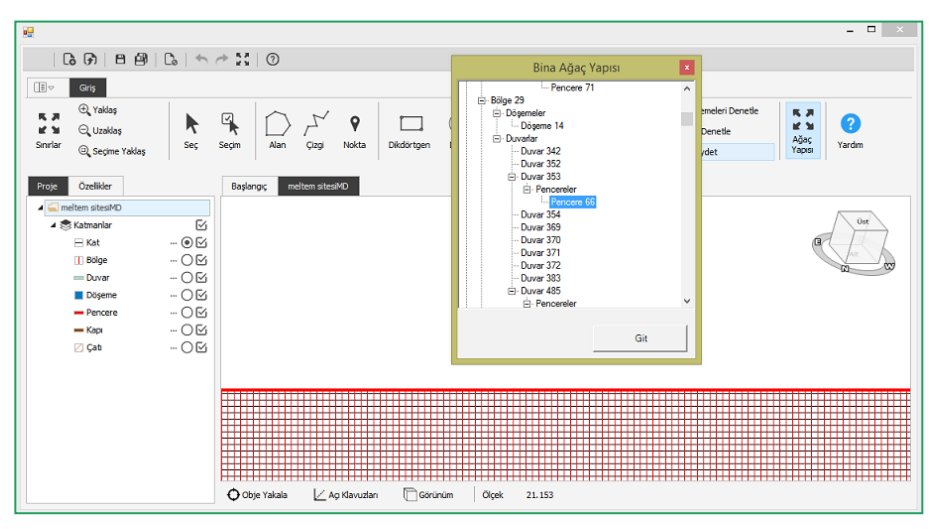

Şekil 61 - Ağaç Yapısında Seçilen Katın Pencere Görüntüsü

## Bina Oluşturma

Kullanıcı, projesini çizim ortamına aktarır. İlgili projeye ait **'Proje Bilgilerini', 'Bina Bilgilerini', 'Sızdırmazlık Bilgilerini', 'Isı Köprülerini', 'Fotovoltaik Sistemleri', 'Kojenerasyon Sistemini'** ve çizim yaptığı binada kullanmak için tanımlayacağı **'Mekanik Sitemlerin Girişini'** çizim ekranın solunda bulunan **'Özellikler'** sekmesini tıklayarak açılan panelde yapar.

## **Proje Bilgileri**

"Proje Bilgileri" ve "Bina Bilgileri" alanları mutlaka doldurulması gereken alanlardır.

| Bina Bilgileri         |   |
|------------------------|---|
| Bina Tipi              | • |
| Konstrüksyon Tipi      | - |
| Binanın Korunma Durumu |   |
| Briann Konumu          |   |

Şekil 62 - Bina Bilgileri Ekranı

| ✓ Proje Bilgileri |                     |
|-------------------|---------------------|
| Proje Adı         | Meltem Sitesi MD v6 |
| Ada/Pafta/Parsel  | 1/1/1               |
| Yeni Bina mi?     | G                   |
| Yapı Ruhsat Yılı  | 196                 |

Şekil 63 - Proje Bilgileri Ekranı -1

| 12                | - 🗆 🗙               |
|-------------------|---------------------|
| ▲ Proje Bilgileri |                     |
| Proje Adi         | Meltem Sitesi MD v6 |
| Ada/Pafta/Parsel  | 1/1/1               |
| Yeni Bina mi?     | C.                  |
| Yapı Ruhsat Yılı  | 1965                |
|                   |                     |
|                   |                     |
|                   |                     |
|                   |                     |
|                   |                     |
|                   |                     |

Şekil 64 - Proje Bilgileri Ekranı -2

Kullanıcı tarafından '**Proje Adı**'', **Ada/Pafta/Parsel', 'Yeni Bina mı?**' ve '**Yapı Ruhsat Yılı**' alanları girilerek '**Proje Bilgileri**' doldurulur.

| •                      | - 🗆 🗙                        |
|------------------------|------------------------------|
| ◢ Bina Bilgileri       |                              |
| Bina Tipi              | Apartman 👻                   |
| Konstrüksyon Tipi      | Tuğla veya Blok Alçak Bina 🔹 |
| Binanın Korunma Durumu | Hafif Korunmalı 🔻            |
| Binanın Konumu         | ANKARA 🗸                     |
|                        |                              |
|                        |                              |
|                        |                              |
|                        |                              |
|                        |                              |
|                        |                              |
|                        |                              |
|                        |                              |
|                        |                              |
|                        |                              |
|                        |                              |

Şekil 65 - Bina Bilgileri Ekranı

#### Bina Bilgileri

**'Bina Bilgileri'** ekranında ise **'Bina Tipi' 'Konstrüksiyon Tipi', 'Binanın Korunma Durumu'** ve **'Binanın Konumu'** kullanıcı tarafından seçilir.

| •                             |   | - | × |
|-------------------------------|---|---|---|
| 4 Sızdırmazlık Bilgileri      |   |   |   |
| Dikdörtgen Olmayan Kompleks   | 6 |   |   |
| Sızdırmaz Bant Olmayan Kapı P | G |   |   |
| Bitişîk Bina Mı?              | G |   |   |
| Siva Yapılmış Duvar Var Mi?   | 6 |   |   |
|                               |   |   |   |
|                               |   |   |   |
|                               |   |   |   |
|                               |   |   |   |
|                               |   |   |   |
|                               |   |   |   |
|                               |   |   |   |
|                               |   |   |   |
|                               |   |   |   |
|                               |   |   |   |
|                               |   |   |   |
|                               |   |   |   |

Şekil 66 - Sızdırmazlık Bilgileri Ekranı

'Sızdırmazlık Bilgileri' bölümünde ise kullanıcı 'Dikdörtgen Olmayan Kompleks Kat Planı Var mı?' 'Sızdırmaz Bant Olmayan Kapı Pencere var mı?','Bitişik Bina mı?' ,'Sıva Yapılmış Duvar Var mı?' kutucuklarını işaretler.

Şekil 67 - Isı Köprüleri Ekranı -1

Kullanıcı, açılan 'Isı Köprüleri' panelinde 'Çatı Isı Köprüsü Tipi', 'Balkon Isı Köprüsü Tipi', 'Kolon Isı Köprüsü Tipi', 'Köşe Isı Köprüsü Tipi', Bölme Duvar (İç Duvarlar) Isı Köprüsü Tipi, 'Ara Kat Döşeme (Ara Katlar) Isı Köprüsü Tipi', 'Toprağa Basan Döşeme (Toprak Üstu Döşeme) Isı Köprüsü Tipi', 'İklimlendirilmeyen Zona Basan Döşeme(Asma Giriş Katlar) Isı Köprüsü Tipi', 'Pencere Kapı Açıklıkları (Pencere) Isı Köprüsü Tipi' seçimlerini yapar.

| Çatı Isı Köprüsü Tipi            | C4      |  |
|----------------------------------|---------|--|
| Balkon Isı Köprüsü Tipi          | B4      |  |
| Kolon Isı Köprüsü Tipi           | Seçiniz |  |
| Köşe İsi Köprüsü Tipi            | кв      |  |
| Bölme Duvar(İç Duvarlar) Isı Kö  | ICD4    |  |
| Ara Kat Döşeme(Ara Katlar) Isı   | AK4     |  |
| Toprağa Basan Döşeme(Toprak      | TUD4    |  |
| İklimlendirilmeyen Zona Basan    | AGK4    |  |
| Pencere Kapi Acikliklari/Pencere | W10     |  |

Şekil 68 - Isı Köprüleri Ekranı -2

'Fotovoltaik Sistem' bölümünde kullanıcı 'Fotovoltaik Sistemin Pik(kWp) Elektrik Gücü (kW)' ve 'Fotovoltaik Modüllerin Toplam Yüzey Alanı' alanlarını manuel olarak girerek, 'Fotovoltaik Modül Tipi', 'Fotovoltaik Sistem Performans Faktorü', 'Fotovoltaik Sistemin Eğim Açısı' ve 'Fotovoltaik Sistemin Yönü' seçimlerini ilgili menülerden yapar.

| 12                              |                            | ×  |
|---------------------------------|----------------------------|----|
| Fotovoltaik Sistem              |                            |    |
| Fotovoltaik Sistemin Pik(kWp) E |                            | 44 |
| Fotovoltaik Modül Tipi          | Mono Kristalin Silikon     | -  |
| Fotovoltaik Modüllerin Toplam Y |                            | 44 |
| Fotovoltaik Sistem Performans   | Havalandırılmayan Moduller | •  |
| Fotovoltaik Sistemin Eğim Açısı | 30                         | •  |
| Fotovoltaik Sistemin Yönü       | Güney                      | •  |
|                                 |                            |    |
|                                 |                            |    |
|                                 |                            |    |
|                                 |                            |    |
|                                 |                            |    |
|                                 |                            |    |
|                                 |                            |    |
|                                 |                            |    |
|                                 |                            |    |
|                                 |                            | ;  |

Şekil 69 - Fotovoltaik Sistem Ekranı

**'Kojenarasyon sisteminde'** ise **'Elektrik Güç Çıktısı (kW)', 'Isıl Güç Çıktısı (kW) ve 'Yakıt Tüketimi (kW)'** alanları kullanıcı tarafından manuel olarak doldurulur.

| A Veignamenten Cickami                   |  |
|------------------------------------------|--|
| <ul> <li>Kojenerasyon Sistemi</li> </ul> |  |
| Elektrik Güç Çıktısı (kW)                |  |
| Isl Güç Çıktısı (kW)                     |  |
| Yakıt Tüketimi (kW)                      |  |
|                                          |  |
|                                          |  |

Şekil 70 - Kojenerasyon Sistemi Ekranı

### Mekanik Sistem Bilgileri

**'Mekanik'** başlığı altında **'Mekanik Isıtma Sistemi, 'Mekanik Soğutma Sistemi', 'Mekanik 'Sıcak Su Sistemi', 'Mekanik Havalandırma Sistemi'** satırları bulunur. Bu satırların yanında bulunan üç noktaya "..." tıklandığında yeni bir panel açılır ve kullanıcı ilgili sistem için açılan panelde gerekli bilgileri doldurur.

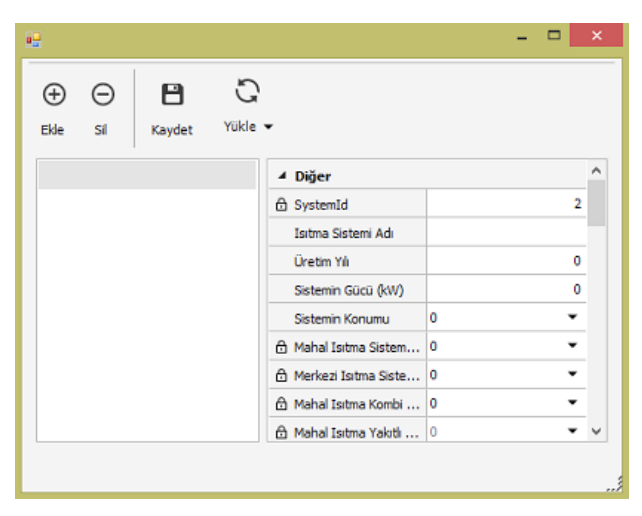

Şekil 71 - Mekanik Isıtma Sistemi Ekranı -1

'Mekanik Isıtma Sistemi' tanımlanırken açılan panelde bulunan sistemler ve diğer bilgiler kullanıcının seçimine bağlı olarak aktif veya kilitli hale gelir.'Sistemin Konumu' 'Mahal' olarak seçiliğinde 'Mahal Isıtma sistemleri' aktif hale gelip, 'Merkezi Isıtma Sistemleri' kilitli konumda kalır. Kullanıcı 'Mahal Isıtma Sistemleri' menüsünden seçimini yapar. Yine kullanıcının seçimine bağlı olarak ilgili alanlar aktif hale gelip, diğerleri kilitli konumda kalır. Örneğin 'Kombi Sistemleri' seçildiğinde 'Mahal Isıtma Kombi Sistem Tipleri' seçilebilir konuma gelirken, diğer Sistem Tipleri kilitli konumda kalır. Kullanıcı seçimine bağlı olarak ilgili tüm alanları doldurarak işlemi tamamlar.

| ⊕ ⊖      | Kawdet Yükle |                             |                     |   |
|----------|--------------|-----------------------------|---------------------|---|
| isitma-1 | najuer       | ⊿ Diğer                     |                     |   |
|          |              | 🔂 SystemId                  |                     | 1 |
|          |              | Isitma Sistemi Adi          | isitma-1            |   |
|          |              | Üretim Yılı                 | 200                 | 4 |
|          |              | Sistemin Gücü (kW)          | 200                 | 0 |
|          |              | Sistemin Konumu             | Mahal               | • |
|          |              | Mahal Isitma Sistemleri     | Kombi Sistemler     |   |
|          |              | 🙆 Merkezi Isitma Sistemleri | 0 -                 | • |
|          |              | Mahal Isitma Kombi Sis      | Konvansiyonel Kombi | • |
|          |              | 🙆 Mahal Isitma Yakiti Sis   | 0 .                 | • |
|          |              | 🙆 Mahal Isitma Radyant      | 0 .                 | • |
|          |              | 👌 Elektriki Isitma Duvar    | 0 -                 | • |
|          |              | Sistemin Calisma Sekli      | Süreld              |   |

Şekil 72 - Mekanik Isıtma Sistemi Ekranı -2

| Ð    | Θ  | 8      | Ċ    | 5                   |   |   |   |
|------|----|--------|------|---------------------|---|---|---|
| Ekle | Si | Kaydet | Yükl | • •                 |   |   |   |
|      |    |        |      | ⊿ Diğer             |   |   | ^ |
|      |    |        |      | 🔂 SystemId          |   | 1 |   |
|      |    |        |      | Soğutma Sistemi Adı |   |   |   |
|      |    |        |      | Üretim Yılı         |   | 0 |   |
|      |    |        |      | Soğutma Sistemi     |   | 0 |   |
|      |    |        |      | Sistemin Konumu     | 0 | • |   |
|      |    |        |      | 🗄 Mahal Soğutma Si  | 0 | • |   |
|      |    |        |      | 🗇 Merkezi Soğutma   | 0 | • |   |
|      |    |        |      | 🖞 Soğutulmuş Su Çik | 0 | • |   |
|      |    |        |      | 🛱 Su Soğutma Komp   | 0 | • | v |

Şekil 73 - Mekanik Soğutma Sistemi Ekranı -1

'Mekanik Soğutma Sistemi' tanımlanırken 'Soğutma Sisteminin Adı', 'Üretim Yılı' ve 'Soğutma Sisteminin Gücü' kullanıcı tarafından manuel olarak girilir. Sistemin konumunun 'Mahal' veya 'Merkezi' olarak seçimine bağlı olarak 'Mekanik Soğutma Sisteminin altında bulunan diğer alanlar aktif veya kilitli konuma gelir. Kullanıcı veri girişi yapabileceği ilgili alanları doldurarak işleme devam eder. Örneğin 'Sistemin Konumu' 'Merkezi' olarak seçildiğinde 'Merkezi Soğutma Sistemi', 'Soğutulmuş Su Çıkış Sıcaklığı', 'Soğutma Evresi, 'Pompa İşletme Modu' 'Pompa Güç Kontrol Modu' 'Hidrolik engelleme' 'Hidrolik Ayrıştırma' ve 'HVAC Transferi' alanları aktif konuma gelir. Kullanıcı tarafından ilgili alanların seçimlerinin yapılmasıyla Mekanik Soğutma Sistemi tanımlama işlemi tamamlanır.

| <b></b>     |         |             |              |                           | -                 |      | x |
|-------------|---------|-------------|--------------|---------------------------|-------------------|------|---|
| (+)<br>Ekle | )<br>Si | H<br>Kaydet | C<br>Yükle 🗸 |                           |                   |      |   |
| Soğutr      | na-1    |             |              | ⊿ Diğer                   |                   |      | ^ |
|             |         |             |              | 🗄 SystemId                |                   | 1    |   |
|             |         |             |              | Soğutma Sistemi Adı       | Soğutma-1         |      |   |
|             |         |             |              | Üretim Yılı               |                   | 1980 |   |
|             |         |             |              | Soğutma Sistemi Gücü      |                   | 2000 |   |
|             |         |             |              | Sistemin Konumu           | Merkezi           | •    |   |
|             |         |             |              | 🔒 Mahal Soğutma Sistemi   | 0                 | -    |   |
|             |         |             |              | Merkezi Soğutma Sistemi   | Su Soğutmalı Kon  | •    |   |
|             |         |             |              | Soğutulmuş Su Çıkış Sı    | 14                | -    |   |
|             |         |             |              | Su Soğutma Kompres        | Çift Nokta Kontro | •    |   |
|             |         |             |              | 🔒 Hava Soğutma Kompr      | 0                 | •    |   |
|             |         |             |              | Soğutucu Gaz Tipi         | R134A             | -    |   |
|             |         |             |              | 🗄 Isıbcı Akışkan Gidiş-Dö | 0                 | •    |   |
|             |         |             |              | 🖞 Doğrudan Gaz Yanmal     | 0                 | -    |   |
|             |         |             |              | Soğutma Suyu Giriş Tipi   | 0                 | •    |   |
|             |         |             |              | Yeniden Soğutma Tipi      | 0                 | •    |   |
|             |         |             |              | 🔂 Yeniden Soğutma Dev     | 0                 | •    |   |
|             |         |             |              | 🗇 Yeniden Soğutma için    | 0                 | •    | ~ |
|             |         |             |              |                           |                   |      |   |

Şekil 74 - Mekanik Soğutma Sistemi Ekranı -2

| 2         |         |                |             |                        |   | - |   | × |
|-----------|---------|----------------|-------------|------------------------|---|---|---|---|
| )<br>Ekle | )<br>si | <b>K</b> aydet | C.<br>Yükle | •                      |   |   |   |   |
|           |         |                |             | 4 Diğer                |   |   |   | ^ |
|           |         |                |             | 🔒 SystemId             |   |   | 1 |   |
|           |         |                |             | Kullanım Sıcak Su      |   |   |   |   |
|           |         |                |             | Üretim Yılı            |   |   | 0 |   |
|           |         |                |             | Sistemin Gücü (kW)     |   |   | 0 |   |
|           |         |                |             | Sistemin Konumu        | 0 |   | • |   |
|           |         |                |             | 🕆 Mahal Sıcak Su Sis   | 0 |   | • |   |
|           |         |                |             | 🗄 Mahal Sicak Su Ko    | 0 |   | - |   |
|           |         |                |             | 🗄 Borulama Yalitmi     | 0 |   | • |   |
|           |         |                |             | 🔒 Pompa Kontrolü       | 0 |   | • |   |
|           |         |                |             | 🖯 Sirkülasyonlu Dağıtm | 0 |   | - |   |
|           |         |                |             | 🕆 Depolama Tankını     |   |   | 0 | ~ |

Şekil 75 - Mekanik Sıcak Su Sistemi Ekranı -1

'Mekanik Sıcak Su Sistemi' panelinde 'Kullanım Sıcak Su Sistem Adı' ve 'Üretim Yılı (kW)' kullanıcı tarafından manuel olarak girilir ve 'Sistemin Konumu' 'Mahal' veya 'Merkezi' olarak seçilir. Bu seçimin yapılmasına bağlı olarak burada bulunan diğer alanlar aktif veya kilitli konuma gelir. Örneğin 'Sistemin Konumu' 'Mahal' olarak seçildiğinde, 'Mahal Sıcak Su Sistemleri' alanı aktif hale gelerek kullanıcının bu menüden seçim yapması sağlanır. Kullanıcının Sıcak Su Sistemlerinden 'Elektrikli Ani Su Isıtıcı', 'Elektrikli Depolamalı Su Isıtıcı' ve 'Kombi Sistemlerinden' birini seçmesiyle yine bu seçime bağlı olarak diğer alanlar aktif veya kilitli konuma gelir. İlgili tüm seçimlerin yapılmasıyla bu işlem tamamlanır.

| •           |          |             |            |                         |                 | ×   |
|-------------|----------|-------------|------------|-------------------------|-----------------|-----|
| (+)<br>Ekle | )<br>Sil | H<br>Kaydet | C<br>Yükle | •                       |                 |     |
| t-1         |          |             |            | ⊿ Diğer                 |                 | ^   |
|             |          |             | ť          | SystemId                |                 | 1   |
|             |          |             |            | Kullanım Sıcak Su       | t-1             |     |
|             |          |             |            | Üretim Yılı             | 199             | 90  |
|             |          |             |            | Sistemin Gücü (kW)      | 200             | 00  |
|             |          |             |            | Sistemin Konumu         | Mahal           | •   |
|             |          |             |            | Mahal Sıcak Su Sis      | Elektrikli Depo | •   |
|             |          |             | ć          | 🕆 Mahal Sicak Su Ko     | 0               | •   |
|             |          |             |            | Borulama Yalitmi        | 1980 1995 Ar    | •   |
|             |          |             | ť          | 🕆 Pompa Kontrolü        | 0 .             | •   |
|             |          |             | ť          | 🕆 Sirkülasyonlu Dağıtım | 0 .             | •   |
|             |          |             |            | Depolama Tankını        | 500             | 00  |
|             |          |             | ć          | A Merkezi Sıcak Su S    | o .             | •   |
|             |          |             | ć          | 🕆 Yakıt Tipi            | o .             | •   |
|             |          |             | ť          | 🕆 Kazan Tipi            | 0 .             | •   |
|             |          |             | ť          | 🕄 Standart Kazan Tipi   | 0 .             | •   |
|             |          |             | ć          | 🕆 Düşük Sıcaklıklı Ka   | o .             | •   |
|             |          |             | (          | 🕆 Bölgesel Isitma Alt   | 0               | • • |

Şekil 76 - Mekanik Sıcak Su Sistemi Ekranı -2

| -           |   |             |            |                           | - 🗆 × |
|-------------|---|-------------|------------|---------------------------|-------|
| (+)<br>Fkla | Θ | E<br>Kawlet | C<br>Yükle |                           |       |
|             |   | hayact      |            |                           |       |
|             |   |             |            | 4 Diğer                   |       |
|             |   |             | ć          | SystemId                  | 1     |
|             |   |             |            | Havalandırma Siste        |       |
|             |   |             |            | Havalandırma Siste        | 0 🗸   |
|             |   |             | ć          | 🗄 Sistemin Çalışma Şekli  | 0 🗸   |
|             |   |             | ć          | 🗄 Isı Eşanjörü            | o 🗸   |
|             |   |             | ć          | 🗄 Geliştirilmiş Isı Eşanj | o 🗸   |
|             |   |             | ć          | 🖰 Besleme Havasının       | o 🗸   |
|             |   |             | ć          | Besleme Havasının I       | 0 🕶   |
|             |   |             |            | Çalışma Süresi Modu       | 0 🕶   |
|             |   |             |            | Günlük Çalışma Süre       | 0     |
|             |   |             |            | Fanların Konumu           | o 🗸   |
|             |   |             |            | Fan Tipi                  | 0 🕶   |
|             |   |             |            |                           |       |

Şekil 77 - Mekanik Havalandırma Sistemi Ekranı -1

'Mekanik Havalandırma Sistemi' tanımlamak için açılan panelde,kullanıcı 'Havalandırma Sistemi' adını manuel olarak girer, 'Havalandırma Sistemi Tipi' 'Havalandırma Sistemleri' veya 'Besleme ve Egzoz Havalandırma Sistemi' olarak seçilir. Bu seçime bağlı olarak diğer alanlar aktif veya kilitli konuma gelir. Örneğin 'Besleme ve Egzoz Havalandırma Sistemi' için 'Sistemin Çalışma Şekli', 'Isı Deşanjörü', 'Çalışma Süresi Modu', 'Günlük Çalışma Süresi (h)', 'Fanların Konumu' ve 'Fan Tipi' alanları aktifken, 'Egzoz Havalandırma Sistemleri' için bu sayılanlardan 'Sistemin Çalışma Şekli' ve 'Isı Deşanjörü', alanları kilitli konumdadır. İlgili seçimlere bağlı olarak aktif konumda bulunan tüm alanların seçiminin yapılmasıyla bu işlem tamamlanır.

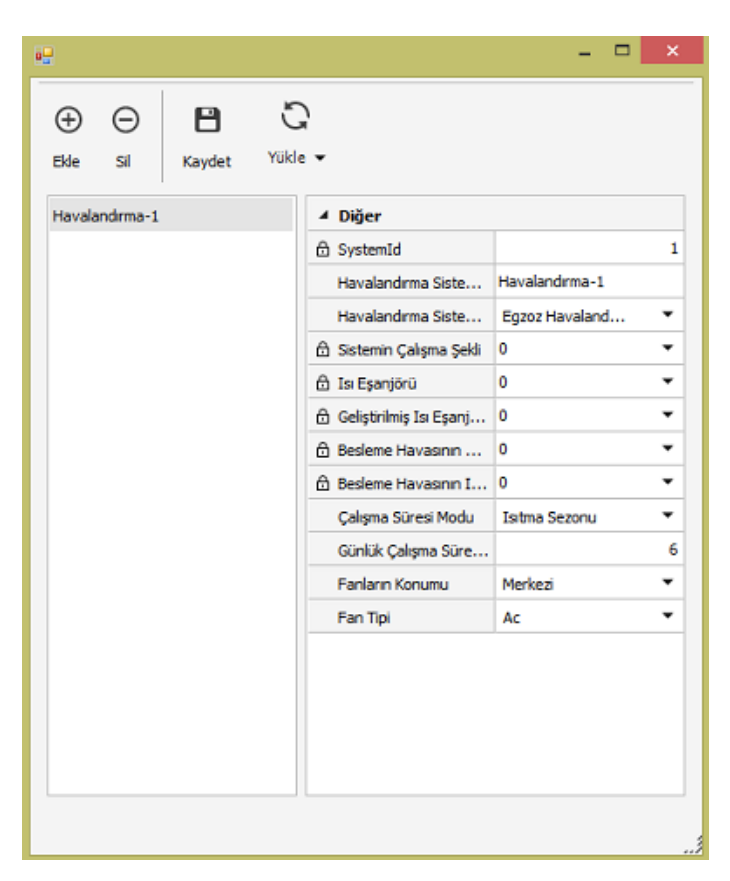

Şekil 78 - Mekanik Havalandırma Sistemi Ekranı -2

## Kat Oluşturma

| Proje Özellikler             |                        |
|------------------------------|------------------------|
| ▲ Genel                      |                        |
| Katman                       | 🗏 Kat 🔻                |
| ▲ Konum                      |                        |
| Rakım                        | 0.000                  |
| Yükseklik                    | 0.000                  |
| <ul> <li>Ölçümler</li> </ul> |                        |
| 🗇 Alan                       | 426.803 m <sup>2</sup> |
| 🗄 Uzunluk                    | 113.373 m              |
| ∡ Kat                        |                        |
| Kat Adı                      |                        |
| Kat Tipi                     | AraKat 🔻               |
| Kat Numarasi                 | 2                      |
| Yükseklik                    | 2.900                  |
| Referans Noktası             | (-20.698 4.648)        |

Şekil 79 - Kat Bilgi Giriş Ekranı

Kullanıcı tarafından **'Kat Katmanı**' seçilip katın çizimi yapıldıktan sonra sol panelde kata ait bilgi giriş ekranı görüntülenir. **'Kat Adı**' kullanıcı tarafından manuel olarak girilir. Girilen Kat Adı sonrasında çizim ekranında görüntülenecektir. Sonrasında **'Kat Tipi' 'Zemin', 'Bodrum'** veya **'Ara kat**' olarak seçilir. **'Kat Numarasının**' girişi kullanıcı tarafından yine manuel olarak yapılır. Zemin için '**0**', bodrum katlar için '**1**',**-2**', Ara katlar için ise **'1'',2'',3'** şeklinde numaralandırma yapılır. 'Kat Yüksekliğinin' girilmesiyle ilgili kata ait bilgi giriş işlemi tamamlanır. Girilen kat yüksekliği 2 metreden büyük olmalıdır.

| •                                                                  | X                                                                                                    |
|--------------------------------------------------------------------|----------------------------------------------------------------------------------------------------|
| ଌେଡ଼ ⊟ଥା ଢ଼ ◀                                                      |                                                                                                    |
|                                                                    |                                                                                                    |
| ① Yaklaş       ¥ 월     ② Uzaklaş       Srurlar     ③ Seçime Yaklaş | Image: Segim         Image: Segim         Image: Segim< |
| Proje Özellider                                                    | Başlangıç meltem sitesIMD Yeni Proje 1                                                                                                    |
|                                                                    | Zemin AraKati                                                                                                    |
|                                                                    | Obje Yakala                                                                                                    |

Şekil 80 - Çizim Ekranı Kat Görüntüsü

### Kat Özellikleri

"Kat" katmanında; "Kat" ve "Hesaplama" bölümleri

| 🔺 Kat            |       |
|------------------|-------|
| Kat Numarası     | 0     |
| Yükseklik        | 0.000 |
| Kat Tipi         | •     |
| ▲ Hesaplama      |       |
| Referans Noktası |       |

Şekil 81 - Kat Bilgisi Ekranı

### **Bölge Oluşturma**

| Proje Özelikler      |             |   |
|----------------------|-------------|---|
| 🗄 Uzunluk            | 47.966 m    | ^ |
| ⊿ Bölge              |             |   |
| Zon Adı              |             |   |
| Zon Tipi             | Daire 🔻     |   |
| İklimlendiriliyor    | 6           |   |
| Çatıyla İlişkili mi? | G           |   |
| Balkon Uzunluğu      | 10.000      |   |
| Mutfak Alanı         | 20.000      |   |
| 4 Aydınlatma         |             |   |
| Armatürler           |             |   |
| Aydınlatma An        | 10          |   |
| Aydınlatma An        | Manuel aç 🔻 |   |
| Kirlilik Durumu      | Normal 👻    |   |
| Renk Yoğunluğu       | Açık 🔻      |   |
| Otomatik Kontrol     | G           |   |
| Acil Aydınlatm       | G           |   |
| ▲ Mekanik            |             |   |
| Isitma Sistem Tipi   | merkezi-1 🔹 |   |
| Soğutma Siste        | -           |   |
| Kullanım Sıcak       | •           |   |

Şekil 82 - Bölge Bilgi Giriş Ekranı

Kullanıcı tarafından **'Bölge Katmanı'** seçilip bölgenin çizimi yapıldıktan sonra sol panelde Bölgeye ait bilgi giriş ekranı görüntülenir. Zon Adı kullanıcı tarafından manuel olarak girilir. Sonrasında Zon tipi listeden seçilir. **'İklimlendiriliyor mu?**' ve **'Çatıyla İlişkili mi?**' kutucukları kullanıcı tarafından işaretlendikten sonra var ise **'Balkon Uzunluğu'** ve **'Mutfak Alanı'** alanları kullanıcı tarafından manuel olarak girilip bu alan için gerekli olan veri girişi tamamlanır.

#### Aydınlatma:

**'Aydınlatma'** başlığının altında bulunan **'Armatürler'** bölmesinin karşısında bulunan üç noktaya "..." tıklandığında yeni bir panel açılır ve kullanıcı bu panelde gerekli bilgileri doldurur. **'Armatür Tipi'** ve **'Lamba Tipi**' kullanıcı tarafından listeden seçilerek **'Lamba Sayısı**' el ile girilir. Kullanıcı burada tanımlamış olduğu armatür bilgilerini kaydedebilir, bu kayıtlara yenisini ekleyebilir, ayrıca sonra kayıtlı olan bu armatür bilgileri yine aynı panelde bulunan 'yükle' butonuna basılıp ilgili seçilip yapılmasıyla kullanılabilir.

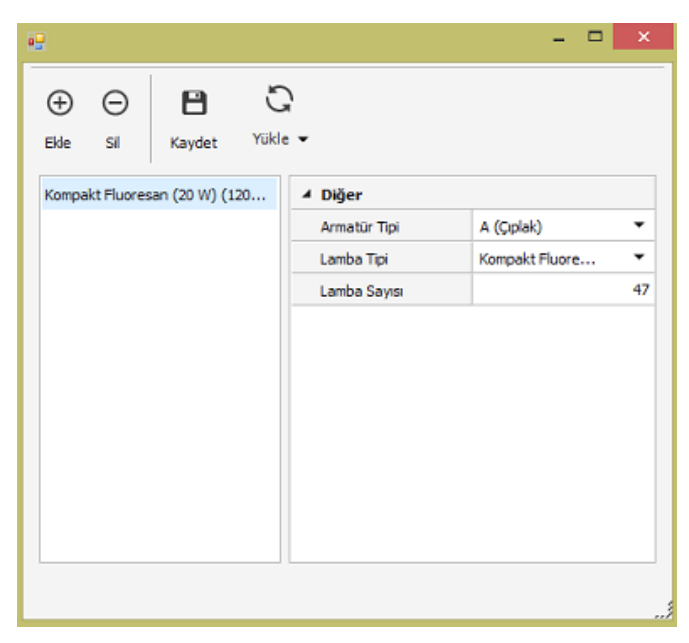

Şekil 83 - Armatürler Bilgi Giriş Ekranı

**'Aydınlatma Anahtar Sayısı'** alanı kullanıcı tarafından manuel olarak girilir. **'Aydınlatma Anahtar Tipi'**, **'Kirlilik durumu'** ve **'Renk Yoğunluğu'** alanları listeden seçilerek yapılır, var ise **'Otomatik Kontrol'** ve **'Acil Aydınlatma Lambası'** kutucukların işaretlenmesiyle ilgili zona ait aydınlatma bölümündeki veri girişi tamamlanır.

| ▲ Aydınlatma     |           |    |
|------------------|-----------|----|
| Armatürler       |           |    |
| Aydınlatma An    |           | 10 |
| Aydınlatma An    | Manuel aç | •  |
| Kirlilik Durumu  | Normal    | •  |
| Renk Yoğunluğu   | Açık      | •  |
| Otomatik Kontrol | G         |    |
| Acil Aydınlatm   | G         |    |

Şekil 84 - Aydınlatma Bilgi Girişi Ekranı

#### **Mekanik:**

| ▲ Mekanik          |             |
|--------------------|-------------|
| Isitma Sistem Tipi | merkezi-1 🔹 |
| Soğutma Siste      | -           |
| Kullanım Sıcak     | -           |
| Havalandırma       | -           |

Şekil 85 - Mekanik Sistem Seçim Ekranı

**'Mekanik'** başlığının altında ise, **'Isıtma Sistem Tipi'**, **'Soğutma Sistem Tipi'**, **'Kullanım Sıcak Su Sistem Tipi'** ve **'Havalandırma Sistem Tipi'** alanları bulunur. Kullanıcı burada daha önce özellikler bölümünün altında bulunan **'Mekanik'** başlığının altındaki bölüme tanımlayıp kaydetmiş olduğu sistemleri kullanır. Her bir sistem tipi için sistem seçimini yaparak ilgili zonun mekanik sistemini tanımlar.

| ▲ Mekanik                    |   |  |
|------------------------------|---|--|
| Mekanik Isitma Sistemi       | 1 |  |
| Mekanik Soğutma Sistemi      | 1 |  |
| Mekanik Sıcak Su Sistemi     | 1 |  |
| Mekanik Havalandırma Sistemi | 1 |  |

Şekil 86 - Mekanik Sistem Tanımlama Ekranı

## Bölge Özellikleri

Bölge katmanında; "Bölge", "Aydınlatma" ve "Mekanik" bölümleri

| ⊿ Bölge              |             |  |
|----------------------|-------------|--|
| Zon Adı              |             |  |
| Zon Tipi             | Daire 🔻     |  |
| İklimlendiriliyor    | ≤           |  |
| Çatıyla İlişkili mi? | G           |  |
| Balkon Uzunluğu      | 10.000      |  |
| Mutfak Alanı         | 20.000      |  |
| ▲ Aydınlatma         |             |  |
| Armatürler           |             |  |
| Aydınlatma An        | 10          |  |
| Aydınlatma An        | Manuel aç 🔻 |  |
| Kirlilik Durumu      | Normal 👻    |  |
| Renk Yoğunluğu       | Açık 🔻      |  |
| Otomatik Kontrol     | G           |  |
| Acil Aydınlatm       | G           |  |
| ▲ Mekanik            |             |  |
| Isitma Sistem Tipi   | merkezi-1 🔹 |  |
| Soğutma Siste        | -           |  |
| Kullanım Sıcak       | •           |  |
| Havalandırma         | •           |  |

Şekil 87 - Bölge Bilgisi Ekranı

## Döşeme Oluşturma

| Proje Özelikler  |                     |
|------------------|---------------------|
| ₄ Genel          |                     |
| Katman           | 📕 Döşeme 🛛 🔻        |
| ✓ Konum          |                     |
| Rakım            | 0.000               |
| Yükseklik        | 0.000               |
| ▲ Ölçümler       |                     |
| 🖯 Alan           | 138.067 m²          |
| 🖯 Uzunluk        | 47.966 m            |
| ✓ Döşeme         |                     |
| Materyaller      | Materyal Sayısı : 1 |
| Yapı Malzemeleri | 0.000               |
| Döşeme Tipi      | Ara Kat Döş 🔻       |
| 🗄 Temel Boşluğun | 0.000               |

Şekil 88 - Döşeme Bilgi Giriş Ekranı

Kullanıcı tarafından **'Döşeme Katmanı'** seçilip döşeme çizimi yapıldıktan sonra sol panelde döşemeye ait bilgi giriş ekranı görüntülenir. Yapı Malzemeleri Arasındaki Boşluk alanı kullanıcı tarafından manuel olarak girilip, döşeme tipi seçilir. Materyal alanındaki '...' üç noktaya basılmasıyla materyal seçimi için yeni bir panel açılır. Kullanıcının Materyal seçimini materyal listesinden yapıp, Lambda ve Kalınlık bilgilerini girmesiyle bu işlem tamamlanır.

| 0 <del></del>                      |              | - • ×             |
|------------------------------------|--------------|-------------------|
| ⊕ ⊖ 💾 Č<br>Ekle Sil Kaydet Yükl    | ,<br>        |                   |
| Gözenekli hafif agregalar kullanıl | ⊿ Diğer      |                   |
|                                    | Materyal     | Gözenekli hafif 🔻 |
|                                    | 🔒 Lambda (λ) | 0.700             |
|                                    | Kalınlık (m) | 0.360             |
|                                    |              |                   |
|                                    |              |                   |
|                                    |              |                   |
|                                    |              |                   |
|                                    |              |                   |
|                                    |              |                   |
| U: 1.461378                        |              |                   |

Şekil 89 - Materyaller Bilgi Giriş Ekranı

### Döşeme Özellikleri

Döşeme katmanında; "Döşeme" bölümü

| ▲ Döşeme      |       |  |
|---------------|-------|--|
| Materyaller   |       |  |
| Temel Boşluğu | G     |  |
| Temel Boşluğu | 0.000 |  |
| Temel Boşluğu | 0.000 |  |
| Yapı Malzemel | 0.000 |  |
| Döşemenin To  | 0.000 |  |
| Dışa Bakan Dö | G     |  |
| Yüzer Döşeme  | C,    |  |

Şekil 90 - Döşeme Bilgisi Ekranı

### Duvar Oluşturma

| Proje Özellikler  |                     |  |
|-------------------|---------------------|--|
| ▲ Genel           |                     |  |
| Katman            | — Duvar 🔹           |  |
| ▲ Ölçümler        |                     |  |
| Ag                | 90.000 °            |  |
| Azimut            | 320.000 °           |  |
| Uzunluk           | 0.600 m             |  |
| ⊿ Duvar           |                     |  |
| Dış Duvar mı?     | ≤                   |  |
| Kolon mu?         | G                   |  |
| Materyaller       | Materyal Sayısı : 2 |  |
| Yapı Malzemeleri  | 0.000               |  |
| Eğim Açısı        | 90                  |  |
| ▲ Kiriş           |                     |  |
| Kiriş Var Mı?     | G                   |  |
| Kiriş Yüksekliği  | 0.000               |  |
| Kiriş Materyaller |                     |  |

Şekil 91 - Duvar Bilgi Giriş Ekranı

Kullanıcı seçmiş olduğu duvara ait bilgileri buradan girer. 'Materyaller alanında bulunan üç noktaya '...' tıklandığında yeni bir panel açılır ve açılan panelde 'Materyal Listesinde' bulunan bakanlık kütüphanesine ait olan malzeme listesinden kullanıcı seçimini yapar. 'Kalınlık' alanı kullanıcı tarafından manuel olarak girilir. Her yeni malzemenin eklenmesiyle 'U Değeri' değişir. **'U Değeri'** bu panelin sol alt kısmında görüntülenmektedir.

**'Duvar'** başlığının altına bulunan 'Dış Duvar mı?', **'Kolon mu?'** ve **'Kiriş Var mı'** alanlarının kutucuklardan işaretlenmesi ve **'Yapı Malzemeleri'** ile **'Eğim Açısı'** alanlarının kullanıcı tarafından doldurulmasıyla bu başlık altındaki veri girişi tamamlanır.

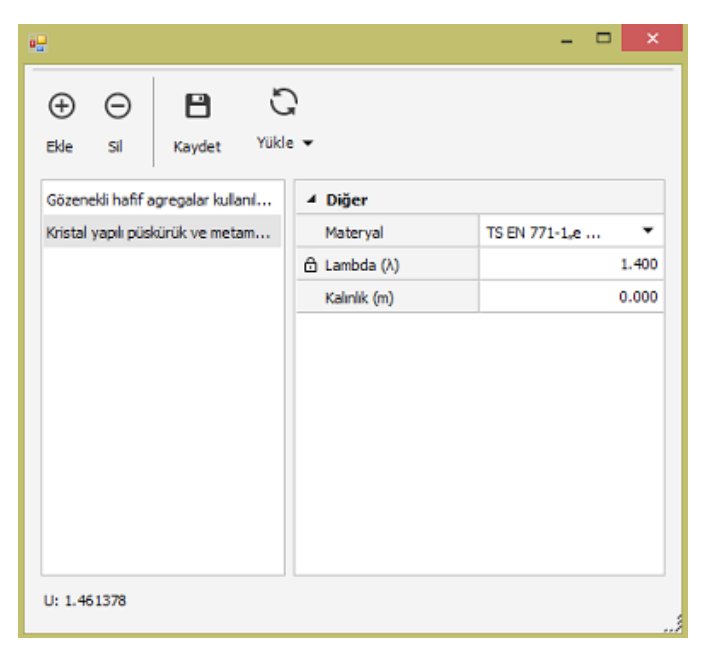

Şekil 92 - Materyaller Bilgisi Ekranı

**'Kiriş'** başlığı altında ise **'Kiriş Var mı?'** kutucuğu işaretlenerek **'Kiriş Yüksekliği'** kullanıcı tarafından manuel olarak girilir ve 'Kiriş materyalleri' alanına bulunan 3 noktaya tıklanarak '...'açılan paneldeki ilgili alanlar doldurularak işlem tamamlanır.

| -                  |                |              | - • ×                |
|--------------------|----------------|--------------|----------------------|
| ⊕ ⊝<br>Ekle Sil    | Kaydet Yükl    | ,<br>• ▼     |                      |
| Kristal yapılı püs | kürük ve metam | ⊿ Diğer      |                      |
|                    |                | Materyal     | Kristal yapılı püs 🔻 |
|                    |                | 🔂 Lambda (λ) | 3.500                |
|                    |                | Kalinlik (m) | 0.000                |
|                    |                |              |                      |
|                    |                |              |                      |
|                    |                |              |                      |
|                    |                |              |                      |
|                    |                |              |                      |
|                    |                |              |                      |
|                    |                |              |                      |
|                    |                |              |                      |
| U: 5.882353        |                |              |                      |

Şekil 93 - Kiriş Bilgi Giriş Ekranı

### Duvar Özellikleri

#### Pencere Çizimi

Pencere ilgili duvar üzerine çizgi ile çizilir. Çizim yapılıktan sonra sol menude çizilen pencere için bilgi girişi yapılır.'**Saydam Materyal Tipi**' listeden seçilir. '**Çerçeve Tipi**'nin seçimi ise '**Ahşap**','**PVC**' veya '**Alüminyum'** olarak yapılır. '**Pencere Tipi**'nin '**Açılabilir**' veya '**Sabit**' olarak seçilir, '**Pencere Yüksekliği**' ve '**Yerden Yükseklik**' alanları ise kullanıcı tarafından manuel olarak girilir.

| Proje Özellikler   |               |
|--------------------|---------------|
| ▲ Genel            |               |
| Katman             | - Pencere ·   |
| ▲ Ölçümler         |               |
| Ag                 | 180.000 °     |
| Azimut             | -130.000 °    |
| Uzunluk            | 6.600 m       |
| ✓ Pencere          |               |
| Saydam Matery      | Yalıtm Caml 🔻 |
| Çerçeve Tipi       | PVC 👻         |
| Pencere Tipi       | Aglabilr 🔹    |
| Pencere Yüksekliği | 1.500         |
| Yerden Yükseklik   | 1.000         |
| Engeller           |               |

Şekil 94 - Pencere Bilgi Giriş Ekranı

Pencere katmanı çizimi tamamlandığında pencereye engel teşkil eden tüm veriler "Engeller" bölümü yanında yer alan üç noktaya '...' tıklanarak girilebilir. Bu üç noktaya tıklandığında açılan kutucukta yer alan "Ekle" butonuna tıklanarak istenilen sayıda engel ve engele ait özellik bilgileri (Engel tipi, Engel Yönü, Yükseklik, Kalınlık, Uzaklık, Genişlik ) girilebilir.

Aynı şekilde "Sil" butonu ile eklenmiş olan engellerin kaldırılması, "Kaydet" butonu ile engellerin kayıt altına alınıp yeniden kullanılmak üzere saklanması ve "Yükle" butonu ile kullanıcı kütüphanesine atılmış olan verilerin yeniden çağırılması sağlanmıştır.

| •••             |             |              |             | -           | ×     |
|-----------------|-------------|--------------|-------------|-------------|-------|
| ⊕ ⊖<br>Ekde Sil | H<br>Kaydet | G<br>Yükle • |             |             |       |
| Zemin           |             |              | Diğer       |             |       |
|                 |             |              | Engel Tipi  | Yatay Engel | -     |
|                 |             | e            | Engel Yönü  | Sol Engel   | -     |
|                 |             |              | Genişlik    |             | 0.000 |
|                 |             | e            | Uzaklik     |             | 0.000 |
|                 |             | e            | ) Yükseklik |             | 0.000 |
|                 |             |              |             |             |       |

Şekil 95 - Engeller Giriş Ekranı

Pencere çizimini örneklendirelim. Çizim işlemi köşelerden belirli uzunlukta pay bırakılarak da çizilebilir.

Köşeden 20cm uzunluğunda bir alanı boş bırakarak 25 cm uzunluğunda bir pencere çizimi gerçekleştirelim. İlk önce bir katman (alan olarak) ve katmanın köşesinden 20 cm uzunluğunda bir pencere (çizgi olarak) çizilir.

| N I Z | N I Z     |
|-------|-----------|
|       | 1 - 2 - 2 |
|       |           |
|       | 7 7 6     |
|       |           |

Şekil 96 - Pencere Çizimi İşlemi -1

İşlemi farenin sağ tuşuyla sonlandırmadan önce sol panelde görüntülenen "Çizgi Bölümü" sekmesi altında bulunan "Açı" ve "Uzunluk" bilgileri girilir, farenin sağ tuşuyla işlem sonlandırılır.

| 🔺 Çizgi Bölümü |          |
|----------------|----------|
| Açı            | 0.000 °  |
| Uzunluk        | 20.000 m |

Şekil 97 - Pencere Çizimi Çizgi Bölümü

Seçilen köşeden 20cm uzunluğunda çizilen pencere çizimi tamamlanmış olur.

| - |  |
|---|--|
|   |  |
| 1 |  |
| 1 |  |
|   |  |
|   |  |
|   |  |
|   |  |
|   |  |
|   |  |
| 1 |  |
|   |  |
|   |  |
|   |  |
|   |  |
| 1 |  |
|   |  |
|   |  |
|   |  |
|   |  |
| 1 |  |
| 1 |  |
| 1 |  |
| 1 |  |
|   |  |
|   |  |
|   |  |
| 1 |  |
| 1 |  |
|   |  |
|   |  |
|   |  |
| 1 |  |
|   |  |
|   |  |
|   |  |
|   |  |
|   |  |
|   |  |
|   |  |
|   |  |
|   |  |
|   |  |
| 5 |  |
|   |  |
|   |  |
|   |  |
|   |  |
| 1 |  |
|   |  |
|   |  |
|   |  |
|   |  |
|   |  |
|   |  |
|   |  |
|   |  |
|   |  |
|   |  |

Şekil 98 - Pencere Çizim İşlemi -2

Daha sonra 20cmlik çizilen pencerenin devamı olarak yine açı bilgisine "0" (Açı yönü tayin etmektedir. Saat yönünün tersi olarak, 0 
, 90 yukarı 
, 180 
ve 270
aşağı yönü ifade eder.) Uzunluk bilgisine 25cm girilerek çizim gerçekleştirilir. Yine farenin sağ tuşuyla işlem sonlandırılır.

| 1 |
|---|
|   |
|   |
|   |
|   |
|   |

Şekil 99 - Pencere Çizim İşlemi -3

Pencerenin devamına çizilen 25cm'lik ikinci pencere çizim işlemi de tamamlanmış olur.

| <br>- |
|-------|
| <br>- |
| _     |
|       |
| <br>_ |
| <br>_ |
| <br>- |
| _     |
|       |
| <br>_ |
| <br>_ |
| <br>- |
| _     |

Şekil 100 - Pencere Çizim İşlemi -4

20cm'lik boşluk bırakılabilmesi için önce seç 🗼 butonuna tıklanır sonra da silinecek pencere (ilk çizilen) seçilir.

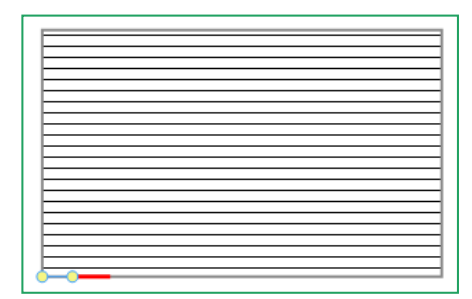

Şekil 101 - Pencere Seç İşlemi

Sil X butonuyla seçim silinerek köşeden 20cm mesafeli 25cm uzunluğunda bir pencere çizimi gerçekleştirilir.

|   | _                                                                                                    |
|---|----------------------------------------------------------------------------------------------------|
|   | _                                                                                                    |
|   |                                                                                                    |
|   |                                                                                                    |
|   | _                                                                                                    |
|   |                                                                                                    |
|   |                                                                                                    |
|   |                                                                                                    |
|   | _                                                                                                    |
|   |                                                                                                    |
|   | _                                                                                                    |
| 1 |                                                                                                    |
|   | _                                                                                                    |
|   |                                                                                                    |
|   | _                                                                                                    |
|   |                                                                                                    |
|   | _                                                                                                    |
|   |                                                                                                    |
|   |                                                                                                    |
|   | _                                                                                                    |
|   |                                                                                                    |
|   | _                                                                                                    |
|   |                                                                                                    |
|   | _                                                                                                    |
|   |                                                                                                    |
|   | _                                                                                                    |
|   |                                                                                                    |
|   |                                                                                                    |
|   | _                                                                                                    |
|   |                                                                                                    |
|   |                                                                                                    |
|   |                                                                                                    |
|   | _                                                                                                    |
|   |                                                                                                    |
|   | _                                                                                                    |
| 1 |                                                                                                    |
|   |                                                                                                    |
|   |                                                                                                    |
|   |                                                                                                    |
|   | _                                                                                                    |
|   |                                                                                                    |
|   | the second second second second second second second second second second second second second second second se |
|   |                                                                                                    |
|   |                                                                                                    |

Şekil 102 - Pencere Sil İşlemi

Seç işleminin kısayolu "L" dir. Klavyeden I/L harfine basıldığında çizgi çizimi için farenin imleci görüntülenir.

#### Kapı Çizimi

Tıpkı pencere gibi kapı çizimi de çizgi ile yapılır. Kullanıcı ilgili duvar üzerine kapı çizimini gerçekleştirir. Kapı çizimi yapılıktan sonra **'Kapı Tipi' 'Ahşap, Plastik', 'Metal (Isı Yalıtımlı)'** veya **'Metal (Isı Yalıtımsız)** olarak seçilir. **'Kapı Yüksekliği'**nin manuel olarak girilmesiyle bu işlem tamamlanır.

| Proje Özelikler |                 |
|-----------------|-----------------|
| ▲ Genel         |                 |
| Katman          | — Карі 🔹 👻      |
| ▲ Ölçümler      |                 |
| Ag              | 0.867 °         |
| Azimut          | 49.133 °        |
| Uzunluk         | 1.458 m         |
| 🔺 Карі          |                 |
| Карі Тірі       | Metal (Isi ya 🔻 |
| Kapı Yüksekliği | 1.750           |

Şekil 103 - Kapı Bilgi Girişi Ekranı

## Çatı Çizimi

Çatı çizilecek kat üzerine çatı katmanının seçilmesiyle çatı çizimi yapılır. Çatı bilgi giriş ekranında bulanan 'Çatı Tipi' listesinden kullanıcı çatı tipinin seçimini yapar. '**Çatı Materyalleri**' ve '**Döşeme Materyalleri**'nin kullanıcı tarafından girilip, bu ekranda bulunan diğer alanların doldurulmasıyla bu işlem tamamlanır.

| Proje Özelikler              |            |
|------------------------------|------------|
| ▲ Genel                      |            |
| Katman                       | 🛛 Çatı 🔍 👻 |
| ▲ Konum                      |            |
| Rakım                        | 0.000      |
| Yükseklik                    | 0.000      |
| <ul> <li>Ölçümler</li> </ul> |            |
| 🖯 Alan                       | 36.186 m²  |
| 🛱 Çevre                      | 24. 184 m  |
| En                           | 6.653 m    |
| Воу                          | 5.439 m    |
| 4 Çatı                       |            |
| Çatı Tipi                    | Kırma 🔻    |
| Çatı Materyaller             |            |
| Döşeme Matery                |            |
| Çatı Yüksekliği (h)          | 0.000      |
| Eğim Açısı (θ)               | 0.000      |
| 🔒 Sirt Uzunluğu (L)          | 0.000      |
| 合 Çatı Açısı (θ)             | 0.000      |
| 🔒 Kesit Yarıçapı (r)         | 0.000      |

Şekil 104 - Çatı Bilgi Girişi Ekranı

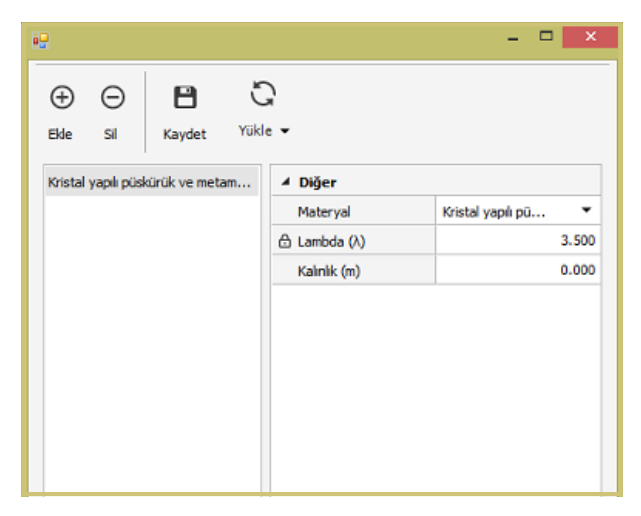

Şekil 105 - Çatı Materyaller Bilgi Giriş Ekranı

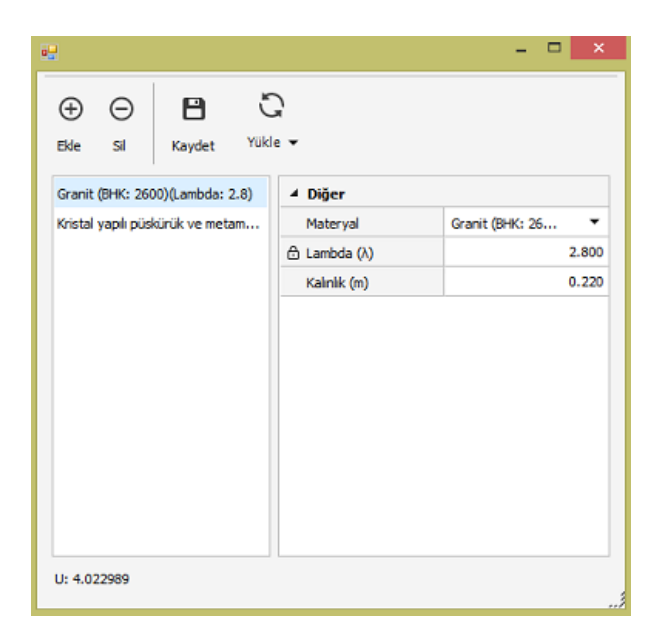

Şekil 106 - Döşeme Materyaller Bilgi Giriş Ekranı

## Çatı Özellikleri

Çatı katmanında ise "Çatı" bölümü özellikleri görüntülenir.

| 🔺 Çatı          |       |
|-----------------|-------|
| Çatı Tipi       | -     |
| Materyaller     |       |
| Döşeme Mater    |       |
| Çatı Yüksekliği | 0.000 |
| Sırt Uzunluğu   | 0.000 |
| Eğim Açısı      | 0.000 |
| Çatı Açısı      | 0.000 |
| Kesit Yarıçapı  | 0.000 |

Şekil 107 - Çatı Bilgisi Ekranı

## **Bina Genel Bilgileri**

### **Referans Nokta**

Referans noktası katların doğru bir biçimde üst üste konumlandırılarak, binanın bir bütün olarak tanımlanması için kullanılır. Referans noktası olarak, binanın her katında, düşey ekseninde üst üste gelen bir nokta seçilir. Binanın düşey ekseni boyunca her katta bulunup aynı şekilde yükselen bina köşeleri, merdiven veya asansör boşluğu gibi noktalar referans noktası olarak kullanılabilir. Katlar arasındaki dikeyde komşuluk bu şekilde sağlanır.

# Referans Noktaları tüm çizim işlemleri bitirildikten ve katlar oluşturulduktan sonra her bir kat için ayrı ayrı belirlenmelidir.

(Kat katmanlarının **çizimi tamamlandığında** her bir katmana ait referans noktasının tanımlanması gerekmektedir.)

Bunun için çizilen kat katmanları ayrı ayrı seçilerek sol panelde yer alan "Hesaplama" başlığı altındaki "Referans Noktası" nın yanında yer alan '...' üç noktaya tıklanır.

| ▲ Genel                                   |                          |
|-------------------------------------------|--------------------------|
| Katman                                    | 🖃 Kat 🔍 👻                |
| ▲ Ölçümler                                |                          |
| 🔂 Alan                                    | 2 334.790 m <sup>2</sup> |
| 🛱 Çevre                                   | 195.990 m                |
| En                                        | 57.120 m                 |
| Воу                                       | 40.875 m                 |
| ⊿ Kat                                     |                          |
| Kat Numarası                              | 0                        |
| Kat Adı                                   |                          |
| Yükseklik                                 | 0.000                    |
|                                           | _                        |
| Kat lipi                                  | •                        |
| Kat Iipi<br>▲ Hesaplama                   | •                        |
| Kat Tipi<br>Hesaplama<br>Referans Noktasi |                          |
| Kat Iipi<br>Hesaplama<br>Referans Noktasi |                          |

Şekil 108 - Referans Noktası
Çizim tamamlandıktan sonra kullanıcı kat katmanında bulunan 'Referans Noktası' alanındaki '...' üç noktaya basarak ilgili kat için referans noktasını belirler. Kullanıcı seçmiş olduğu kat katmanının referans noktasını, çizim ekranında ilgili katın belirlemiş olduğu bölgesine gelerek tanımlar ve sol tıkla bu noktayı sabitler. Sabitlenen "X" ve "Y" değerleri "Referans Noktası" başlığı yanında görüntülenir. Her kat için, kullanıcı tarafından uygun görülen bir köşeden referans noktası seçilir ve böylece katlar üst üste konumlanır ve perspektif görünüm için katların dikey komşuluğu sağlanmış olur.

| 🖃 Kat 🔹 💌      |
|----------------|
|                |
| 10 560.653 m²  |
| 424.471 m      |
| 132.582 m      |
| 79.654 m       |
|                |
| 0              |
|                |
| 0.000          |
| -              |
|                |
| (89,24 -37,90) |
|                |
|                |

Şekil 109 - X-Y Değerleri

Sol panelde "Konum" başlığı altında "X" ve "Y" koordinat bilgileri görüntülenecektir.

| ▲ Konum |         |
|---------|---------|
| х       | 9.059   |
| Y       | -43.145 |

Şekil 110 - Referans Noktası Değerleri

## Proje Sonlandırma İşlemleri

Projenin çizim işlemi tamamlandıktan sonra katman özelliklerine girilen bilgilerin eksiksiz olduğunu kontrol etmek, ölçümleri hesaplatarak doğruluğundan emin olmak ve olası hataları düzeltebilmek için kullanılan fonksiyonlar aşağıda listelenmiştir.

Bu fonksiyonlara ek olarak kullanıcı tüm değerlendirmeler yapıldıktan sonra projenin. XML kaydını alabilir ve tüm işlemler bittikten sonra da proje ilgili web sayfası üzerinden Bakanlığın sayfasına onaya gönderilebilir.

Kullanıcı 'Güncellemeleri Denetle' butonuna tıklayarak, açılan pencerede kendi TC. kimlik numarasını ve şifresini girerek kütüphaneyi güncelleme işlemini sağlar.

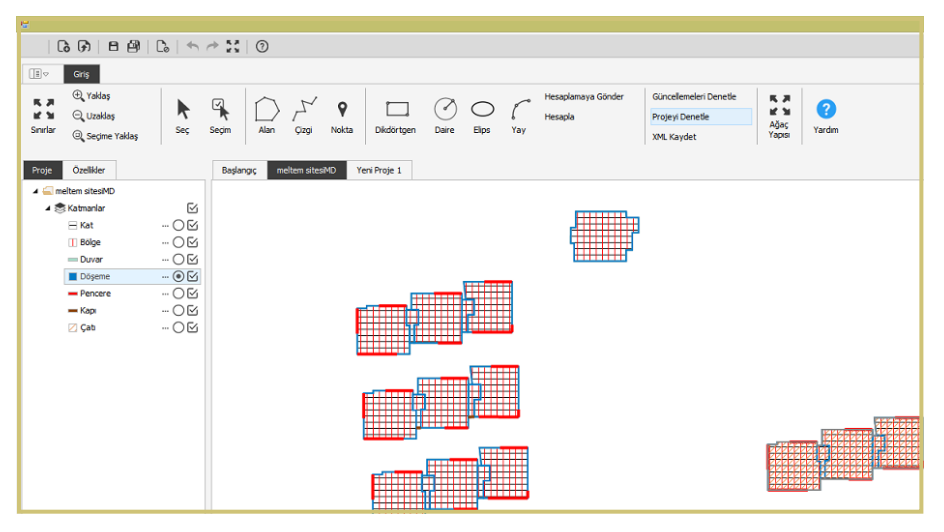

### Ara Sonuç Alma İşlemi

Şekil 111- Ara Sonuç Alma

Kullanıcı çizimini yaptığı projenin ara hesap sonuçlarını projeyi onaya göndermeden yapar ve sonuçları görüntüler. Kullanıcının 'Hesapla' butonuna basmasıyla bu işlem sağlanır.

| Nii<br>Fri<br>Suhu Soo Soo<br>Suhu Soo Oo<br>Sojutma Oo<br>Aydratama Hi<br>Kojenerasyon Oo                                 | iihai (k/vh/ynl)<br>nal<br>(2453,64<br>6404,78<br>00<br>00<br>00<br>00<br>00<br>00<br>00<br>00<br>88,86<br>00     | Yilik Ener<br>Birincii (kvhlyd)<br>Pimay<br>540545.47<br>522506.06<br>0.00<br>0.00<br>0.00<br>37968.72<br>0.00 | ji Tüketimleri<br>(kWh/m2;n)<br>340,50<br>330,95<br>0,00<br>0,00<br>0,00<br>20,29 | (kg CO2hr2;nl)<br>M2Co2<br>79.68<br>77,42<br>0.00<br>0.00<br>0.00<br>4,75          | Birincil (kWb/n)<br>PrimayRepon<br>19928/31<br>0,00<br>0,00<br>0,00  | Image: Weight of the second second | erji<br>(kg CO2/m2.yil)<br>M2Co2Gein | Bina Sınıf<br>BibCass<br>D | Co2 Sinf<br>Co2Class<br>F |
|----------------------------------------------------------------------------------------------------|----------------------------------------------------------------------------------------------------|----------------------------------------------------------------------------------------------------|-----------------------------------------------------------------------------------|------------------------------------------------------------------------------------|----------------------------------------------------------------------|----------------------------------------------------------------------------------------------------|--------------------------------------|----------------------------|---------------------------|
| Ni<br>Toplam 52<br>Isitma 51<br>Shihi Skad Su 0,0<br>Soğutmo 0,0<br>Aydanlatma 160<br>FotoVallaik 0,0<br>Kojenerasyon 0,0  | ihai (KWMyd)<br>nal<br>(2453),64<br>(6404,78<br>(00<br>(00<br>(00<br>(00<br>(00<br>(00<br>(00<br>(00<br>(00<br>(0 | Birincil (k/vh/yl) Ptimary 540546.47 522506.06 0.00 0.00 0.00 0.00 37969.72 0.00 0.00                          | (kWhin2.yt)<br>M2<br>340,50<br>330,86<br>0.00<br>0.00<br>0.00<br>20,29            | (kg CO2In2.ytl)<br>M2Co2<br>73.68<br>77.42<br>0.00<br>0.00<br>0.00<br>0.00<br>4.75 | Birincil (kWb/yll<br>PrmaryRegen<br>19929.31<br>0.00<br>0.00<br>0.00 | (kWh/m2;nl)<br>M2Regen<br>10,65<br>0,00<br>0,00<br>0,00                                                                                                    | (kg CO2/m2.yil)<br>M2Co2Gain         | Bina Sınıf<br>BibGass<br>D | Co2Class                  |
| Finitma 511<br>Suhhi Sucak Su 0.0<br>Soğutma 0.0<br>Havatandema 0.0<br>Havatandema 160<br>FotoValtaik 0.0                  | nal<br>12493,64<br>6404,78<br>00<br>00<br>00<br>0088,86<br>00                                                     | Ptimary<br>540545,47<br>522506,06<br>0.00<br>0.00<br>0.00<br>37969,72<br>0.00                                  | M2<br>340,50<br>330,86<br>0,00<br>0,00<br>0,00<br>20,29                           | M2Co2<br>73,68<br>77,42<br>0.00<br>0.00<br>0.00<br>4,75                            | PrimaryRegen<br>19929.31<br>0,00<br>0,00<br>0,00<br>0,00<br>0,00     | M2Regen<br>10,65<br>0,00<br>0,00<br>0,00                                                                                                    | M2Co2Gain                            | D                          | Co2Class                  |
| Toplam 53<br>fatma 511<br>Suhhi Sicak Su 0,0<br>Havalandima 0,0<br>Aydiniatina 160<br>FotoValiaik 60,0<br>Kojenerasyon 0,0 | 12493,64<br>6404,78<br>00<br>00<br>0088,86<br>00                                                                  | 540546,47<br>522506,06<br>0.00<br>0.00<br>37969,72<br>0.00                                                     | 340,50<br>330,86<br>0,00<br>0,00<br>20,29                                         | 73.68<br>77.42<br>0.00<br>0.00<br>0.00<br>0.00<br>4.75                             | 19929,31<br>0,00<br>0,00<br>0,00                                     | 10,65<br>0,00<br>0,00<br>0,00                                                                                                    |                                      | D                          | F                         |
| Isitma 514<br>Sihihi Sucak Su 0.0<br>Soğutma 0.0<br>Havalandırma 0.0<br>Aydınlatma 160<br>FotoVəlluik 0.0                  | 6404,78<br>00<br>00<br>00<br>088,86<br>00                                                                         | 522506,06<br>0.00<br>0.00<br>0.00<br>37969,72<br>0.00                                                          | 330,86<br>0.00<br>0.00<br>0.00<br>20,29                                           | 77,42<br>0.00<br>0.00<br>0,00<br>4,75                                              | 0.00                                                                 | 0,00                                                                                                    |                                      |                            |                           |
| Suhhi Sicak Su 0.0<br>Soğutma 0.0<br>Havalandema 0.00<br>FotoValtaik Kojenerasyon 0.0                                      | 00<br>00<br>088,86<br>00                                                                                          | 0.00<br>0.00<br>37969,72<br>0.00                                                                               | 0.00 0.00 0.00 20.29                                                              | 0.00<br>0.00<br>0.00<br>4.75                                                       | 0.00                                                                 | 0.00                                                                                                    |                                      |                            |                           |
| Soğutma 0.0<br>Havalandırma 0.0<br>Aydınlatma 180<br>FotoValkaik<br>Kojenerasyon 0.0                                       | 00<br>00<br>088,86<br>00                                                                                          | 0.00 0.00 37969.72 0.00                                                                                        | 0.00 0.00 20.29                                                                   | 0.00<br>0.00<br>4,75                                                               | 0.00                                                                 | 0.00                                                                                                    |                                      |                            |                           |
| Havalandima 0.0<br>Aydınlatma 16/<br>FotoVoltaik<br>Kojenerasyon 0.0                                                       | 00<br>088,86<br>00                                                                                                | 0,00 37969,72 0,00                                                                                             | 0,00 20,29                                                                        | 0,00<br>4,75                                                                       | 10000.01                                                             |                                                                                                    |                                      |                            |                           |
| Aydınlatma 16/<br>FotoVoltaik<br>Kojenerasyon 0.0                                                                          | 088,86                                                                                                    | 37969,72                                                                                                    | 20,29                                                                             | 4,75                                                                               | 10000.01                                                             |                                                                                                    |                                      |                            |                           |
| FotoVoltaik<br>Kojenerasyon 0.0                                                                                            | 0                                                                                                    | 0.00                                                                                                    |                                                                                   |                                                                                    | 10000 01                                                             |                                                                                                    |                                      |                            | 1 1                       |
| Kojenerasyon 0.0                                                                                                    | 00                                                                                                    | 0.00                                                                                                    |                                                                                   |                                                                                    | 13525.31                                                             | 10,65                                                                                                    | 2,49                                 |                            |                           |
|                                                                                                    |                                                                                                    |                                                                                                    | 0.00                                                                              | 0.00                                                                               | 0.00                                                                 | 0.00                                                                                                    | 0.00                                 |                            |                           |
|                                                                                                    |                                                                                                    | Toplam                                                                                                    | Kullanım Alanı:                                                                   | 1579.23                                                                            | Binanır                                                              | n Toplam Alanı:                                                                                                    | 1871.2                               |                            | Excel                     |
| t Energi Net Energi Detayl                                                                                                 | A Aydinlatma                                                                                                    | Dogal Aydinlatma                                                                                               | lç Kazançlar   Güne;                                                              | s Kazandar   Havala                                                                | ndima Faz1   Isi Geç                                                 | dşi Zon   Isı Geçişi M                                                                                                    | alzeme   Havalandım                  | a Faz2   Istma   Si        | oğutma   Sıcak Su   Meki  |
| tonth Zonek                                                                                                    | ld 2                                                                                                    | ZoneAvea H                                                                                                    | HeatingNeed                                                                       | CoolingNeed                                                                        | HeatingTime (                                                        | CoolingTime                                                                                                    |                                      |                            |                           |
| 4                                                                                                    |                                                                                                    | 24.09 4                                                                                                    | .370.49                                                                           | 0.00                                                                               | 33 0                                                                 |                                                                                                    |                                      |                            |                           |
| b                                                                                                    | 1                                                                                                    | 32,65 5.                                                                                                    | 1155,90                                                                           | 0,00                                                                               | 48 0                                                                 |                                                                                                    |                                      |                            |                           |
| 6                                                                                                    | 1                                                                                                    | 38,07 4                                                                                                    | 302,85                                                                            | 1,00                                                                               | 93 0                                                                 |                                                                                                    |                                      |                            |                           |
| 9                                                                                                    | 1                                                                                                    | 24,09 3                                                                                                    | 1.524,98                                                                          | 0,00 !                                                                             | 80 0                                                                 | )                                                                                                    |                                      |                            |                           |
| 10                                                                                                    | 1                                                                                                    | 32.65 3                                                                                                    | 1.481.18                                                                          | 0.00                                                                               | 67 0                                                                 |                                                                                                    |                                      |                            |                           |
| 11                                                                                                    | 1                                                                                                    | 38,07 3                                                                                                    | 1.740.32                                                                          | 0,00 5                                                                             | 70 0                                                                 |                                                                                                    |                                      |                            |                           |
| 28                                                                                                    | 1                                                                                                    | 24,09 7                                                                                                    | 279,47 0                                                                          | 0,00                                                                               | 34 0                                                                 |                                                                                                    |                                      |                            |                           |
| 29                                                                                                    | 1                                                                                                    | 32,65 7                                                                                                    | 477,36                                                                            | 0,00                                                                               | 26 0                                                                 |                                                                                                    |                                      |                            |                           |

Şekil 112 - Ara Sonuç Ekranı

# Projeyi Denetle İşlemi

Üst menüde bulunan 'Projeyi Denetle' butonuna basılarak, projenin onaya gönderilmeye uygun olup olmadığı kontrol edilir. Onaya gönderilmeye uygun olan projede 'Hata Bulunamadı' mesajı görüntülenir.

| 1                     | 6688                                     | ℃。  ←           | r          |              |                   |            |            |            |          |                           |      |                                                         |                |                   |
|-----------------------|------------------------------------------|-----------------|------------|--------------|-------------------|------------|------------|------------|----------|---------------------------|------|---------------------------------------------------------|----------------|-------------------|
| .≣⊽                   | Giriş                                    |                 |            |              |                   |            |            |            |          |                           |      |                                                         |                |                   |
| K A<br>K N<br>Sinifar | ⊕ Yaklaş<br>⊖ Uzaklaş<br>@ Seçime Yaklaş | <b>k</b><br>Seç | Seçim Alan | Çîzgi        | <b>Q</b><br>Nokta | Dikdörtgen | Ø<br>Daire | O<br>Elips | Yay      | Hesaplamaya Gö<br>Hesapla | nder | Güncellemeleri Denetle<br>Projeyi Denetle<br>XML Kaydet | Ağaç<br>Yapısı | <b>?</b><br>Yardm |
| Proje                 | Özellider                                |                 | Başlangıç  | meltem sites | MD                |            |            |            |          |                           |      |                                                         |                |                   |
| 4                     | neltem sitesiMD                          |                 |            |              |                   |            |            |            |          |                           |      |                                                         |                |                   |
| 4                     | 🕏 Katmanlar                              |                 |            |              |                   |            |            |            |          |                           |      |                                                         |                |                   |
|                       | 🖂 Kat                                    | • S             |            |              |                   |            |            |            |          |                           |      |                                                         |                |                   |
|                       | 🔢 Bölge                                  | O 🗹             |            |              |                   |            |            |            |          |                           |      |                                                         |                |                   |
|                       | Duvar                                    | O 🗹             |            |              |                   |            |            |            |          | ×                         |      |                                                         |                |                   |
|                       | Döşeme                                   | O 🗹             |            |              |                   |            |            |            |          | _                         |      |                                                         |                |                   |
|                       | <ul> <li>Pencere</li> </ul>              | O 🗹             |            |              |                   |            |            |            |          |                           | m    | <b>TTIL</b>                                             |                |                   |
|                       | — Карі                                   | O 🗹             |            |              |                   |            |            |            | Hata Bul | unamadı                   |      |                                                         |                |                   |
|                       | 🗹 Çatı                                   | 0 🗹             |            |              |                   |            |            |            |          | Tamam                     | 1    | <u></u>                                                 |                |                   |
|                       |                                          |                 |            |              |                   |            |            |            |          |                           |      |                                                         |                |                   |

Şekil 113 – Projeyi Denetle

### Hesaplamaya Gönder İşlemi

Alt menüde bulunan 'Görünüm' bölümünde 'Perspektif' seçilip üst menüde bulunan 'Hesapla' butonuna basılır. Açılan ekranda 'TC Kimlik Numarası' ve 'Parola' girilip 'Tamam' butonuna basılmasıyla 'Hesaplamaya Gönder' işlemi tamamlanır.

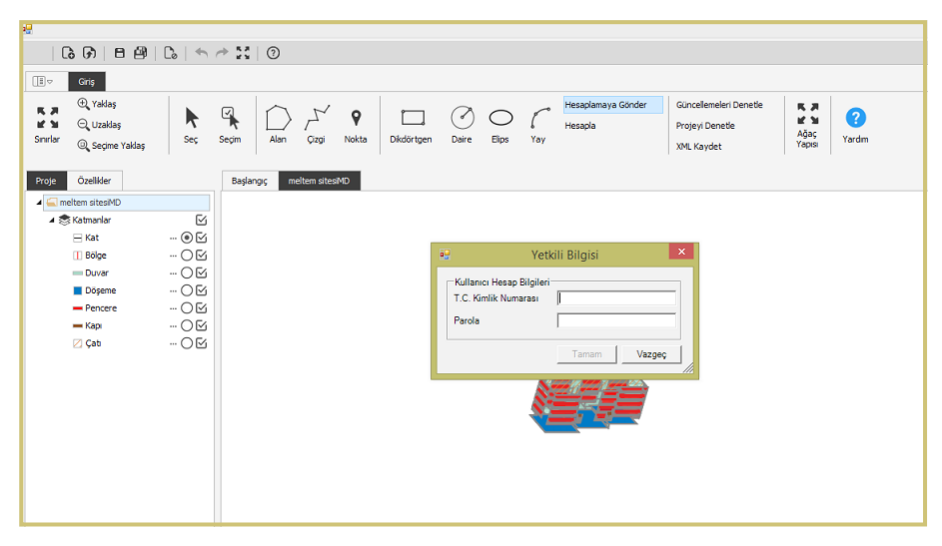

Şekil 114 - Hesaplamaya Gönder

# **BEP-İŞ/MY YARDIM**

### Tanımlı Kullanıcılar

- İl Müdürlüğü Yetkili Kullanıcıları
- İl Müdürlüğü Denetçileri
- İl Müdürlüğü EKB Uzmanları
- Eğitim Kullanıcıları
- EKB Uzmanları
- Firma Yönetici Kullanıcısı
- Serbest Kullanıcılar
- Yerel Yönetim/İl Özel İdare Kullanıcıları/Yapı Denetim Firma Kullanıcıları /Ruhsat
   Vermeye Yetkili Kuruluşlar
- Eğitim Veren Kuruluş Yetkilileri

**İl Müdürlüğü Yetkili Kullanıcıları:** İl Müdürlüğü Denetçilerinin sistem üzerinde yaptığı işlemleri ve iş planında yer alan işleri görebilir. İl Müdürlüğü bünyesindeki EKB uzmanlarını işe alım, işten çıkarma işlemlerini yapar aynı zamanda yapılan projeleri değişiklik yapamayacak şekilde görebilir. EKB Uzman eğitimleri ile ilgili Eğitici Kuruluşlar tarafından sisteme girilen bilgileri görüntüleyebilir.

**İl Müdürlüğü Denetçileri:** Sistem tarafından rasgele İdarece belirlenecek periyotlarda bulunduğu ildeki EKB bilgileri üzerinden denetleme yaparlar. Yapılan denetim ile ilgili gerçekleştirilen çalışmaları, bilgi ve belgeleri sisteme girebilir, bu çalışmalarla ilgili raporlama yapabilirler.

İl Müdürlüğü EKB Uzmanları: İl Müdürlüğüne bağlı olarak BEP-MY'ye bağlanma, proje hazırlama/değiştirme/silme, kendi bilgilerini güncelleme, hazırladığı projeyi BEP-MY'ye gönderme, bağlı bulunduğu İl Müdürlüğünde çalışan EKB uzmanlarının projelerini ve durumlarını görebilme yetkilerine sahiptir. İl Müdürlüğündeki kullanıcılar Active Directory kullanıcı adı ve şifreleri ile sisteme giriş yapabilir.

**Eğitim Kullanıcıları:** EVD Şirketleri, Meslek Odaları ve Üniversitelere İdare tarafından kullanılacak olup, bu kullanıcılar; eğitimle ilgili bildirimlerini, eğitimde başarılı olan adayların ve bağlı firmalarının bilgilerini veri tabanına bu ekrandan giriş yapacaklardır.

**EKB Uzmanları:** Bir firmaya bağlı olarak BEP-MY'ye bağlanma, proje hazırlama/ değiştirme/silme, kendi bilgilerini, hazırladığı projeyi BEP-MY'ye gönderme, EKB üretilmesi için hesaplama yaptırabilme, sonuç formunu görebilme, onaya gönderebilme yetkilerine sahiptir. Sistemde kayıtlı firmalardan gelen iş tekliflerini onay/red işlemini yapabilir veya sistemdeki kayıtlı firmalara iş başvurusunda bulunabilir. Sistemde bir firmaya bağlı olmayan, pasif olan, geçerli bir sertifikaya sahip olmayan EKB uzmanları, XML dosyasını BEP-MY programına ekleyemez.

**Firma Yönetici Kullanıcısı**: Sistemde, firmada çalışmaya başlayan EKB uzmanlarını, işe almak ve çıkarmak ile ilgili işlemleri yapar. Firmaya ait EKB uzmanlarının hazırladığı projeleri ve projelerin hangi aşamada olduğunu görebilme yetkisine sahiptir. Ancak, proje üzerinde değişiklik yapamaz. EKB uzmanları aynı zamanda Firma yönetici kullanıcısı da olabilir. Firma yönetici kullanıcısı, Firmada çalışan EKB uzmanı olabileceği gibi EKB uzmanı olmayan başka bir kişi de olabilir.

**Serbest Kullanıcılar:** İşletim yazılımına şifresiz olarak bağlanabilir. EKB'yi adrese (Bina ID), EKB üzerindeki sertifika ve UAVT numarasına göre sorgulama ve harita ekranı üzerinde mekansal sorgulama yapabilir.

**Eğitim Veren Kuruluş Yetkilileri:** eğitim verdikleri EKB Uzmanlarının ve Firmalarının bilgilerini sisteme girebilir ve Tam Yetkili İdare Kullanıcılarının elektronik onayına gönderebilir. Tam Yetkili İdare Kullanıcıları tarafından onaylanana kadar bu bilgilerde değişiklik ve silme yapabilirler.

### Enerji Kimlik Belgesi Onaya Gönderme

Enerji Kimlik Belgesi Uzmanları ve İl Müdürlüğü EKB Uzmanları BepBUY üzerinden Hesaplamaya (BEP-IS/MY) gönderdiği enerji sınıfı uygun projeleri, aşağıda belirtilen aşamaları tamamlayarak onaylanmasını sağlar. Onaylanan projeler için EKB oluşturulur, EKB'lerin Enerji Kimlik Belgesi Uzmanları ve İl Müdürlüğü EKB Uzmanlarınca çıktısı alınarak imzalanır.

BepBuy üzerinden projeyi hesaplamaya gönderilir.

| e                                  |      |               |               |               |            |                      |                            |         |        | - 0 X                                                                                                    |
|------------------------------------|------|---------------|---------------|---------------|------------|----------------------|----------------------------|---------|--------|----------------------------------------------------------------------------------------------------|
| DBBBB                              | 0.15 | + 11 G        |               |               |            |                      |                            |         |        |                                                                                                    |
|                                    |      |               |               |               |            |                      |                            |         |        |                                                                                                    |
| (i) Yeller                         |      |               |               |               |            | Verenderer in Chades | Constructed Baseline Law   | 1       |        |                                                                                                    |
| R.A. O Links                       | •    |               | 5 9           |               | 10 r       | , Hespanoya conce    | Guildeneen Dereve          | 26      | 0      |                                                                                                    |
| Starlar O a second                 | Sec  | Secim Alan    | Cipal Nokta   | Didortoen Dee | e Eles Tav | hesapia              | Projeyi Denebe             | Ağaç    | Yerden |                                                                                                    |
| USL Septre Taklas                  |      |               |               |               |            |                      | XHL Kaydet                 | rapor   |        |                                                                                                    |
| Proje Ceelikler                    |      | Baglang; m    | elten sitesMD |               |            |                      |                            |         |        |                                                                                                    |
| <ul> <li>Melten sitesMD</li> </ul> |      |               |               |               |            |                      |                            |         |        | Partition of the local division of the local division of the local |
| 🔺 🐯 Katmanlar                      | ß    |               |               |               |            |                      |                            |         |        |                                                                                                    |
| H Kat                              | -06  |               |               |               |            |                      |                            |         |        | all have                                                                                                    |
| 1 Bolge                            | -08  |               |               |               |            |                      |                            |         |        |                                                                                                    |
| Duvar                              | -08  |               |               |               |            |                      |                            |         |        |                                                                                                    |
| Dogeme                             | -08  |               |               |               |            |                      |                            |         |        |                                                                                                    |
| - rencere                          | -00  |               |               |               |            |                      |                            |         |        |                                                                                                    |
| - ND                               | -08  |               |               |               |            |                      |                            |         |        |                                                                                                    |
| 1.1 444                            |      |               |               |               |            |                      |                            |         |        |                                                                                                    |
|                                    |      |               |               |               |            |                      | 🐖 Yatkili Bilmini          |         | X      |                                                                                                    |
|                                    |      |               |               |               |            |                      | 1                          |         |        |                                                                                                    |
|                                    |      |               |               |               |            |                      | Kullanici Hesap Bilgileri  |         |        |                                                                                                    |
|                                    |      |               |               |               |            |                      | T.C. Kimlik Numerasi [1234 | 6654321 | 21     |                                                                                                    |
|                                    |      |               |               |               |            |                      | Parola                     | 1       |        |                                                                                                    |
|                                    |      |               |               |               |            |                      |                            |         |        |                                                                                                    |
|                                    |      |               |               |               |            |                      | 1                          | anan    | Vizpic |                                                                                                    |
|                                    |      |               |               |               |            |                      |                            |         |        |                                                                                                    |
|                                    |      |               |               |               |            |                      |                            |         |        |                                                                                                    |
|                                    |      |               |               |               |            |                      |                            |         |        |                                                                                                    |
|                                    |      |               |               |               |            |                      |                            |         |        |                                                                                                    |
|                                    |      |               |               |               |            |                      |                            |         |        |                                                                                                    |
|                                    |      |               |               |               |            |                      |                            |         |        |                                                                                                    |
|                                    |      |               |               |               |            |                      |                            |         |        |                                                                                                    |
|                                    |      |               |               |               |            |                      |                            |         |        |                                                                                                    |
|                                    |      |               |               |               |            |                      |                            |         |        |                                                                                                    |
|                                    |      |               |               |               |            |                      |                            |         |        |                                                                                                    |
|                                    |      |               |               |               |            |                      |                            |         |        |                                                                                                    |
|                                    |      |               |               |               |            |                      |                            |         |        |                                                                                                    |
|                                    |      |               |               |               |            |                      |                            |         |        |                                                                                                    |
|                                    |      |               |               |               |            |                      |                            |         |        |                                                                                                    |
|                                    |      |               |               |               |            |                      |                            |         |        |                                                                                                    |
|                                    |      |               |               |               |            |                      |                            |         |        |                                                                                                    |
|                                    |      |               |               |               |            |                      |                            |         |        |                                                                                                    |
|                                    |      | -             |               | ~             | 1.4        |                      |                            |         |        |                                                                                                    |
|                                    |      | O obje Yakala | 🗠 Ag Klavudan | Concernant    | Olgek 838. | 407                  |                            |         |        |                                                                                                    |

http://beptr.csb.gov.tr/bep-web/ adresinden TC kimlik numarası ve şifresi ile Enerji Kimlik Belgesi Uzmanları ve İl Müdürlüğü EKB Uzmanları kullanıcı rolü ile giriş yapılır.

| -      | the                                        | 1 19/                                 | H. S.K.      |
|--------|--------------------------------------------|---------------------------------------|--------------|
| Binala | rda Enerji Verimliliğ<br>info@beptr.gov.tr | 12345654321                           | 1            |
| 7      | EKB Belgesi Sorgula                        | EKB Uzmanları<br>Bakanlık Kullanıcısı |              |
| A,     | TU.                                        | Girt<br>Şifremi Unuttum               | Biki Rulance |
| X      | XX                                         |                                       | LE HAT       |
| -      | ATH                                        | AL.                                   | F            |

Proje Yönetimi/Projeler bölümünde proje durumu "Hesaplandı" olan projeler onaya gönderilebilir.

Onaya gönder butonu (Yeşil Buton) ile onaya gönderme işlemleri başlatılır.

| Enerji Verimliliği   | =              |             |   |      |            |            |                            |            |       |   |          |    | Eğitim I | EKB Uzmanı • |
|----------------------|----------------|-------------|---|------|------------|------------|----------------------------|------------|-------|---|----------|----|----------|--------------|
| 🕮 Ana Sayfa          | Proie Listesi  |             |   |      |            |            |                            |            |       |   |          |    |          |              |
| 📰 Proje Yönetimi 🗸 🗸 |                |             |   |      |            |            | Roma Para Internet Version |            |       |   |          |    |          | Tamida       |
| Projeler             |                |             |   |      |            |            |                            |            | Anema |   |          |    | Nes      | Territoe     |
| Organizasyonum <     | No             | Proje Adı   | i | İlçe | Firma      | Bina Tipi  | Ekb Uzmanı                 | Durumu     |       |   |          |    |          |              |
|                      | 216893         | SamsunYeni8 |   |      | EĞİTİM EVD | İdari Bina | Eğitim EKB Uzmanı          | Hesaplandi | 9,    | ۲ | <u>+</u> | 13 | •        |              |
|                      | Toplam 1 Proje |             |   |      |            |            |                            |            |       |   |          |    |          |              |
|                      |                |             |   |      |            |            |                            |            |       |   |          | 14 | Geri 1   | lleri Son    |
|                      |                |             |   |      |            |            |                            |            |       |   |          |    |          |              |

Binanın Ulusal Adres Veri Tabanı (UAVT) bilgileri girilir. UAVT Bina ID'si proje binasına ait olduğunu kontrol edilir.

| 🗅 Ana Sayfa          | Proje Onava Göndern | me Uavt Bitzileri |
|----------------------|---------------------|-------------------|
| 🖬 Proje Yönetimi 🛛 🗸 |                     |                   |
| Projeler             |                     | -                 |
| Corganizasyonum <    | ilçe                | ·                 |
|                      | Bucak               |                   |
|                      | Köy :               |                   |
|                      | Mahalle :           |                   |
|                      | CSBM :              |                   |
|                      | Bina :              |                   |
|                      | Uavtid :            |                   |
|                      |                     | bri               |
|                      |                     |                   |
|                      |                     |                   |

Binanın doğru konumunu harita üzerinden işaretlenir.

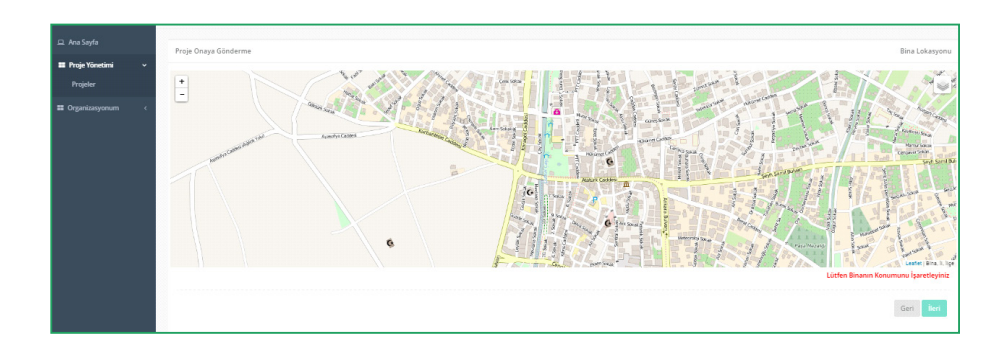

Bina bilgileri girilir. Bina hangi belediyenin sorumluluk sahasında ise o belediyeyi seçilir. Bina sahibi Kamu ise kutucuğu işaretlenir.

| 💷 Ana Sayfa          | Prois On wa Ginderma               | Diire Dirite      |
|----------------------|------------------------------------|-------------------|
| 🖬 Proje Yönetimi 🛛 🗸 | Proje onaya Gondernie              | uite prine        |
| Projeler             | Bina Sahibi Adı Soyadı             |                   |
| Organizasyonum <     | Bina Sahibi Adresi                 | h                 |
|                      | Müşterek Tesisat Sahibi Adı Soyadı |                   |
|                      | Müşterek Tesisat Sahibi Adresi     |                   |
|                      | Belediye Seç                       |                   |
|                      | Kamu Binası m?                     |                   |
|                      |                                    | Geri Onaya Gânder |
|                      |                                    |                   |
|                      |                                    |                   |

Projenin durumunu Proje Yönetimi/Projeler bölümünden kontrol edilir.

| 🗆 Ana Sayfa                    | Proje Listesi  |             |        |       |            |                        |             |               |   |   |        |           |
|--------------------------------|----------------|-------------|--------|-------|------------|------------------------|-------------|---------------|---|---|--------|-----------|
| Ħ Proje Yönetimi ~<br>Projeler |                |             |        |       |            | Proje Durumunu Soçiniz |             | Arama         |   |   | Acs    | Terride   |
| III Organizasyonum <           | No             | Proje Adı   | ii.    | ilçe  | Firma      | Bina Tipi              | Ekb Uzmanı  | Durumu        |   |   |        |           |
|                                | 216892         | SamsunYeni8 | ANKARA | ÇUBUK | EĞİTİM EVD | İdari Bina             | Eğitim Test | Onay Bekliyor | 0 | ۲ | £      |           |
|                                | Toplam 1 Proje |             |        |       |            |                        |             |               |   | h | Geri 1 | lieri San |

Durumu "Onaylandı" olarak değişen projelerin "EKB Belgesi İndir" butonuyla Enerji Kimlik Belgesi indirilir ve imzalanarak idareye sunulur.

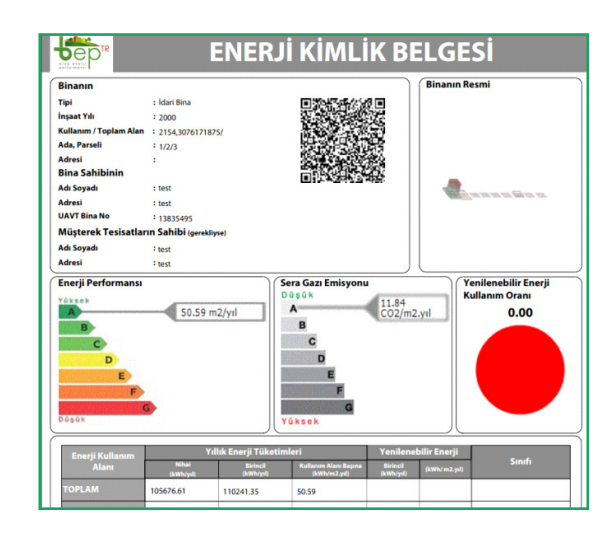

# İşe Alım, İşten Çıkarma, İşten Ayrılma

İl Müdürlüğü Yetkili Kullanıcıları, Firma Yönetici Kullanıcısı ve Eğitim Veren Kuruluş Yetkilileri işe alım ve işten çıkarma işlemleri gerçekleştirebilir.

### Teklif Yöntemi İle İşe Alım:

Yetkili kullanıcılar "Firma/Organizasyon Yetkili Kullanıcıları" olarak giriş yapar. Organizasyonum/Organizasyonum altında bulunan personel butonuna tıklar.

| 🕮 Ana Sayta           | Firma       |      |                |          |         |       |        |          |         |          |
|-----------------------|-------------|------|----------------|----------|---------|-------|--------|----------|---------|----------|
| III Proje Yönetleni 4 | Ad-         | Tipi | Vergi Numarasa | Telefon  | E-Posta | Adres | Şehir  | lige     | Dipente | Personel |
| Organizasyonum        | EGITINE EVD | Ref  | 12345454321    | 32233223 |         | int   | ANKARA | QANKARA. |         |          |
| keter                 |             |      |                |          |         |       |        |          |         |          |
|                       |             |      |                |          |         |       |        |          |         |          |
|                       |             |      |                |          |         |       |        |          |         |          |
|                       |             |      |                |          |         |       |        |          |         |          |

Herhangi bir organizasyona bağlı olmayan EKB uzmanına teklif gönderilir. (TC numarası veya Ad-Soyad ile arama yapılabilir.)

Teklif gönderilen EKB uzmanı Enerji Kimlik Belgesi Uzmanı rolü ile giriş yapar. Organizasyonum/Teklifler bölümünden teklifi kabul veya reddeder.

| Ana Sayfa        | Teklifler  |      |                |          |                         |       |        |         |          |        |
|------------------|------------|------|----------------|----------|-------------------------|-------|--------|---------|----------|--------|
|                  |            |      |                |          |                         |       |        |         |          |        |
| 0                | Adı        | Tipi | Vergi Numarası | Telefon  | E-Posta                 | Adres | ii .   | İlçe    | Kabul Et | Reddet |
| organizasyonum o | EĞİTİM EVD | Evd  | 12345654321    | 32233223 | ferdi.keskin@csb.gov.tr | test  | ANKARA | ÇANKAYA | /        |        |
|                  |            |      |                |          |                         |       |        |         |          |        |
|                  |            |      |                |          |                         |       |        |         |          |        |
| Teklifler        |            |      |                |          |                         |       |        |         |          |        |
|                  |            |      |                |          |                         |       |        |         |          |        |
|                  |            |      |                |          |                         |       |        |         |          |        |
|                  |            |      |                |          |                         |       |        |         |          |        |
|                  |            |      |                |          |                         |       |        |         |          |        |
|                  |            |      |                |          |                         |       |        |         |          |        |

Teklifi kabul eden EKB uzmanı 'Organizasyonum/Organizasyonum' bölümünden teklifini kabul ettiği bağlı olduğu firmayı görüntüleyebilir.

| Enerji Verimliliği   |            |      |                |          |                         |       |        | Test Personel * |
|----------------------|------------|------|----------------|----------|-------------------------|-------|--------|-----------------|
| 교. Ana Sayfa         | Firma      |      |                |          |                         |       |        |                 |
| 📰 Proje Yönetimi 🧹 🤇 |            |      |                |          |                         |       |        |                 |
| - Oreanizasmoum      | Adi        | Tipi | Vergi Numarası | Telefon  | E-Posta                 | Adres | Şehir  | İlçe            |
|                      | EĞİTİM EVD | Evd  | 12345654321    | 32233223 | ferdi.keskin@csb.gov.tr | test  | ANKARA | ÇANKAYA         |
| Organizasyonum       |            |      |                |          |                         |       |        |                 |
| İlənlər              |            |      |                |          |                         |       |        |                 |
| Teklifler            |            |      |                |          |                         |       |        |                 |
|                      |            |      |                |          |                         |       |        |                 |
|                      |            |      |                |          |                         |       |        |                 |
|                      |            |      |                |          |                         |       |        |                 |
|                      |            |      |                |          |                         |       |        |                 |
|                      |            |      |                |          |                         |       |        |                 |

### İlan Yöntemi İle İşe Alım:

Yetkili kullanıcılar "Firma/Organizasyon Yetkili Kullanıcıları" olarak giriş yapar. Organizasyonum/İlanlar altında bulunan "İlan Ekle" butonuna tıklar. İlan adı ve açıklaması yazılarak kaydedilir.

| · Ouris Vinstini                                                          | Yeni İlan Ekle     |                    |                              |                         |              |                 |                     |                       |                     |
|---------------------------------------------------------------------------|--------------------|--------------------|------------------------------|-------------------------|--------------|-----------------|---------------------|-----------------------|---------------------|
| - O                                                                       |                    | İlan Adı           | TEST Eğitim                  |                         |              |                 |                     |                       |                     |
| Crganizasyonum Crganizasyonum                                             |                    | Açıklama           | eğitim                       |                         |              |                 |                     |                       | Varaze Erender      |
| 🗆 Ana Sayfa                                                               | lianlar            |                    |                              |                         |              |                 |                     |                       | + han Ekke          |
| III Proje Yanutimi ←<br>III Organizanyonum →<br>Organizanyonum<br>İtanlar | Adı Aç             | ldama              | Başlama Ta                   | rihi                    |              | Firma Adı       | h                   | Arama<br>İlçe Telefon | Ara Teende<br>Email |
| 교 Ana Sayfa<br>III Proje Yönetimi <                                       | İlənlər            |                    |                              |                         |              |                 |                     | A1000                 | + ilan Ekie         |
| Crganizasyonum v<br>Organizasyonum<br>itanlar                             | Adı<br>TEST Eğitim | Açıklama<br>eğitim | Başlama Tarihi<br>17.08.2016 | Firma Adı<br>EĞİTİM EVD | İI<br>ANKARA | iiçe<br>Çankaya | Telefon<br>32233223 | Email                 |                     |
|                                                                           |                    |                    |                              |                         |              |                 |                     |                       | lik Geri I heri Son |

| 🖵 Ana Sayfa                            | İlənlər     |          |                |            |        |         |          |       |                      |
|----------------------------------------|-------------|----------|----------------|------------|--------|---------|----------|-------|----------------------|
| Organizasyonum                         | Adı         | Açıklama | Başlama Tarihi | Firma Adı  | ii.    | liçe    | Telefon  | Frana | Ara Temide           |
| Urganizasyonum<br>İlanlar<br>Teklifler | TEST Eğitim | eğtim    | 17.08.2016     | EĞİTİM EVD | ANKARA | ÇANKAYA | 32233223 |       | 2                    |
|                                        |             |          |                |            |        |         |          |       | lik Geri 1 lieri Son |

İlan veren Firma/Organizasyon Yetkili Kullanıcıları, Organizasyonum/İlanlar bölümü altında ilana başvuran kişileri onaylar veya reddeder. Onaylananlar firma çalışanı EKB uzmanı olur. Firma/Organizasyon Yetkili Kullanıcıları ilana ihtiyaçları kalmadıkları takdirde ilanlarını siler.

| 💷 Anu Sayta         | liana Bapuraniar |             |         |                |                 |                  |        |               |
|---------------------|------------------|-------------|---------|----------------|-----------------|------------------|--------|---------------|
| II Proje Vinetani - | Adl Soyadl       | Telefon.    | E-Posta | Sertifika No   | Sertifika Tarih | Geperlilik Tarih | Onayla | Reddet        |
| Crganizanyonum •    | Test Personel    | \$154545456 |         | 32 ferent/full | 17.08.2016      | 17.08.2021       |        | •             |
| Barlar              | Topiem & Bapvary |             |         |                |                 |                  |        |               |
|                     |                  |             |         |                |                 |                  | 24     | Get 1 Int Sat |
|                     | -                |             |         |                |                 |                  |        |               |
|                     | Gen              |             |         |                |                 |                  |        |               |

### İşten Çıkarma:

Firma/Organizasyon Yetkili Kullanıcıları, Organizasyonum/Organizasyonum bölümü altındaki firma çalışanlarını işten ayır butonu ile işten çıkarabilir. (Tüm Organizasyon Yetkilileri için işten çıkarma aynı şekilde yapılmaktadır.)

| onum 🗸 | Kullanıcı Adı                              | Kullanıcı Soyadı | T.C. Kimlik No | Şehir  | E-Posta | Telefon     | İşlemler   |
|--------|--------------------------------------------|------------------|----------------|--------|---------|-------------|------------|
| yonum  | Eğitim                                     | Test             | 12345654321    | ANKARA |         | 545454545   |            |
|        | Test                                       | Personel         | 12345654320    | ANKARA |         | 51545454456 |            |
|        | Toplam 2 Kullanıcı                         |                  |                |        |         |             | lk Geri 1  |
|        | Toplam 2 Kullanıcı                         |                  |                |        |         |             | lk Geri 1  |
|        | Toplam 2 Kullanci<br>Teklif Gönder Ad veya | a Soyad Yazınız  |                |        |         |             | lik Geri 1 |

### İşten (Firmadan) Ayrılma:

Bir firmaya bağlı olarak çalışan veya bir firma ya da organizasyonun yönetici kullanıcısı olan EKB uzmanları; Organizasyonum/Organizasyonum bölümü altındaki "Firmadan Ayrıl" butonuyla çalıştığı işten ayrılabilir

| Adı        | Tipi              | Vergi Numarası            | Telefon                                                                                | E-Posta                                                                                                    | Adres                                                                                                    | Şehir                                                                                                    | liçe                                                                                                    | Firmadan Aynl                                                                                                    |
|------------|-------------------|---------------------------|----------------------------------------------------------------------------------------|----------------------------------------------------------------------------------------------------|----------------------------------------------------------------------------------------------------|----------------------------------------------------------------------------------------------------|----------------------------------------------------------------------------------------------------|----------------------------------------------------------------------------------------------------|
| EĞİTİM EVD | Evd               | 12345654321               | 32233223                                                                               |                                                                                                    | test                                                                                                    | ANKARA                                                                                                    | ÇANKAYA                                                                                                    | ×                                                                                                    |
|            |                   |                           |                                                                                        |                                                                                                    |                                                                                                    |                                                                                                    |                                                                                                    |                                                                                                    |
|            |                   |                           |                                                                                        |                                                                                                    |                                                                                                    |                                                                                                    |                                                                                                    |                                                                                                    |
|            |                   |                           |                                                                                        |                                                                                                    |                                                                                                    |                                                                                                    |                                                                                                    |                                                                                                    |
|            | Adı<br>EĞITİM EVD | Adı Tıpi<br>EĞITİMEVD Evd | Ab         Tpi         Verg/Numeras           E011M IVD         E-d         1236565321 | Ab         Tipl         Vergi Numares         Telefon           EGITM.EDD         Evid         123656421         3223223 | Ab         Tipl         Vergi Namarani         Telefon         E-Posta           EGMIN PUD         Evel         123665621         3223223         323223 | Ah         Tipi         Vergi Numarasi         Talefitin         EAsta         Adves           EGTIM IND         Evel         123656421         3233233         set         set | Ah         Tipi         Vergi Numaresx         Telefon         EPesta         Advers         Telefon           EGTINERD         Evel         V23666421         3223223         set         A6XAA | Ah         Tpi         Vergi Numarasi         Talafon         E-Pesta         Annes         Split         Rpin           EGTIM IND         Evel         1236564221         3223223         surf         AVX005A         CVMADRA |

### Eğitim Veren Kuruluşlar

Eğitim veren (Enerji Verimliliği Danışma Şirketleri-EVD ve Meslek Odaları) kuruluşlarda çalışan "Eğitim Kullanıcısı" yetkisine sahip kullanıcılar; eğitim, eğitime katılan EKB uzmanı adayları ve varsa firma bilgilerini girer. Tam Yetkili İdare Kullanıcısının onayına sunar. Tam Yetkili İdare Kullanıcısının onayını müteakip başarılı EKB uzmanlarının ve firmalarının sisteme kaydı yapılır. EKB uzmanlarının belirttiği e-posta adresine sisteme giriş şifreleri gönderilir. Eklenen eğitimlerin aşamaları İl Müdürlüğü Yetkili Kullanıcıları ve Tam Yetkili İdare Kullanıcılarınca görüntülenebilir.

Eğitim Kullanıcıları rolü ile sisteme giriş yapan kullanıcı Eğitim Yönetimi/Eğitimler bölümü altında "Eğitim Ekle" butonuyla eğitim adı, açıklama, başlama tarihi, bitiş tarihi bilgilerini girerek yeni eğitim kaydeder.

| 😐 Ana Sayfa            |                     |                                |                |                    |              |               |                      |
|------------------------|---------------------|--------------------------------|----------------|--------------------|--------------|---------------|----------------------|
|                        | Eğitimler           |                                |                |                    |              |               | + Eğitim Ekle        |
| Eğitimler              |                     |                                |                |                    | Arama        |               | Ha                   |
| II Organizasyonum <    |                     |                                |                |                    |              |               |                      |
|                        | Eğitim Adı Açıldama | Eğitici Kurum Başlangıç Tarihi | Bitiş Tarihi D | urumu Katılımcılar | Onaya Gönder | Onayı Geri Al | Düzenle Sil          |
|                        |                     |                                |                |                    |              |               | lik Geri 1 lieri Son |
| 그 Ana Sayfa            | N                   |                                |                |                    |              |               |                      |
| 🎫 Eijitim Yönetimi 🗸 🗸 | Yeni Egitim Ekle    |                                |                |                    |              |               |                      |
| -<br>Eğitimler         | Eğitim Adı          | Adı                            |                |                    |              |               |                      |
| 🖬 Organizasyonum 🧹     | Apklama             | Apilama                        |                |                    |              |               |                      |
|                        | Baslama Tarihi      |                                |                |                    |              |               |                      |
|                        |                     |                                |                |                    |              |               | -                    |
|                        | Bitiş Tarihi        |                                |                |                    |              |               | <b>H</b>             |
|                        |                     |                                |                |                    |              |               | Vargeç Kaydet        |
|                        |                     |                                |                |                    |              |               |                      |

Eklenen eğitime katılımcılar bölümü altında katılımcı bilgileri eklenir. Katılımcı TC Kimlik Numarası ve Katılımcı Adı Soyadı MERNİS üzerinden kontrol edildiği için bu bilgilerin doğruluğundan emin olunuz. Katılımcının sistemde kayıtlı olmayan ve yöneticisi olduğu SMM firmasının bilgileri de eklenir.

| щ леа заука           | Eğitimler   |          |               |                  |              |              |              |              |               |         | + Littim Ekia |
|-----------------------|-------------|----------|---------------|------------------|--------------|--------------|--------------|--------------|---------------|---------|---------------|
| 🎫 Eğitim Yönetimi 🛛 🗸 |             |          |               |                  |              |              |              |              |               |         | 1 comment     |
| Eğitimler             |             |          |               |                  |              |              |              | Ara          | ma            |         | Ara           |
| 🖬 Organizasyonum <    |             |          |               |                  |              |              |              |              |               |         |               |
|                       | Eğitim Adı  | Açıklama | Eğitici Kurum | Başlangıç Tarihi | Bitiş Tarihi | Durumu       | Katılımcılar | Onaya Gönder | Onayı Geri Al | Düzenle | Sil           |
|                       | eğitim test | 999      | EĞİTİM EVD    | 01.08.2016       | 05.08.2016   | Devam Ediyor |              |              |               | 1       | 0             |
|                       |             |          |               |                  |              |              |              |              |               |         |               |
|                       |             |          |               |                  |              |              |              |              |               | B Geri  | 1 Ileri Gun   |
|                       |             |          |               |                  |              |              |              |              |               |         |               |

| . Ana Sayfa           | Yeni Katılımcı Ekle  |                      |               |
|-----------------------|----------------------|----------------------|---------------|
| : Eğitim Yönetimi 🛛 🗸 |                      |                      |               |
| Eğitimler             | T.C. Kimlik Numarası | T.C. Kimlik Numarası |               |
| Organizasyonum <      | Katılımcı Adı        | Kablimei Adi         |               |
|                       | Katılımcı Soyadı     | Kablime: Soyadi      |               |
|                       | E-Posta Adresi       | E-Posta Adresi       |               |
|                       | Telefon Numarası     | Telefon Numarası     |               |
|                       | 1                    | Seçiniz              |               |
|                       | liçe                 | Seçiniz              |               |
|                       | Meslek Grubu         | Seçiniz              | Firma Sahibi  |
|                       |                      |                      |               |
|                       |                      |                      | Vazgeç Kaydet |

Eğitim Yönetimi/Eğitimler – Katılımcılar bölümünden katılımcının eğitim sonuçları sisteme eklenir. Burada başarılı katılımcıların sertifika numarası, başarısız kullanıcılar için açıklama girilir.

| 📰 Eğitim Yönetimi     | * |                      |                |              |                     |           |              |                |        |          |       | 1.1        | NBURINCI ENIE |
|-----------------------|---|----------------------|----------------|--------------|---------------------|-----------|--------------|----------------|--------|----------|-------|------------|---------------|
| Eğitimler             |   | Kullanıcı Adı Soyadı | T.C. Kimlik No | Telefon      | E-Posta             | Firma Adı | Sertifika No | Onaya Gönderme | Başarı | Tafsilat | Sonuç | Güncelle   | Sil           |
| Corganizasyonum       |   |                      |                | 545454454545 | ewrfsafg@sagasg.com |           |              |                | ic     | 0,       |       | 1          | ۰             |
|                       |   | Toplam 1 Katilimo    |                |              |                     |           |              |                |        |          |       |            |               |
|                       |   |                      |                |              |                     |           |              |                |        |          |       | lik Geri 1 | lleri Son     |
|                       |   |                      |                |              |                     |           |              |                |        |          |       |            |               |
| i Eğitim Yönetimi 🗸 🗸 |   |                      |                |              |                     |           |              |                |        |          |       |            |               |
| Eğitimler             |   | Sertifika Numara     | Sertifika Nu   | marasi       |                     |           |              |                |        |          |       |            |               |
| Organizasyonum <      |   | Başarısız Oli        | du 📄           |              |                     |           |              |                |        |          |       |            |               |
|                       |   |                      |                |              |                     |           |              |                |        |          |       |            |               |
|                       |   |                      |                |              |                     |           |              |                |        |          |       | Vazgeç     | Güncelle      |
|                       |   |                      |                |              |                     |           |              |                |        |          |       |            |               |

Tamamlanan eğitim onaya gönder butonu ile EVD Şirketleri için Tam Yetkili İdare Kullanıcısının onayına, Meslek Odası İl Temsilciliklerinde ise Merkez Meslek Odası ara onayına gönderilir. Merkez Meslek Odası ara onayı sonrası Meslek Odası İl Temsilciliklerinin eğitimi Tam Yetkili İdare Kullanıcısının onayına sunulur.

| Ana Sayfa           | Eğitimler   |          |                       | Eğitim                       | Onaya Gön    | derme İşlemi     |              |              |               |            |               |
|---------------------|-------------|----------|-----------------------|------------------------------|--------------|------------------|--------------|--------------|---------------|------------|---------------|
| Eğitim Yönetimi 🛛 🗸 |             |          |                       |                              |              |                  |              |              |               |            | + Eğcim Ek    |
| Eğitimler           |             |          | Bu eğitimi onaya gönc | lermek istediğinizden emin m | ilsiniz?     |                  |              | Ara          |               |            |               |
| Drganizasyonum <    |             |          | Gönder                |                              |              |                  | v.           | wgeç         |               |            |               |
|                     | Eğitim Adı  | Açıklama |                       |                              |              |                  |              | nder         | Onayı Geri Al | Dúzenle    | Sil           |
|                     | eğitim test | qqq      |                       | 01.08.2016                   | 05.08.2016   | Devam Ediyor     |              |              |               |            |               |
| Eğitim Yönetimi     | Egitumier   |          |                       |                              |              |                  |              | Aran         | 24            |            | + Eğitim Ekle |
| Organizasyonum      |             |          |                       |                              |              |                  |              |              |               |            |               |
|                     | Eğitim Adı  | Açıklama | Eğitici Kurum         | Başlangıç Tarihi             | Bitiş Tarihi | Durumu           | Katılımcılar | Onaya Gönder | Onayı Geri Al | Düzenle    | Sil           |
|                     | eğitim test | 999      | EĞİTİM EVD            | 01.08.2016                   | 17.08.2016   | Onaya Gönderildi | 1            |              |               | 1          | 0             |
|                     |             |          |                       |                              |              |                  |              |              |               | lik Geri 1 | lieri San     |

Tam Yetkili İdare Kullanıcısının eğitimi onaylamasından önce eğitim kullanıcıları eğitim onayını geri alabilir. Tam Yetkili İdare Kullanıcısının onayladığı eğitimlerdeki başarılı EKB uzmanları ve firmalarının bilgileri sisteme kaydedilir. Onayla birlikte başarılı EKB uzmanlarının e-posta adreslerine sisteme giriş şifreleri gönderilir. Reddedilen eğitimler eğitim kullanıcısınca tekrar girilmelidir.

### Şifre Yenileme/Değiştirme

Tüm BEPTR Kullanıcıları http://beptr.csb.gov.tr/bep-web/ adresindeki şifremi unuttum bağlantısını kullanarak ve TC Kimlik Numarası ile e-posta adresini girerek şifresini yenileyebilir.

| and the state                    | 1 Store            | a Att   |
|----------------------------------|--------------------|---------|
| Binalarda Enerji Verimliliği     | Eski Kullanıcı Adı | - That  |
| Toplam EKB Verisi : 249.749 Adet | Şifre              | 18410   |
| info@beptr.gov.tr                | Giriş              | and the |
|                                  | Vazgeç             | 11.     |
| MALAN-                           | and V              |         |
| ALL THE                          | ZX NA              | 1 X     |
| V R K DK                         | ZAN                | - and   |

Tüm BEPTR Kullanıcıları sisteme giriş yaptıktan sonra sağ üstte isimlerinin yazdığı bölümden hesap bilgileri ve şifrelerini değiştirebilir.

| Enerji Verimliliği                                             | =                     |                   |                    |                     | Eğitim Test •                              |
|----------------------------------------------------------------|-----------------------|-------------------|--------------------|---------------------|--------------------------------------------|
| Ana Sayfa     Froje Yönetimi      C     grupinizakyonum      C | 20159<br>Kultaniciter | 11860<br>Firmalar | 216893<br>Projeker | 953<br>Kütüphaneler | ▲ Hesabim<br>۹. Şifre Değiştir<br>I# Çıkış |
|                                                                |                       |                   |                    |                     |                                            |

# Notlar

| <br> |
|------|
|      |
|      |
|      |
|      |
| <br> |
|      |
|      |
|      |
|      |
| <br> |
|      |
|      |
|      |
|      |
|      |
|      |
|      |
|      |
|      |
| <br> |
|      |
|      |
|      |
|      |
|      |
|      |
|      |
|      |
|      |
|      |
|      |
|      |
|      |
|      |
|      |
|      |
|      |
| <br> |
|      |
| <br> |
|      |
|      |
|      |
|      |
|      |
|      |
|      |
| <br> |
|      |
|      |
|      |
|      |
| <br> |
|      |
|      |
|      |
|      |
|      |
|      |

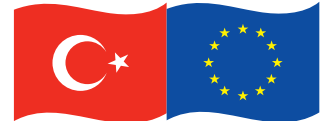

Bu proje Avrupa Birliği ve Türkiye Cumhuriyeti tarafından finanse edilmektedir This project is co-financed by the European Union and the Republic of Turkey

## Technical Assistance for Improving Energy Efficiency in Buildings Project

## Binalarda Enerji Verimliliğinin Artırılması için Teknik Yardım Projesi

#### **Project Identity**

#### Name

Technical Assistance for Improving Energy Efficiency in Buildings

**Duration** 24 months (13.04.2015 - 12.04.2017)

#### Fund Provider

The European Union and the Government of the Republic of Turkey

#### **Contracting Authority**

Prime Ministry Undersecretariat of Treasury, Central Finance and Contracts Unit (CFCU)

**Beneficiary** Ministry of Environment and Urbanisation

#### Contractor

A consortium of NIRAS IC Sp.z.o.o. (Poland) Energy Saving International AS (Norway), Danish Technological Institute (Denmark) and Rast Mühendislik Hizmetleri Ltd. Sti. (Turkey)

#### Office

Republic of Turkey Ministry of Environment and Urbanisation General Directorate of Vocational Services Mustafa Kemal Mahallesi, Eskişehir Devlet Yolu (Dumlupınar Bulvarı) 9. km. (Tepe Prime Yanı) No: 278, Kat: 16 Çankaya - Ankara

Web page: **beva.csb.gov.tr** E-mail: **beva@csb.gov.tr** 

#### Proje Künyesi

#### Adı

Binalarda Enerji Verimliliğinin Artırılması için Teknik Yardım Projesi

#### Süresi

24 ay (13.04.2015 - 12.04.2017)

#### Finansman Kaynağı

Türkiye Cumhuriyeti Hükümeti ve Avrupa Birliği

#### Sözleşme Makamı

Başbakanlık Hazine Müsteşarlığı Merkezi Finans ve İhale Birimi (MFIB)

#### Faydalanıcı Çevre ve Şehircilik Bakanlığı

#### Yüklenici

NIRAS IC Sp.z.o.o. (Polonya) liderliğindeki Energy Saving International AS (Norveç), Danish Technological Institute (Danimarka) ve Rast Mühendislik Hizmetleri Ltd. Şti. (Türkiye) firmalarından oluşan Konsorsiyum.

#### Ofis

Türkiye Cumhuriyeti Çevre ve Şehircilik Bakanlığı Mesleki Hizmetler Genel Müdürlüğü Mustafa Kemal Mahallesi, Eskişehir Devlet Yolu (Dumlupınar Bulvarı) 9. km. (Tepe Prime Yanı) No: 278 Kat: 16 Çankaya - Ankara

Web sayfası: **beva.csb.gov.tr** E-posta adresi: **beva@csb.gov.tr** 

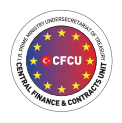

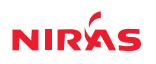

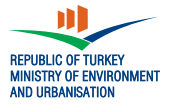

This publication was developed with the financial assistance of the European Union. The content of this publication is the sole responsibility of the Consortium led by NIRAS IC Sp.z.o.o and can in no way be taken to reflect the views of the European Union. Bu yayın Avrupa Birliği'nin mali desteği ile hazırlanmıştır. Yayının içeriğinden yalnız NIRAS IC Sp.z.o.o. liderliğindeki konsorsiyum sorumlu olup, yayın hiçbir şekilde Avrupa Birliği'nin görüşlerini yansıtmamaktadır.

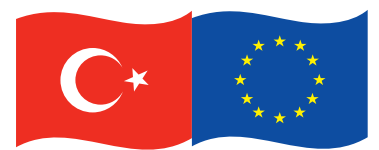

Bu proje Avrupa Birliği ve Türkiye Cumhuriyeti tarafından finanse edilmektedir This project is co-financed by the European Union and the Republic of Turkey

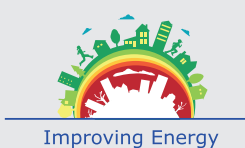

Efficiency in Buildings Binalarda Enerji Verimliliğinin Artırılması için Teknik Yardım Projesi

Ofis / Office

Türkiye Cumhuriyeti Çevre ve Şehircilik Bakanlığı Mesleki Hizmetler Genel Müdürlüğü Mustafa Kemal Mah. Eskişehir Devlet Yolu (Dumlupınar Bulvarı) 9.km (Tepe Prime yanı) no.278 Kat: 16 Ankara Türkiye beva.csb.gov.tr beva@csb.gov.tr

Bu yayın Avrupa Birliği'nin mali desteği ile hazırlanmıştır. Yayının içeriğinden yalnız Niras IC Sp z o.o. liderliğindeki konsorsiyum sorumlu olup, yayın hiçbir şekilde Avrupa Birliği'nin görüşlerini yansıtmamaktadır.

This publication was developed with the financial assistance of the European Union. The contents of this publication is the sole responsibility of the Consortium led by NIRAS IC Sp. z.o.o and can in no way be takento reflect the views of the European Union.

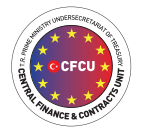

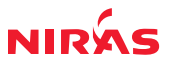

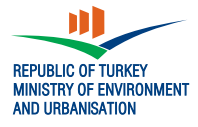